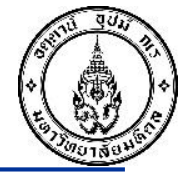

### ทบทวนแนวทางการดำเนินงานของกองทุนเงินวิจัย

### และบริการวิชาการ ในระบบ MUERP

วันอังคารที่ 28 มีนาคม 2566 เวลา 13.30-16.30 น. ณ ห้องประชุม Mini Theater ชั้น 3 อาคารศูนย์การเรียนรู้ มหาวิทยาลัยมหิดล บรรยายโดย : นางสาวอมรรัตน์ เชยกลิ่น นางสาวขวัญใจ เกิดแสง นางสาวขวัญเรือน จันทร์เชื้อแถว

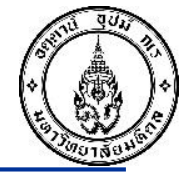

### วัตถุประสงค์

- เพื่อส่งเสริมให้บุคลากรของมหาวิทยาลัย ได้รับทราบถึง ข้อบังคับ กฎระเบียบ รวมทั้งแนวทางการปฏิบัติงานของ กองทุนเงินวิจัยและบริการวิชาการ ในระบบ MUERP
- เพื่อให้บุคลากรมีความเข้าใจและมุ่งเป้าหมายการทำงานให้สอดคล้องกับนโยบาย วิสัยทัศน์และพันธกิจของ มหาวิทยาลัย ในการสนับสนุนภารกิจของมหาวิทยาลัยให้บรรลุเป้าหมาย
- เพื่อเพิ่มประสิทธิภาพและผลสัมฤทธิ์ในการทำงาน พร้อมทั้งแนวทางในการแก้ไขปัญหาในระบบ MUERP
- ≽ ทบทวน และประเมินผลการปฏิบัติงาน เพื่อหาข้อบกพร่องที่เป็นอุปสรรคในการปฏิบัติงาน
- เพื่อสร้างทัศนคติและสัมพันธภาพที่ดีในการปฏิบัติงานของบุคลากร และเป็นการเปิดโอกาสเพื่อแลกเปลี่ยน แนวความคิดในการปฏิบัติงาน รวมทั้งมีการส่งเสริมและสนับสนุนการทำงานร่วมกัน

**หมายเหตุ** : เอกสารชุดนี้ เป็นเพียงแนวทางในการดำเนินการบันทึกรายการบัญชี ในโปรแกรมสำเร็จรูป SAP เท่านั้น

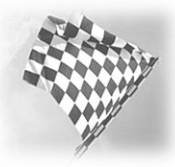

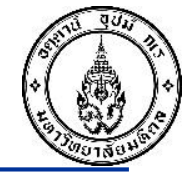

## เมื่อไหร่ดำเนินการตาม<u>ข้อบังคับมหาวิทยาลัยมหิดล</u>

## <u>ว่าด้วยการบริหารเงินอุดหนุนการวิจัย พ.ศ. ๒๕๖๐</u>

#### ข้อบังคับมหาวิทยาลัยมหิดล ว่าด้วยการบริหารเงินอุดหนุนการวิจัย พ.ศ. ๒๕๖๐

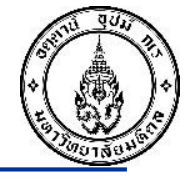

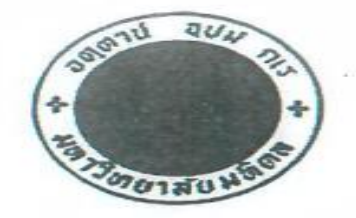

ข้อบังคับมหาวิทยาลัยมหิดล ว่าด้วยการบริหารเงินอุดหนุนการวิจัย

W.M. 6250

โดยที่เป็นการสมควรปรับปรุงระบบการบริหารเงินอุดหนุนการวิจัยของมหาวิทยาลัยให้สอดคล้อง กับการส่งเสริม การสร้างผลงานวิจัยที่มีคุณภาพ และเพื่อให้การบริหารเงินอุดหนุนโครงการวิจัยที่ได้รับ จาก ภายในประเทศและต่างประเทศ เป็นไปอย่างมีประสิทธิภาพ คล่องตัว โปร่งใส ควบคุมและตรวจสอบได้ สามารถ เอื้ออำนวยต่อการพัฒนาความเป็นเลิศทางวิจัยของมหาวิทยาลัยมากยิ่งขึ้น

อาศัยอำนาจตามความในมาตรา ๒๔ (๒) แห่งพระราชบัญญัติมหาวิทยาลัยมหิดล พ.ศ. ๒๕๕๐ สภามหาวิทยาลัยมหิดล ในการประชุมครั้งที่ ๕๑๕ เมื่อวันที่ ๒๑ ธันวาคม ๒๕๕๙ จึงออกข้อบังคับไว้ดังนี้

ข้อ ๑ ข้อบังคับนี้เรียกว่า "ข้อบังคับมหาวิทยาลัยมหิดล ว่าด้วยการบริหารเงินอุดหนุนการวิจัย พ.ศ. ๒๕๖๐ "

ข้อ ๒ ให้ใช้ข้อบังคับนี้ตั้งแต่วันถัดจากวันประกาศเป็นต้นไป

ข้อ ๓ ข้อบังคับนี้ให้ใช้บังคับกับการบริหารเงินอุดหนุนการวิจัยที่ได้รับเงินจากรัฐบาลซึ่งจัดสรร ให้แก่มหาวิทยาลัย เงินรายได้ของมหาวิทยาลัย เงินรายได้ของส่วนงาน และเงินจากแหล่งทุนภายนอกทั้งในประเทศ และต่างประเทศ ยกเว้นเงินที่ได้รับจากแหล่งเงิน ที่มีข้อตกลงกับมหาวิทยาลัยในลักษณะเป็นการว่าจ้างให้ทำวิจัย ตามวัตถุประสงค์ของแหล่งเงิน

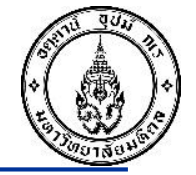

## เมื่อไหร่ดำเนินการตาม<u>ข้อบังคับมหาวิทยาลัยมหิดล</u>

## <u>ว่าด้วยหลักเกณฑ์การให้บริการรับทำวิจัยและ</u>

### <u>ให้บริการทางวิชาการ พ.ศ. ๒๕๖๑</u>

ข้อบังคับมหาวิทยาลัยมหิด ว่าด้วยหลักเกณฑ์การให้บริการรับทำวิจัยและให้บริการทางวิชาการ พ.ศ. ๒๕๖๑

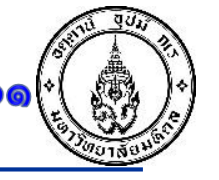

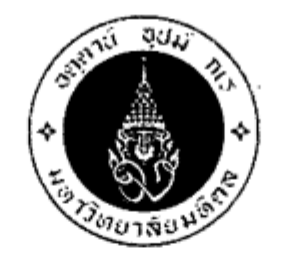

#### ข้อบังคับมหาวิทยาลัยมหิดล ว่าด้วยหลักเกณฑ์การให้บริการรับทำวิจัยและให้บริการทางวิชาการ

W.ମි. ්සර්ට ඉ

เพื่อให้การดำเนินงานด้านการให้บริการรับทำวิจัยและให้บริการทางวิชาการของมหาวิทยาลัย เป็นไปอย่างมีประสิทธิภาพ เป็นมาตรฐานเดียวกัน และสามารถรวบรวมข้อมูลที่ครบถ้วน ตามหลักธรรมาภิบาล อันจะนำมหาวิทยาลัยไปสู่มาตรฐานสากล

อาศัยอำนาจตามความในมาตรา ๒๔ (๒) แห่งพระราชบัญญัติมหาวิทยาลัยมหิดล พ.ศ. ๒๕๕๐ สภามหาวิทยาลัยมหิดล ในการประชุมครั้งที่ ๕๓๔ เมื่อวันที่ ๑๘ กรกฎาคม พ.ศ. ๒๕๖๑ จึงออกข้อบังคับไว้ดังนี้ ข้อ ๑ ข้อบังคับนี้เรียกว่า "ข้อบังคับมหาวิทยาลัยมหิดล ว่าด้วยหลักเกณฑ์การให้บริการรับ ทำวิจัยและให้บริการทางวิชาการ พ.ศ. ๒๕๖๑"

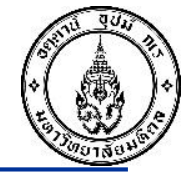

- @ -

"การให้บริการรับทำวิจัย" หมายความว่า การให้บริการรับทำวิจัย การศึกษา ค้นคว้า รวบรวม ข้อมูล วิเคราะห์ข้อมูล การรับเป็นที่ปรึกษา ผู้เซี่ยวชาญ และการบริการในลักษณะอื่นใดที่มหาวิทยาลัย พิจารณาเห็นว่าเป็นการให้บริการรับทำวิจัยกับหน่วยงานของรัฐหรือเอกชนที่ต้องมีการทำสัญญาหรือข้อตกลงเป็น ลายลักษณ์อักษร

"<u>การให้บริการทางวิชาการ</u>" หมายความว่า การบริการทางวิชาการและวิชาชีพที่เป็นภารกิจ ตามวัตถุประสงค์ของการจัดตั้งส่วนงาน เช่น การให้บริการทางการแพทย์ การพยาบาล การสาธารณสุข <u>การรับให้บริการวิเคราะห์ ทดสอบ จัดอบรมหรือสัมมนา การผลิตหรือพัฒนาพัสดุทุกประเภท ซึ่งส่วนงาน</u> <u>ดำเนินงานภายใต้โครงการบริการวิชาการของส่วนงานกับหน่วยงานของรัฐหรือเอกชน ที่ต้องมีการทำสัญญาหรือ</u> <u>ข้อตกลงเป็นลายลักษณ์อักษร</u>

"สัญญาหรือข้อตกลง" ให้หมายความรวมถึงใบสั่งจ้าง

"โครงการให้บริการทางวิชาการของส่วนงาน" หมายความว่า โครงการให้บริการทางวิชาการ ภายใต้ความรับผิดชอบกำกับดูแลของส่วนงาน และให้รวมถึงโครงการบริการวิชาการที่เกิดขึ้นภายใต้ประกาศ มหาวิทยาลัยมหิดล เรื่อง หลักเกณฑ์และแนวทางการโอนโครงการบริการวิชาการภายใต้ศูนย์ประยุกต์และ บริการวิชาการ มหาวิทยาลัยมหิดล ฉบับลงวันที่ ๒๒ กันยายน ๒๕๕๑

ข้อ ๕ ข้อบังคับนี้<u>ไม่ใช้บังคับ</u>แก่การให้บริการทางการแพทย์ การพยาบาล การสาธารณสุข การบริการทางวิชาการและวิชาชีพ ซึ่งเป็นพันธกิจปกติของส่วนงาน

การดำเนินการใดซึ่งเป็นพันธกิจปกติของส่วนงานตามวรรคหนึ่ง ให้มหาวิทยาลัยเป็นผู้พิจารณา เป็นรายกรณี

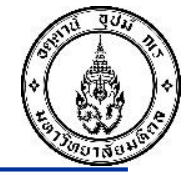

ข้อบังคับมหาวิทยาลัยมหิดล ว่าด้วยหลักเกณฑ์

การให้บริการรับทำวิจัยและให้บริการทางวิชาการ พ.ศ. ๒๕๖๑

หมวด 1 และ หมวด 2 มีความแตกต่างอย่างไรบ้าง

### หมวด 1 การให้บริการรับทำวิจัย

ข้อ ๑๑ การยื่นเอกสารข้อเสน่อและเอกสารเสนอราคาในการให้บริการรับทำวิจัย ตามข้อบังคับนี้ <u>ให้ส่วนงานเสนอมหาวิทยาลัยผ่านสถาบัน</u>เพื่อพิจารณาให้ความเห็นชอบล่วงหน้าไม่น้อยกว่า สามวันทำการก่อนวันที่ครบกำหนดการยื่นเอกสารข้อเสนอและเอกสารเสนอราคา กรณีมหาวิทยาลัยเห็นชอบการดำเนินการให้บริการรับทำวิจัยตามวรรคหนึ่ง อธิการบดี อาจมอบอำนาจหรือมอบหมายหน้าที่ ให้รองอธิการบดีฝ่ายใดฝ่ายหนึ่ง หรือหัวหน้าส่วนงาน หรือหัวหน้าโครงการ เป็นผู้เจรจาและมีอำนาจลงนามในเอกสารข้อเสนอและเอกสารเสนอราคาในการให้บริการรับทำวิจัยกีได้

ข้อ ๑๖ การรับเงินค่าให้บริการรับทำวิจัย <u>ให้ผู้ว่าจ้างจ่ายเงินเข้ามหาวิทยาลัยในนามบัญชี</u> "เงินอุดหนุนการให้บริการวิชาการ มหาวิทยาลัยมหิดล" เท่านั้น หากมีกรณีที่ผู้ว่าจ้างจ่ายเงินค่าให้บริการรับทำวิจัย ให้กับหัวหน้าโครงการหรือผู้ใดโดยตรง ให้ผู้นั้นโอนเงินดังกล่าวทั้งจำนวนเข้าบัญชีตามวรรคหนึ่งภายในวันทำการถัดไป

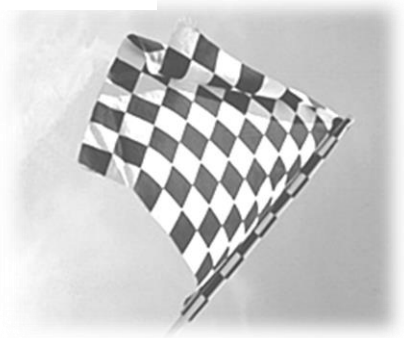

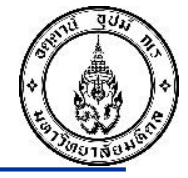

### หมวด 2 การให้บริการทางวิชาการ

ข้อ ๓๑ การเจรจาต่อรอง การลงนามในเอกสารข้อเสนอการรับให้บริการทางวิชาการและ เอกสารเสนอราคาค่าให้บริการทางวิชาการ <u>อธิการบดีอาจมอบอำนาจหรือมอบหมายหน้าที่ให้หัวหน้าส่วนงาน</u> <u>รองหัวหน้าส่วนงาน หรือหัวหน้าโครงการ เป็นผู้ลงนามในเอกสาร</u>ข้อเสนอการรับให้บริการทางวิชาการและ เอกสารเสนอราคาค่าให้บริการทางวิชาการก็ได้

การลงนามในสัญญาหรือข้อตกลงการรับให้บริการทางวิชาการ รวมทั้งการแก้ไขเปลี่ยนแปลง ยกเลิกสัญญาหรือข้อตกลง ให้อธิการบดีเป็นผู้มีอำนาจดำเนินการ หรืออาจมอบอำนาจให้หัวหน้าส่วนงาน หรือรองหัวหน้าส่วนงานที่หัวหน้าส่วนงานมอบหมายเป็นผู้ดำเนินการแทนก็ได้

ข้อ ๓๒ เงินค่าให้บริการทางวิชาการของส่วนงาน <u>ให้โอนเข้าเป็นเงินรายได้ส่วนงาน</u>ในนามบัญชี "เงินรายได้ (ชื่อส่วนงาน)" และให้นำข้อบังคับมหาวิทยาลัยมหิดล ว่าด้วยการบริหารงบประมาณและการเงิน มาบังคับใช้โดยอนุโลม ในส่วนที่เกี่ยวกับการจัดเก็บและนำส่งเงินสำหรับส่วนงานที่บริหารรายได้ของตนเองหรือ ส่วนงานที่กองคลัง มหาวิทยาลัย เป็นผู้บริหารรายได้ให้ส่วนงานแล้วแต่กรณี

หัวหน้าโครงการจะรับเงินค่าให้บริการทางวิชาการจากผู้ว่าจ้างโดยตรงมิได้ หากมีกรณีที่ ผู้ว่าจ้างจ่ายเงินค่าให้บริการทางวิชาการให้กับโครงการโดยตรง ให้หัวหน้าโครงการโอนเงินดังกล่าวทั้งจำนวน เข้าบัญชีตามวรรคหนึ่งภายในวันทำการถัดไป

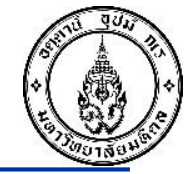

## ข้อบังคับใดบ้างที่ต้องดำเนินการตามระเบียบพัสดุ

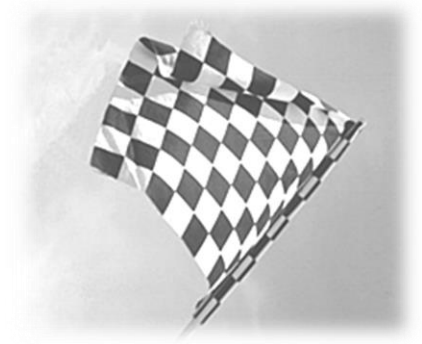

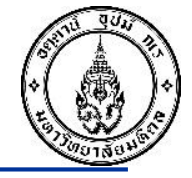

#### ประกาศ มหาวิทยาลัยมหิดล เรื่อง แนวปฏิบัติเกี่ยวกับการจัดซื้อจัดจ้างและการบริหารพัสดุ สำหรับกรณีที่มหาวิทยาลัยมหิดลเป็นผู้ทำการวิจัยเอง หรือเป็นผู้ให้บริการรับทำวิจัย หรือให้บริการทางวิชาการ พ.ศ ๒๕๖๑

โดยที่เป็นการสมควรกำหนดแนวปฏิบัติเกี่ยวกับการจัดซื้อจัดจ้างพัสดุและการบริหารพัสดุเพื่อการวิจัยและ พัฒนา สำหรับกรณีที่หน่วยงานของรัฐเป็นผู้ทำการวิจัยเองหรือเป็นผู้ให้บริการรับทำวิจัยหรือให้บริการทางวิชาการ ซึ่งต้องมีการจัดซื้อจัดจ้างพัสดุเพื่อนำมาใช้ในการวิจัยและพัฒนาหรือเพื่อการให้บริการทางวิชาการ เพื่อให้เป็นไปใน แนวทางเดียวกันและสอดคล้องกับหนังสือคณะกรรมการวินิจฉัยปัญหาการจัดซื้อจัดจ้างและการบริหารพัสดุภาครัฐ ด่วนที่สุด ที่ กค(กวจ) ๐๔๐๕.๒/ว.๑๒๒ ลงวันที่ ๙ มีนาคม พ.ศ. ๒๕๖๑

อาศัยอำนาจตามความในมาตรา ๓๔(๒) แห่งพระราชบัญญัติมหาวิทยาลัยมหิดล พ.ศ. ๒๕๕๐ อธิการบดี โดยความเห็นชอบของคณะกรรมการบริหารมหาวิทยาลัยในการประชุม ครั้งที่ ๒๑/๒๕๖๑ เมื่อวันที่ ๑๓ พฤศจิกายน พ.ศ.๒๕๖๑ จึงกำหนดแนวปฏิบัติเกี่ยวกับการจัดซื้อจัดจ้างและการบริหารพัสดุ สำหรับกรณีที่หน่วยงาน ของรัฐเป็นผู้ทำการวิจัยเองหรือเป็นผู้ให้บริการรับทำวิจัยหรือให้บริการทางวิชาการ ซึ่งต้องมีการจัดซื้อจัดจ้างพัสดุ เพื่อนำมาใช้ในการให้บริการรับทำวิจัย หรือการให้บริการทางวิชาการ ไว้ดังนี้

๑. ในประกาศนี้

"การให้บริการรับทำวิจัย" หมายความว่า การให้บริการรับทำวิจัย การศึกษา ค้นคว้า รวบรวมข้อมูล วิเคราะห์ข้อมูล การับเป็นที่ปรึกษา ผู้เชี่ยวชาญ และการบริการในลักษณะอื่นใดที่มหาวิทยาลัยพิจารณาเห็นว่าเป็น การให้บริการรับทำวิจัยกับหน่วยงานของรัฐหรือเอกชนที่ต้องมีการทำสัญญาหรือข้อตกลงเป็นลายลักษณ์อักษร

"การให้บริการทางวิชาการ" หมายความว่า การบริการทางวิชาการและวิชาชีพที่เป็นภารกิจตาม วัตถุประสงค์ของการจัดตั้งส่วนงาน เช่น การให้บริการทางการแพทย์ การพยาบาล การสาธารณสุข การรับ ให้บริการวิเคราะห์ ทดสอบ จัดอบรมหรือสัมมนา การผลิตหรือพัฒนาพัสดุทุกประเภท ซึ่งส่วนงานดำเนินงานภายใต้ โครงการบริการวิชาการของส่วนงานกับหน่วยงานของรัฐหรือเอกชน ที่ต้องทำการสัญญาหรือข้อตกลงเป็นลาย ลักษณ์อักษร

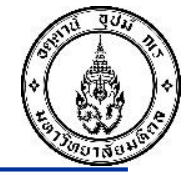

### ถึงแม้ว่า <u>ข้อบังคับมหาวิทยาลัยมหิดล</u>

### <u>ว่าด้วยการบริหารเงินอุดหนุนการวิจัย พ.ศ. ๒๕๖๐</u>

จะไม่ได้ดำเนินการตามข้อบังคับมหาวิทยาลัยมหิดล ว่าด้วยการพัสดุ

### แต่มีแนวปฏิบัติอย่างไร

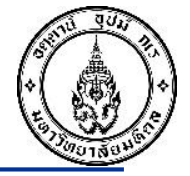

ประกาศ มหาวิทยาลัยมหิดล เรื่อง แนวปฏิบัติเกี่ยวกับการจัดซื้อจัดจ้างพัสดุและการบริหารพัสดุ สำหรับกรณีที่<u>นักวิจัยได้รับทุนอุดหนุนหรือสนับสนุนการวิจัยและพัฒนาจากหน่วยงานผู้ให้ทุนโดยตรง</u> <u>หรือผ่านส่วนงานต้นสังกัด</u> พ.ศ. ๒๕๖๑

โดยที่เป็นการสมควรกำหนดแนวปฏิบัติเกี่ยวกับการจัดซื้อจัดจ้างพัสดุและการบริหารพัสดุเพื่อการวิจัยและ พัฒนา สำหรับกรณีที่นักวิจัยได้รับทุนอุดหนุนวิจัยและพัฒนาจากหน่วยงานผู้ให้ทุนโดยตรง หรือผ่านส่วนงาน ต้นสังกัด โดยมีความประสงค์ให้นักวิจัยโดยตรง เพื่อให้เป็นไปในแนวทางเดียวกันและสอดคล้องกับหนังสือ คณะกรรมการวินิจฉัยปัญหาการจัดซื้อจัดจ้างและการบริหารพัสดุภาครัฐ ด่วนที่สุด ที่ กค(กวจ) ๐๔๐๕.๒/ว.๑๒๒ ลงวันที่ ๙ มีนาคม พ.ศ. ๒๕๖๑

อาศัยอำนาจตามความในมาตรา ๓๔(๒) แห่งพระราชบัญญัติมหาวิทยาลัยมหิดล พ.ศ. ๒๕๕๐ อธิการบดี โดยความเห็นชอบของคณะกรรมการบริหารมหาวิทยาลัยในการประชุม ครั้งที่ ๒๑/๒๕๖๑ เมื่อวันที่ ๑๓ พฤศจิกายน พ.ศ.๒๕๖๑ จึงกำหนดแนวปฏิบัติเกี่ยวกับการจัดซื้อจัดจ้างและการบริหารพัสดุ สำหรับกรณีที่นักวิจัย ได้รับทุนอุดหนุนหรือสนับสนุนการวิจัยและพัฒนาจากหน่วยงานผู้ให้ทุนโดยตรง หรือผ่านส่วนงานต้นสังกัด ไว้ดังนี้

๑.การจัดซื้อจัดจ้างและการบริหารพัสดุเพื่อใช้ในการดำเนินการวิจัยและพัฒนา กรณีที่นักวิจัยได้รับ ทุนอุดหนุนหรือสนับสนุนการวิจัยและพัฒนาจากหน่วยงานผู้ให้ทุนโดยตรง หรือผ่านส่วนงานต้นสังกัด โดยใช้เงิน ทุนอุดหนุนการวิจัยตามข้อบังคับมหาวิทยาลัยมหิดล ว่าด้วยการบริหารเงินอุดหนุนการวิจัย พ.ศ.๒๕๖๐ มิต้อง ดำเนินการตามพระราชบัญญัติการจัดซื้อจัดจ้างและการบริหารพัสดุภาครัฐ พ.ศ.๒๕๖๐ แต่ให้ดำเนินการตามแนว ปฏิบัติที่กำหนดไว้ในประกาศนี้

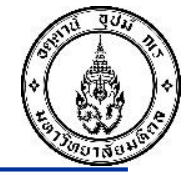

### กำหนดระยะเวลาในการส่งคืนเงินยืม

## เงินอุดหนุนการวิจัย

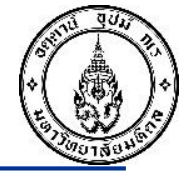

อนุ่มัติและจัดทำประกาศมหาวิทยาลัยหัวหน้าโครงการวิจัยอาจขออนุมัติจากหัวหน้าส่วนงานไม่เปิดบัญชีกับธนาคารก็ได้

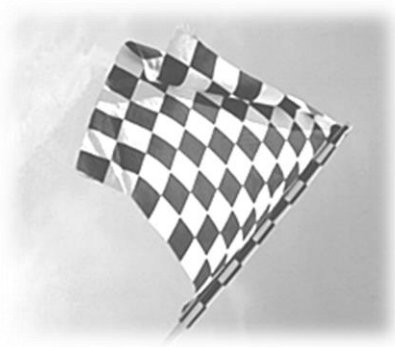

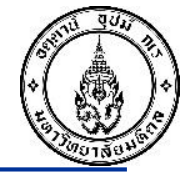

### กำหนดระยะเวลาในการส่งคืนเงินยืม

## การให้บริการรับทำวิจัยและให้บริการทางวิชาการ

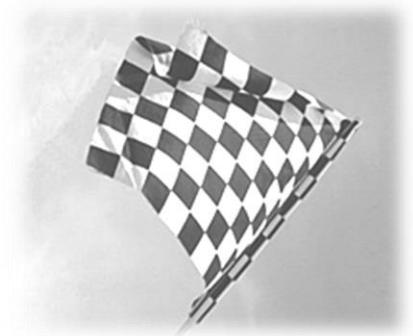

ข้อบังคับมหาวิทยาลัยมหิดล ว่าด้วยหลักเกณฑ์การให้บริการรับทำวิจัยและให้บริการทางวิชาการ พ.ศ. ๒๕๖๑

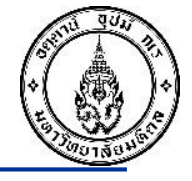

#### หมวด 1 การให้บริการรับทำวิจัย

ข้อ ๒๐ ส่วนงานอาจให้หัวหน้าโครงการยืมเงินเพื่อใช้จ่ายในการดำเนินการให้บริการรับทำ

วิจัยได้

### หมวด 2 การให้บริการทางวิชาการ

ข้อ ๓๕ ส่วนงานอาจให้หัวหน้าโครงการยืมเงินเพื่อใช้จ่ายในการดำเนินการให้บริการ

ทางวิชาการได้

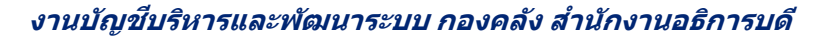

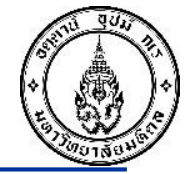

## การเบิกจ่ายเงินอุดหนุนการวิจัย

## มีอัตราการเบิกจ่าย และแนวปฏิบัติอย่างไร

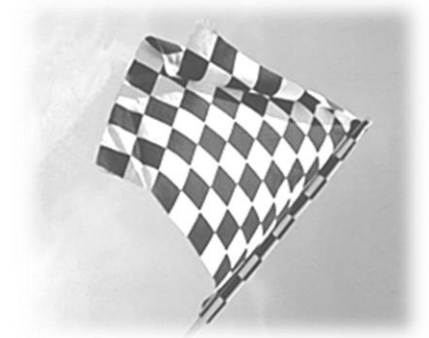

#### ข้อบังคับมหาวิทยาลัยมหิดล ว่าด้วยการบริหารเงินอุดหนุนการวิจัย พ.ศ. ๒๕๖๐

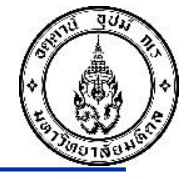

อนุมัติและจัดทำประกาศมหาวิทยาลัยหัวหน้าโครงการวิจัยอาจขออนุมัติจากหัวหน้าส่วนงานไม่เปิดบัญชีกับธนาคารก็ได้ (๓) การเบิกจ่ายเงินวิจัยต้องเป็นไปตามวัตถุประสงค์และตามหมวดรายจ่ายในงบประมาณของ โครงการวิจัยและเป็นไปตามที่ระบุในสัญญารับทุน กรณีมีเงินค่าตอบแทนหรือเงินเดือน ให้มหาวิทยาลัยตัดเงิน ค่าตอบแทนหรือเงินเดือน แล้วโอนงบประมาณส่วนนี้เข้าระบบ การจ่ายเงินเดือนของมหาวิทยาลัยหรือส่วนงาน (Pay roll) และหักภาษี ณ ที่จ่ายให้ถูกต้องเพื่อนำส่งสรรพากร สำหรับค่าตอบแทนบุคคลภายนอกให้จ่ายผ่าน ระบบการเงินหรือเงินยืมของมหาวิทยาลัยหรือส่วนงาน

(๔) อัตราเงินเดือน ค่าตอบแทน และค่าใช้สอย ให้เป็นไปตามประกาศของมหาวิทยาลัย กรณีที่มี การจ้างบุคคลที่มิได้สังกัดมหาวิทยาลัยเป็นลูกจ้างในโครงการโดยใช้เงินจ้างจากโครงการวิจัยให้มีคำสั่งจ้าง จากส่วนงานต้นสังกัดของหัวหน้าโครงการวิจัย หรือจากมหาวิทยาลัยแล้วแต่กรณี โดยให้ระบุระยะเวลาการจ้างตั้งแต่ เริ่มจนสิ้นสุดโครงการวิจัยให้ชัดเจน

(๕) ค่าวัสด และค่าใช้สอยที่มีได้กำหนดใน (๔) ให้จ่ายตามที่จ่ายจริงตามกรอบงบประมาณที่ได้รับ อนุมัติ และให้ดำเนินการตามข้อบังคับมหาวิทยาลัยมหิดล ว่าด้วยการพัสด

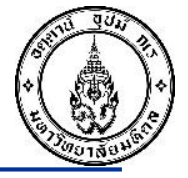

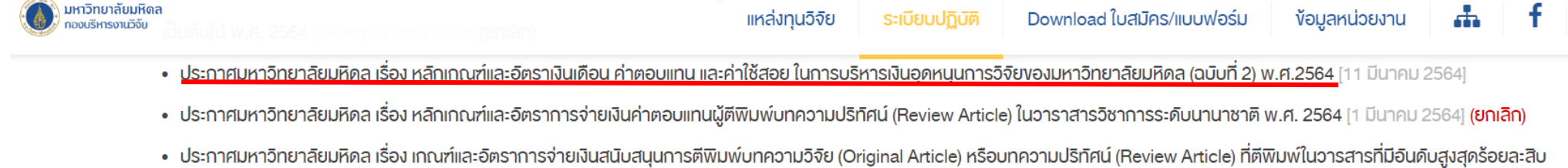

- บระกาศมหาวทยาลยมหดล เรอง เกณฑและอุตราการจายเงนสนบสนุนการตพมพบทความวจย (Original Article) หรอบทความปรทศน (Review Article) ทุตพมพในวารสารทมอนด ตามค่า SJR ของสาขานั้น พ.ศ. 2563 [16 กันยายน 2563] (ยกเลิก)
- ประกาศมหาวิทยาลัยมหิดล เรื่อง หลิกเกณฑ์และอัตราการจ่ายเงินค่าตอบแทนผู้ตีพิมพ์บทความปริทิศน์ (Review Article) ในวาราสารวิชาการระดับนานาชาติ (ฉบบที่ 2) พ.ศ. 2563 [10 มิถุนายน 2563]

#### (ยกเลิก)

• ประกาศมหาวิทยาลัยมหิดล เรื่อง เกณฑ์และอิตราการจ่ายเงินสนับสนุนการตีพิมพ์บทความวิจัย (Original Article) หรือบทความปริทศน์ (Review Article) ที่มีค่า Article Processing Charge (APC)

```
พ.ศ. 2562 [19 พฤศจิกายน 2562] (ยกเลิก)
```

- ประกาศมหาวิทยาลัยมหิดล เรื่อง หลักเกณฑ์การจ่ายเงินค่าใช้สอยในการจ้างนิกศึกษาในโครงการวิจัยของมหาวิทยาลัยมหิดล พ.ศ. 2562 [18 พฤศจิกายน 2562]
- ประกาศมหาวิทยาลัยมหิดล เรื่อง หลักเกณฑ์และอัตราการจ่ายเงินค่าตอบแทนผู้ตีพิมพ์บทความปริกัศน์ (Review Article) ในวาราสารวิชาการระดับนานาชาติ [2 สิงหาคม 2562] (ยกเลิก)
- ประกาศมหาวิทยาลัยมหิดล เรื่อง แนวปฏิบัติเกี่ยวกับการจัดซื้อจัดจ้างพิสดุและการบริหารพิสดุ สำหรับกรณีที่นักวิจัยได้รับทุนอุดหนุนหรือสนับสนุนการวิจัยและพิฒนาจากหน่วยงานผู้ให้ทุนโดยตรงหรือ
  ผ่านส่วนงานต้นสิงกัด พ.ศ.2561 [19 พฤศจิกายน 2561]
- ประกาศมหาวิทยาลัยมหิดล เรื่อง การกำหนดวงเงินเพื่อบริหารเงินอุดหนุนการวิจัย [21 มีนาคม 2560]
- ประกาศมหาวิทยาลัยมหิดล เรื่อง หลักเกณฑ์และอัตราเงินเดือน ค่าตอบแทน และค่าใช้สอยในการบริหารเงินอุดหนุนการวิจัยของมหาวิทยาลัยมหิดล พ.ศ.2560 [20 กุมภาพันธ์ 2560]

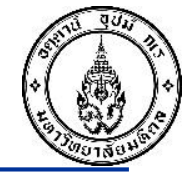

### การเบิกจ่ายการให้บริการรับทำวิจัยและให้บริการทางวิชาการ

### มีอัตราการเบิกจ่าย และแนวปฏิบัติอย่างไร

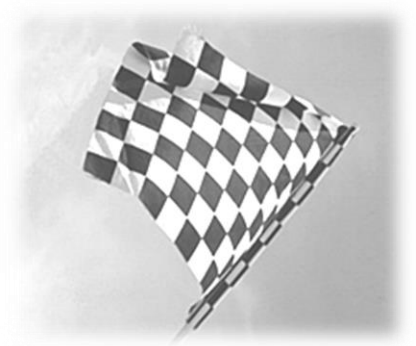

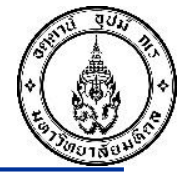

### หมวด 1 การให้บริการรับทำวิจัย

ข้อ ๒๑ การเบิกจ่ายเงินค่าให้บริการรับทำวิจัย ต้องเป็นไปตามวัตถุประสงค์ ตามหมวด รายจ่ายในงบประมาณของการให้บริการรับทำวิจัย และตามที่ระบุในสัญญาหรือข้อตกลง กรณีมีการจ่าย เงินเดือนหรือค่าตอบแทน ให้มหาวิทยาลัยทำการโอนงบประมาณส่วนนี้เข้าระบบการจ่ายเงินเดือนหรือ ค่าตอบแทน (Payroll) ของมหาวิทยาลัย และหักภาษี ณ ที่จ่ายให้ถูกต้องและเป็นตามกฎหมายว่าด้วยภาษี อากรที่เกี่ยวข้อง

กรณีการจ่ายค่าตอบแทนบุคคลภายนอก (Accounts Payable) ให้จ่ายผ่านระบบการเงิน หรือเงินยืมของมหาวิทยาลัยหรือส่วนงาน และหักภาษี ณ ที่จ่ายให้ถูกต้องและเป็นตามกฎหมายว่าด้วย ภาษีอากรที่เกี่ยวข้อง

ข้อ ๒๒ ในกรณีส่วนงานหรือมหาวิทยาลัยมีการจ้างบุคคลที่มิใช่ผู้ปฏิบัติงานในมหาวิทยาลัย มาปฏิบัติงานในโครงการให้บริการรับทำวิจัย ให้ส่วนงานดำเนินการจ่ายค่าจ้างเหมาบริการให้แก่บุคคลดังกล่าว ข้อ ๒๓ <u>การใช้จ่ายเงินให้เป็นไปตามวัตถุประสงค์ของโครงการให้บริการรับทำวิจัยเท่านั้น</u> หากนำไปใช้นอกเหนือจากวัตถุประสงค์ หัวหน้าโครงการต้องชดใช้เงินในส่วนนั้นพร้อมดอกเบี้ยในอัตราร้อยละ เจ็ดครึ่งต่อปีนับแต่วันที่นำเงินไปใช้คืนให้แก่มหาวิทยาลัย

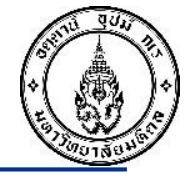

### หมวด 2 การให้บริการทางวิชาการ

ข้อ ๓๔ <u>ให้ส่วนงานที่กองคลัง มหาวิทยาลัย เป็นผู้บริหารรายได้ให้ส่วนงาน</u> เบิกจ่ายเงิน ค่าให้บริการทางวิชาการในลักษณะเงินอุดหนุน โดยสั่งจ่ายชื่อบัญชีตามข้อ ๓๓ เพื่อเบิกจ่ายให้โครงการ ให้บริการทางวิชาการรายโครงการ <u>ตามหลักเกณฑ์และอัตราที่คณะกรรมการประจำส่วนงานกำหนด</u> ในกรณีดำเนินการเบิกจ่ายเงินค่าให้บริการทางวิชาการของ<u>ส่วนงานที่บริหารรายได้</u> ของตนเอง ให้นำข้อบังคับมหาวิทยาลัยมหิดล ว่าด้วยการบริหารงบประมาณและการเงิน มาบังคับใช้ โดยอนุโลม

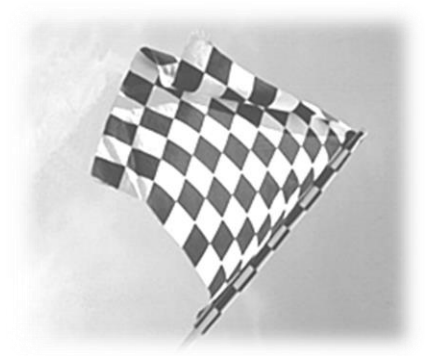

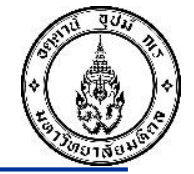

## บทบาทหน้าที่ และความรับผิดชอบของส่วนงาน

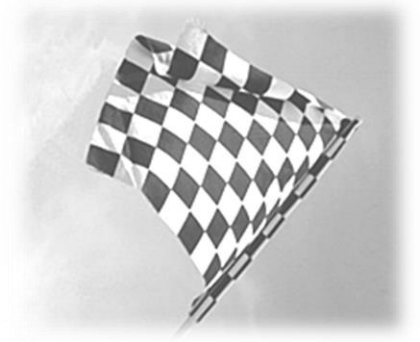

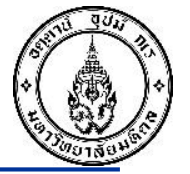

ข้อ ๑๘ ในกรณีที่ส่วนงานให้หัวหน้าโครงการวิจัยที่รับเงินอุดหนุนการวิจัยไปบริหารเอง จะต้องมี นักบัญชีเป็นผู้ควบคุมบัญชีโครงการและจัดส่งหลักฐานการรับจ่าย รายงานการเงินและบัญชีและรับรองความถูกต้อง มาที่หน่วยงานการเงินภายในวันที่ยี่สืบของเดือนถัดไป หรือตามที่ส่วนงานกำหนด และหน่วยงานดังกล่าวต้องเก็บ รักษาหลักฐานการรับจ่ายไว้เพื่อการตรวจสอบเป็นระยะเวลาไม่น้อยกว่าสิบปี

ข้อ ๒๒ ให้ส่วนงานจัดให้มีการควบคุมดูแล เพื่อให้มั่นใจว่าการดำเนินการโครงการวิจัย การรับ - จ่าายเงิน อุดหนุนการวิจัยเป็นไปตามวัตถุประสงค์และหลักเกณฑ์ของมหาวิทยาลัยและแหล่งทุน มีการรายงานที่ถูก ต้อง ครบถ้วน มีการควบคุมดูแลทรัพย์สินให้มีความปลอดภัยและอยู่ในสภาพพร้อมใช้งาน และมีการเก็บรักษาหลักฐาน การรับจ่ายไว้ในที่ปลอดภัยมีให้สูญหาย

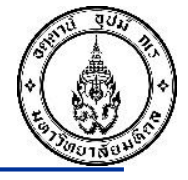

### หมวด 1 การให้บริการรับทำวิจัย

ข้อ ๒๗ ให้ส่วนงานจัดทำผลการดำเนินงานและรายงานเกี่ยวกับการเงินของการให้บริการ รับทำวิจัยตามที่สถาบันกำหนดและรายงานการเงินตามที่ผู้ว่าจ้างกำหนด (ถ้ามี) เสนอคณะกรรมการประจำ ส่วนงานและอธิการบดีผ่านสถาบันเพื่อทราบภายในสามสิบวันนับแต่วันสิ้นปีงบประมาณ

ข้อ ๒๘ เมื่อสิ้นสุดโครงการให้บริการรับทำวิจัย ให้ส่วนงานทำการปิดบัญชีเงินฝากธนาคาร รายโครงการให้บริการรับทำวิจัยตามข้อ ๑๙ (ถ้ามี) ภายในสามสิบวันนับแต่วันสิ้นสุดภาระผูกพันตามสัญญา หรือข้อตกลง หากมีเงินคงเหลือในบัญชีเงินฝากธนาคาร พร้อมดอกเบี้ย ณ วันปิดบัญชี ให้นำส่งเป็นรายได้ ส่วนงาน เว้นแต่สัญญาหรือข้อตกลงของผู้ว่าจ้างจะกำหนดไว้เป็นอย่างอื่น

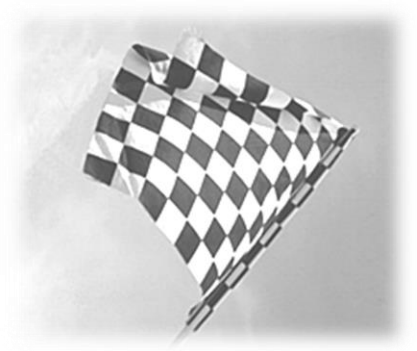

### หมวด 2 การให้บริการทางวิชาการ

ข้อ ๓๙ ให้โครงการให้บริการทางวิชาการของส่วนงาน ส่งหลักฐานการจ่ายเงินมาที่ หน่วยงานหรือบุคลากรของส่วนงานตามข้อ ๗ เพื่อจัดทำผลการดำเนินงานและรายงานเกี่ยวกับการเงิน ประจำปีงบประมาณของแต่ละโครงการเสนอคณะกรรมการประจำส่วนงานและอธิการบดีผ่านสถาบันเพื่อ ทราบภายในสี่สิบห้าวันนับแต่วันสิ้นปีงบประมาณ

หลังจัดทำรายงานเกี่ยวกับการเงินประจำปีของโครงการให้บริการทางวิชาการของส่วนงาน ตามวรรคหนึ่งแล้ว หากมีเงินรายได้สูงกว่าค่าใช้จ่าย ให้เสนอคณะกรรมการประจำส่วนงานเพื่อบริหารจัด การเงินดังกล่าวตามความเหมาะสม

ข้อ ๔๐ กรณีส่วนงานมีความประสงค์จะยุติหรือสิ้นสุดโครงการให้บริการทางวิชาการให้ ส่วนงานทำการปิดบัญชีเงินฝากธนาคารรายโครงการให้บริการทางวิชาการตามข้อ ๓๓ วรรคสอง ภายในสามสิบ วันนับแต่วันสิ้นสุดภาระผูกพันตามสัญญาหรือข้อตกลง หากมีเงินคงเหลือในบัญชีเงินฝากธนาคาร พร้อมดอกเบี้ย ณ วันปิดบัญชี ให้นำส่งเป็นรายได้ส่วนงาน

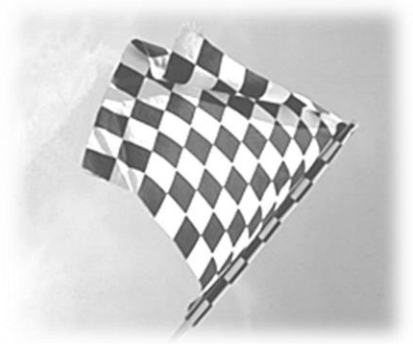

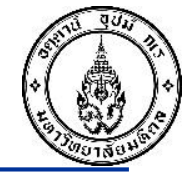

## กำหนดระยะเวลาในการส่งคืนเงินอุดหนุนการวิจัย

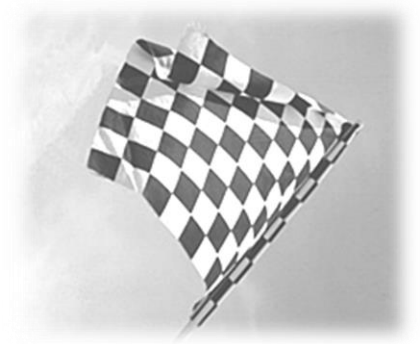

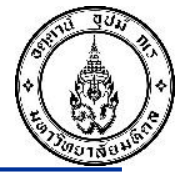

ข้อ ๒๐ กรณีสิ้นสุดโครงการวิจัยแล้ว ปรากฏว่ามีเงินทุนวิจัยคงเหลือในบัญชีเงินฝากธนาคารให้ หัวหน้าโครงการวิจัยหรือหน่วยงานบริหารงานวิจัย ทำการปิดบัญชีโครงการวิจัยแล้วนำเงินคงเหลือพร้อมดอกเบี้ย และสมุดบัญชีเงินฝาก (ต้นฉบับ) <u>ส่งหน่วยงานการเงินภายในสามสิบวันนับแต่วันสิ้นสุดโครงการวิจัย</u>เพื่อให้หน่วยงาน ดังกล่าวตรวจสอบ ดำเนินการส่งเงินคงเหลือและทำรายงานส่งมหาวิทยาลัยหรือส่วนงานแล้วแต่กรณี หรือแหล่งทุน ต่อไป

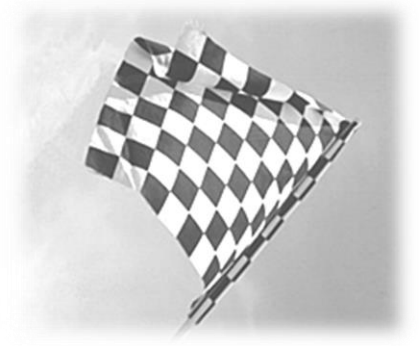

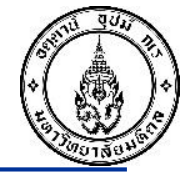

### กำหนดระยะเวลาในการส่งคืนเงิน

## การให้บริการรับทำวิจัยและให้บริการทางวิชาการ

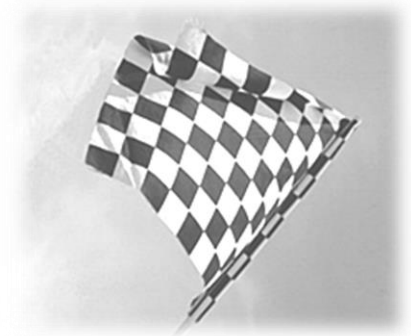

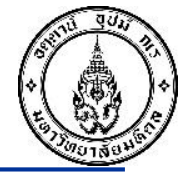

### หมวด 1 การให้บริการรับทำวิจัย

ข้อ ๒๘ เมื่อสิ้นสุดโครงการให้บริการรับทำวิจัย ให้ส่วนงานทำการปิดบัญชีเงินฝากธนาคาร รายโครงการให้บริการรับทำวิจัยตามข้อ ๑๙ (ถ้ามี) ภายในสามสิบวันนับแต่วันสิ้นสุดภาระผูกพันตามสัญญา หรือข้อตกลง หากมีเงินคงเหลือในบัญชีเงินฝากธนาคาร พร้อมดอกเบี้ย ณ วันปิดบัญชี ให้นำส่งเป็นรายได้ ส่วนงาน เว้นแต่สัญญาหรือข้อตกลงของผู้ว่าจ้างจะกำหนดไว้เป็นอย่างอื่น

### หมวด 2 การให้บริการทางวิชาการ

ข้อ ๔๐ กรณีส่วนงานมีความประสงค์จะยุติหรือสิ้นสุดโครงการให้บริการทางวิชาการให้ ส่วนงานทำการปิดบัญชีเงินฝากธนาคารรายโครงการให้บริการทางวิชาการตามข้อ ๓๓ วรรคสอง ภายในสามสิบ วันนับแต่วันสิ้นสุดภาระผูกพันตามสัญญาหรือข้อตกลง หากมีเงินคงเหลือในบัญชีเงินฝากธนาคาร พร้อมดอกเบี้ย ณ วันปิดบัญชี ให้นำส่งเป็นรายได้ส่วนงาน

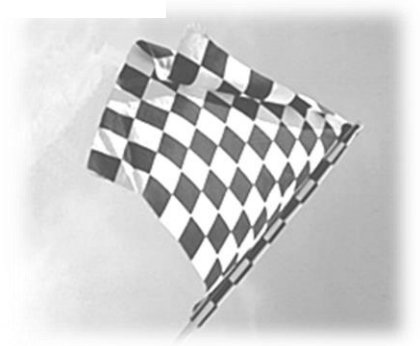

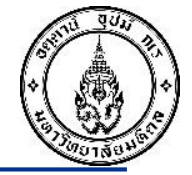

# ตัวอย่างการส่งคืนเงินวิจัยเหลือจ่าย กรณีสิ้นสุดโครงการวิจัยแล้ว

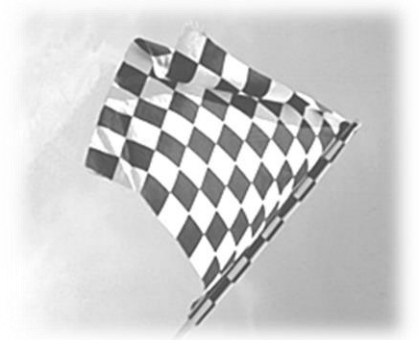

#### ตัวอย่างการส่งคืนเงินวิจัยเหลือจ่าย

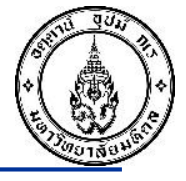

| Data Entry View |     |   |       |            |            |                    |              |            |            |             |          |                              |                   |         |
|-----------------|-----|---|-------|------------|------------|--------------------|--------------|------------|------------|-------------|----------|------------------------------|-------------------|---------|
| Document Number |     |   | r 340 | 3404000131 |            |                    | Company Code |            | 00         | Fiscal Year |          | 2023                         |                   |         |
| Document Date   |     |   |       | 19.        | 19.12.2022 |                    | Posting Date |            | 19.12.2022 |             | Period   |                              | 3                 |         |
| Reference       |     |   |       |            |            |                    | Cross-CC no. |            |            |             |          |                              |                   |         |
| Currency        |     |   |       | TH         | тнв        |                    | Texts exist  |            |            | Ledger      |          | Group                        |                   |         |
|                 |     |   |       |            |            |                    |              |            |            |             |          |                              |                   |         |
|                 |     |   |       |            |            |                    |              |            |            |             |          |                              |                   |         |
| Co              | Itm | s | PK    | Account    |            | Description        |              | Amount     | Profit Ctr | Fund        | Assign.  | Text                         |                   |         |
| 1000            | 1   |   | 40    | 5903030120 |            | อุดหนุนวิจัยคืน MU |              | 13,895.68  | P04        | 10301004    |          | หมวดค่าวัสดุ IO863040006000  |                   |         |
|                 | 2   |   | 40    | 5903030120 |            | อุดหนุนวิจัยคืน MU |              | 2,045.00   | P04        | 10301004    |          | หมวดค่าใช้สอย IO863040006000 |                   | 0       |
|                 | 3   |   | 50    | 11111414   | 21         | P04 CA SCB 3-04    | 359-9        | 15,940.68- | P04        | 10301004    | 20221219 | หมวดค่าใช้สอย,ค              | ท่าวัสดุ IO863040 | 0006000 |

้ **จุดสังเกต** : วันที่ส่วนงานบันทึกจ่ายเงินวิจัยเหลือจ่าย (Posting Date) คือ วันที่ 19 ธันวาคม 2565

#### ตัวอย่างการส่งคืนเงินวิจัยเหลือจ่าย - ต่อ

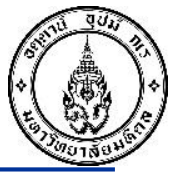

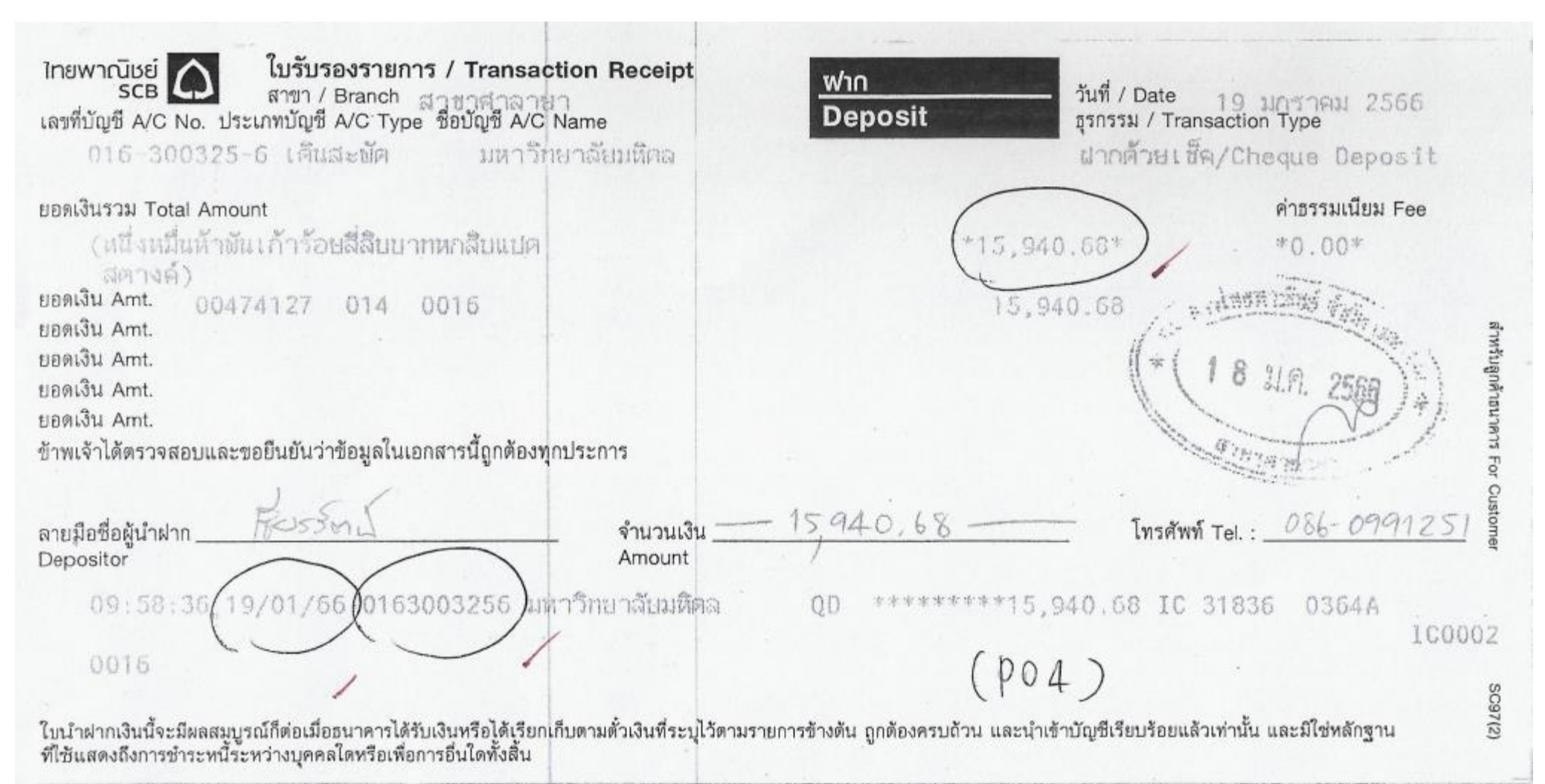

**จุ<u>ดสังเกต</u> :** วันที่ฝากเงิน คือ วันที่ 19 มกราคม 2566

#### ตัวอย่างการส่งคืนเงินวิจัยเหลือจ่าย - ต่อ

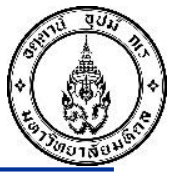

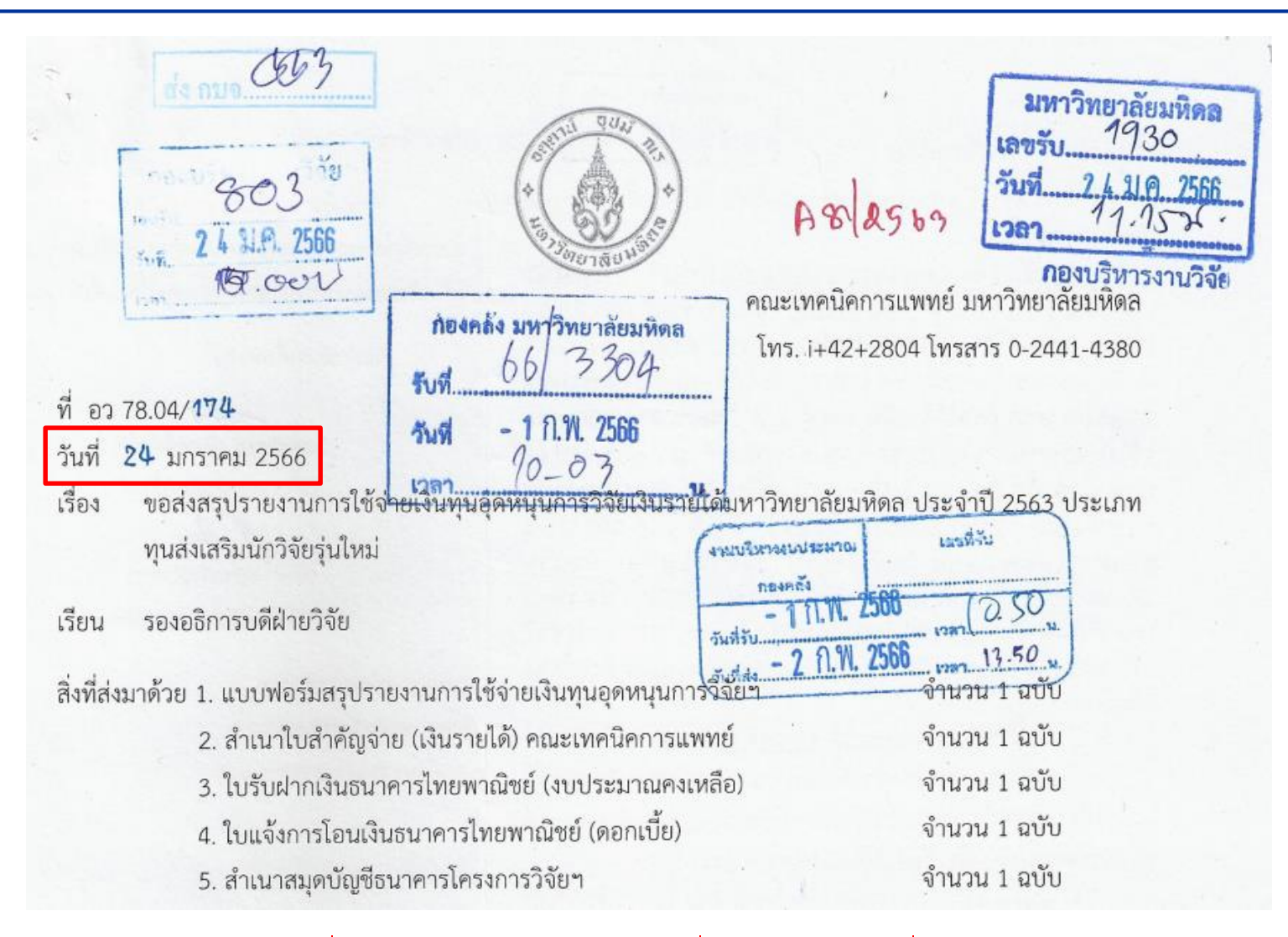

#### ้**จุดสังเกต** : วันที่ส่วนงานดำเนินการออกเลขที่หนังสือ คือ วันที่ 24 มกราคม 2566
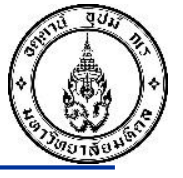

# ตัวอย่างการส่งคืนเงินวิจัยเหลือจ่าย - ต่อ

ห้องรองอธิการบดีฝ่ายวิจัย ร...ส. **3 0 ม.ค. 2566** 

RA00 \$49

เรียน รองอธิการบดีฝ่ายวิจัย

เพื่อโปรดอนุมัติปิดบัญชีโครงการวิจัย พร้อมทั้งขออนุมัติ ดำเนินการดังนี้

 นักวิจัยขอส่งรายงานยอดเงินทุนวิจัยคงเหลือ ทุนเงินรายได้มหาวิทยาลัย ปังบประมาณ 2563 ประเภททุนส่งเสริมนักวิจัยรุ่นใหม่ของ อ.ดร.เธียรรัตน์ ตั้งไชยศรี สังกัด คณะเทคนิคการแพทย์ (A8/2563) ได้รับอนุมัติทุนทั้งหมด 250,000 บาท โดยได้รับเงิน งวดที่ 1-2 จำนวน 233,400 บาท ใช้ไป จำนวน 217,459.32 บาท คงเหลือ จำนวน 15,940.68 บาท ดอกเบี้ย จำนวน 1.15 บาท โดยคืนเงินแก่มหาวิทยาลัย รวมทั้งสิ้น 15,941.83 บาท โอนเข้าบัญชี 016-300325-6 ธนาคารไทยพาณิชย์ ชื่อบัญชี มหาวิทยาลัยมหิดล จำนวน 15,940.68 บาท และโอนเข้าบัญชี 016-210322-3 ธนาคาร ไทยพาณิชย์ ชื่อบัญชี มหาวิทยาลัยมหิดล จำนวน เป็นไปตามข้อบังคับมหาวิทยาลัย ว่าด้วย การบริหารเงินอุดหนุนการ วิจัย พ.ศ. 2560 ข้อ 20

อนุมัติรับโอน จำนวนเงิน <u>15,941.83</u> บาท

 สมควรแจ้งกองคลังเพื่อดำเนินการออกใบเสร็จรับเงิน ในนามโครงการ "การเพิ่มประสิทธิภาพของวิธี LAMP ด้วยอนุภาค ทองคำขนาดนาโนเพื่อใช้ตรวจเชื้อP.falciparum "

. 4. สำเนาแจ้งคณะเทคนิคการแพทย์ และ อ.ดร.เธียรรัตน์ ตั้งไชยศรี

### เรียน หัวหน้างานบัญชี

งานบริหารงบประมาณได้ตรวจสอบและโอน งบประมาณคงเหลือในระบบ MU-ERP เพื่อคืนมหาวิทยาลัย แล้ว เห็นควรส่งงานบัญชีเพื่อดำเนินการในส่วนที่เกี่ยวข้องต่อไป

### จึงเรียนมาเพื่อทราบ

(นายณฐกร สัจจาพิทักษ์)
 นักวิชาการเงินและบัญชี

(นางกาญจนา มุ่งถาวร)

หัวหน้างานบริหารงบประมาณ

- 2 N.W. 2566

EMF : 100048575 (OP) EMF : 400013373/10 (MT) Transfer Doc : 9000024680 (16,500 + 15,560 65)

## **จุดสังเกต** : วันที่หนังสือของกองบริหารงานวิจัย คือ วันที่ 30 มกราคม 2566 วันที่หนังสือของงานบริหารงบประมาณ กองคลัง คือ วันที่ 2 กุมภาพันธ์ 2566

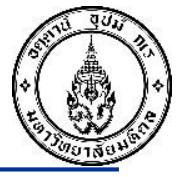

| Data Entry View |             |              |              |              |      |
|-----------------|-------------|--------------|--------------|--------------|------|
| Document Number | 2201002533  | Company Code | 1000         | Fiscal Year  | 2023 |
| Document Date   | 03.02.2023  | Posting Date | 03.02.2023   | Period       | 5    |
| Reference       | อว78.04/174 | Cross-CC no. |              |              |      |
| Currency        | THB         | Texts exist  | $\checkmark$ | Ledger Group |      |
|                 |             |              |              |              |      |
|                 |             |              |              |              |      |

| Co   | Itm | s | PK | Account    | Description        | Amount     | Profit Ctr | Fund     | Assignment | Text                                             |
|------|-----|---|----|------------|--------------------|------------|------------|----------|------------|--------------------------------------------------|
| 1000 | 1   |   | 40 | 1111140012 | P99 CA SCB 00325-6 | 15,940.68  | P99        | 10799999 | 20230203   | ปรับเงินฝากที่กองคลังประจำวันที่ 03.02.2023      |
|      | 2   |   | 50 | 4902010160 | อุดหนุนวิจัยรับคืน | 15,940.68- | P01        | 10101001 | C0101002   | ทุนวิจัยคงเหลือMUปิ63รุ่นใหม่ปิ63-เธียรรัตน์-P04 |

# ้**จุดสังเกต** : วันที่กองคลัง บันทึกรับเงินวิจัยเหลือจ่าย (Posting Date) คือ วันที่ 3 กุมภาพันธ์ 2566

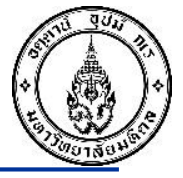

- สรุป **จุดสังเกต** จากตัวอย่างการส่งคืนเงินวิจัยเหลือจ่าย
- 1. วันที่ส่วนงานบันทึกรายการจ่ายเงินวิจัยเหลือจ่าย คือวันที่ 19 ธันวาคม 2565
- 2. วันที่ส่วนงานน้ำเงินฝากธนาคาร คือวันที่ 19 มกราคม 2566
- 3. วันที่ส่วนงานออกหนังสือมายังมหาวิทยาลัย คือวันที่ 24 มกราคม 2566
- 4. วันที่ กองบริหารงานวิจัยได้รับหนังสือจากส่วนงาน คือวันที่ 24 มกราคม 2566
- 5. วันที่ กองบริหารงานวิจัย ออกหนังสือมายังกองคลัง คือวันที่ 1 กุมภาพันธ์ 2566
- 6. วันที่กองคลัง งานบริหารงบประมาณ ออกหนังสือแจ้ง งานบัญชี คือวันที่ 2 กุมภาพันธ์ 2566
- 7. วันที่ กองคลัง งานบัญชี บันทึกรายการรับเงินวิจัยเหลือจ่าย คือวันที่ 3 กุมภาพันธ์ 2566

จะเห็นได้ว่าส่วนงานบันทึกจ่ายเงินตั้งแต่วันที่ 19 ธันวาคม พ.ศ. 2565 แต่ทำบันทึกมายังกอง บริการงานวิจัยวันที่ 24 มกราคม พ.ศ. 2566 เป็นระยะเวลานานเกินไป ทำให้รายการระหว่างกัน 49\* กับ 59\* ไม่ได้อยู่ภายในเดือนเดียวกัน

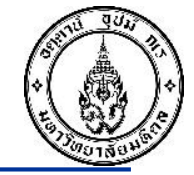

# การบันทึกบัญชีเกี่ยวกับเงินอุดหนุนการวิจัยจากเงินรายได้มหาวิทยาลัย และเงินรายได้ส่วนงาน

# สำหรับกองทุน 10301004

# กองทุน 10401005 หมวด 1 การให้บริการรับทำวิจัย

และ กองทุน 20101003

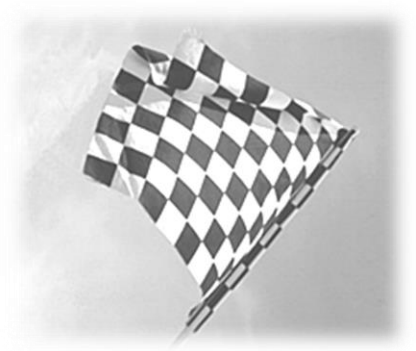

### กระบวนการของส่วนงาน เบิกจ่ายเงินให้กับโครงการวิจัย สำหรับกองทุน 10301004 กองทุน 10401005 หมวด1 และกองทุน 20101003 <u>กรณียืมเงิน</u>

Pxx

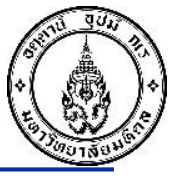

### ส่วนงาน บันทึกรายการรับเงินโอนเข้าบัญชีเงินอุดหนุนการวิจัย

การบันทึกรายการรับเงินข้าบัญชีเงินอุดหนุนการวิจัย ใช้ Doc Type "2?" (T-code F-30) (โดยระบุว่าเป็นของกองทุน 10301004 กองทุน 10401005 หมวด1 และกองทุน 20101003 แล้วแต่กรณี) Dr. (Posting Key = 40) เงินฝากธนาคาร – ส่วนงาน Pxx

Cr. (Posting Key = 50) เงินฝากธนาคารรอส่วนงานรับเข้า (Open Item) Pxx

ส่วนงาน บันทึกรายการจ่ายเงินให้กับ ลูกหนี้เงินยืม – โครงการวิจัย

การบันทึกรายการจ่ายเงินให้กับหัวหน้าโครงการ ใช้ Doc Type "7?" (T-Code : FB50) กองทุน 10301004 และ กองทุน 20101003 แล้วแต่กรณี

Dr. (Posting Key = 40) ลูกหนี้เงินยืม – โครงการวิจัย Pxx

Cr. (Posting Key = 50) เงินฝากกระแสรายวัน – พัก / เงินฝากธนาคารออมทรัพย์ Pxx

#### กองทุน 10401005 หมวด1

Dr. (Posting Key = 40) ลูกหนี้เงินยืม – การให้บริการวิชาการ Pxx Cr. (Posting Key = 50) เงินฝากกระแสรายวัน - พัก / เงินฝากธนาคารออมทรัพย์

## ส่วนงาน บันทึกรายการโอนออมทรัพย์เข้ากระแสรายวัน (ถ้ามี)

การบันทึกรายการโอนออมทรัพย์เข้ากระแสรายวัน ใช้ Doc Type "3?" (T-Code : F-02) (โดยระบุว่าเป็นของกองทุน 10301004 กองทุน 10401005 หมวด1 และกองทุน 20101003 แล้วแต่กรณี) Dr. (Posting Key = 40) เงินฝากกระแสรายวัน - คุม Pxx Cr. (Posting Key = 50) เงินฝากธนาคารออมทรัพย์ Pxx

### ส่วนงาน บันทึกรายการเช็คขึ้นเงิน

การบันทึกรายการเช็คขึ้นเงิน ใช้ Doc Type "9?" (T-Code FCHR) (โดยระบว่าเป็นของกองทน 10301004 กองทน 10401005 หมวด1 และกองทน 20101003 แล้วแต่กรณี) Dr. (Posting Key = 40) เงินฝากกระแสรายวัน - พัก Pxx Cr. (Posting Key = 50) เงินฝากกระแสรายวัน - คม Pxx

### ส่วนงาน บันทึกรายการส่งใช้เงิน ลูกหนี้เงินยืม – โครงการวิจัย

| เมื่อหัวหน้าโครงการนำเอกสาร หรือ เงินมาส่งใช้ "เงินยืม - โครง                     | การวิจัย" |      |
|-----------------------------------------------------------------------------------|-----------|------|
| - กรณีน <u>ำเอกสาร</u> มาส่งใช้เงินยืม ใช้ Doc Type "8?" (T-code :                | FB50 / F  | -51) |
| กองทุน 10301004 และ กองทุน 20101003 แล้วแต่กรณี                                   |           |      |
| Dr. (Posting Key = 40) ค่าใช้จ่าย(ตามประเภท)/ครุภัณฑ์                             | Pxx       |      |
| Cr. (Posting Key = 50) ลูกหนี้เงินยืม – โครงการวิจัย                              | Pxx       |      |
| กองทุน 10401005 หมวด1                                                             |           |      |
| Dr. (Posting Key = 40) ค่าใช้จ่าย(ตามประเภท)/ครุภัณฑ์                             | Pxx       |      |
| Cr. (Posting Key = 50) ลูกหนี้เงินยืม –การให้บริการวิชาการ                        | Pxx       |      |
| - กรณีน <u>ำเงิน</u> มาส่งใช้เงินยืม <sup>์</sup> ใช้ Doc Type "2?" (T-code : F-0 | 2)        |      |
| กองทุน 10301004 และ กองทุน 20101003 แล้วแต่กรณี                                   |           |      |
| Dr. (Posting Key = 40) เงินสด / เช็คในมือ / เงินฝากธนาคาร                         | Pxx       |      |
| Cr. (Posting Key = 50) ลูกหนี้เงินยืม – โครงการวิจัย                              |           | Pxx  |
| กองทุน 10401005 หมวด1                                                             |           |      |
| Dr. (Posting Key = 40) เงินสด / เช็คในมือ / เงินฝากธนาคาร                         | Pxx       |      |
| Cr. (Posting Key = 50) ลูกหนี้เงินยืม –การให้บริการวิชาการ                        | Pxx       |      |

### กระบวนการของส่วนงาน เบิกจ่ายเงินให้กับโครงการวิจัย สำหรับกองทุน 10301004 กองทุน 10401005 หมวด1 และกองทุน 20101003 <u>กรณีไม่ยืมเงิน</u>

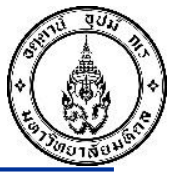

### ส่วนงาน บันทึกรายการรับเงินโอนเข้าบัญชีเงินอุดหนุนการวิจัย

การบันทึกรายการรับเงินข้าบัญชีเงินอุดหนุนการวิจัย ใช้ Doc Type "2?" (T-code F-30) (โดยระบุว่าเป็นของกองทุน 10301004 กองทุน 10401005 หมวด1 และกองทุน 20101003 แล้วแต่กรณี) Dr. (Posting Key = 40) เงินฝากธนาคาร – ส่วนงาน Pxx

Cr. (Posting Key = 50) เงินฝากธนาคารรอส่วนงานรับเข้า (Open Item) Pxx

ส่วนงาน บันทึกรายการตั้งเจ้าหนึ่

### การบันทึกรายการตั้งเจ้าหนี้ อ้างอิง PO ใช้ Doc Type "4?" (T-Code : MIRO)

(<u>เฉพาะ กองทุน 10401005 หมวด1 เท่านั้น</u>)

Dr. (Posting Key = 86) เจ้าหนี้ตั้งพัก (GR/IR) Pxx

Cr. (Posting Key = 31) เจ้าหนี้ - ..... เ

Pxx

### ส่วนงาน บันทึกรายการจ่ายเงินให้กับเจ้าหนึ้

**การบันทึกรายการจ่ายเงินให้กับเจ้าหนี้ ใช้ Doc Type "7?" T-Code F-58 /F-53) (**โดยระบุว่า เป็นของกองทุน 10301004 กองทุน 10401005 หมวด1 และกองทุน 20101003 แล้วแต่กรณี**)** Dr. (Posting Key = 25) เจ้าหนี้ - ..... Pxx Cr. (Posting Key = 50) เงินฝากกระแสรายวัน – พัก / เงินฝากธนาคารออมทรัพย์ Pxx

## $\overline{\mathbf{V}}$

### ส่วนงาน บันทึกรายการโอนออมทรัพย์เข้ากระแสรายวัน (ถ้ามี)

การบันทึกรายการโอนออมทรัพย์เข้ากระแสรายวัน ใช้ Doc Type "3?" (T-Code : F-02) (โดยระบุว่าเป็นของกองทุน 10301004 กองทุน 10401005 หมวด1 และกองทุน 20101003 แล้วแต่กรณี)

Dr. (Posting Key = 40) เงินฝากกระแสรายวัน - คุม Pxx

Cr. (Posting Key = 50) เงินฝากธนาคารออมทรัพย์

Pxx

ส่วนงาน บันทึกรายการเช็คขึ้นเงิน

การบันทึกรายการเซ็คขึ้นเงิน ใช้ Doc Type "9?" (T-Code : FCHR) (โดยระบุว่าเป็นของ

กองทุน 10301004 กองทุน 10401005 หมวด1 และกองทุน 20101003 แล้วแต่กรณี)

Dr. (Posting Key = 40) เงินฝากกระแสรายวัน - พัก Pxx

Cr. (Posting Key = 50) เงินฝากกระแสรายวัน – คุม Pxx

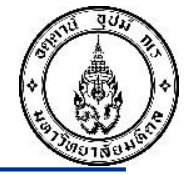

# การบันทึกบัญชีการจ่ายเงิน – รับเงิน ค่าธรรมเนียม 6% สำหรับกองทุน 10301004

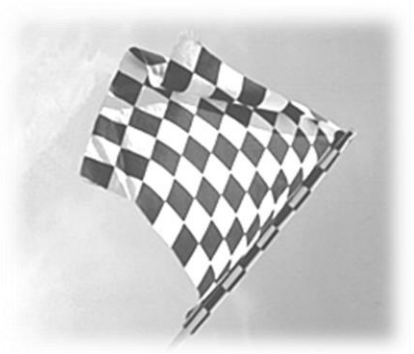

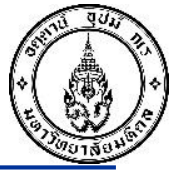

## ส่วนงาน บันทึกรายการตั้งเจ้าหนี้ (กองทุน 10301004)

บันทึกรายการตั้งเจ้าหนี้ เพื่อจ่ายเงินค่าธรรมเนียม 6% ใช้ Doc Type "5?" (T-Code : FB60)

 Dr. (Posting Key = 40) เงินอุดหนุนวิจัยจัดสรรระหว่างกัน (5902030020)
 Pxx

 Cr. (Posting Key = 31) เจ้าหนี้ - มหาวิทยาลัยมหิดล
 Pxx

## ส่วนงาน บันทึกรายการจ่ายเงินให้กับเจ้าหนี้ (กองทุน 10301004)

การบันทึกรายการจ่ายเงินให้กับเจ้าหนี้ ใช้ Doc Type "7?" (T-Code : F-58 /F-53)
 Dr. (Posting Key = 25) เจ้าหนี้ - มหาวิทยาลัยมหิดล Pxx
 Cr. (Posting Key = 50) เงินฝากกระแสรายวัน – พัก / เงินฝากธนาคารออมทรัพย์ Pxx
 กรณีส่งใช้ลูกหนี้เงินยืม – โครงการวิจัย สำหรับค่าธรรมเนียม 6% ใช้ Doc. Type "8?"
 Dr. (Posting Key = 40) เงินอุดหนุนวิจัยจัดสรรระหว่างกัน (5902030020) Pxx
 Cr. (Posting Key = 50) ลูกหนี้เงินยืม – โครงการวิจัย Pxx

### ส่วนงาน บันทึกรายการรับเงินเข้ากองทุน 10101001

**การบันทึกรายการรับเงิน ใช้ Doc Type "2?" (T-code : F-02)** Dr. (Posting Key = 40) เงินฝากมหาวิทยาลัย(Pay-in) Pxx Cr. (Posting Key = 50) รายได้เงินอุดหนุนวิจัยรับจัดสรรระหว่างกัน (4901030010) Pxx

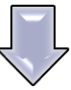

## ส่วนงาน บันทึกรายการนำเงินส่งให้มหาวิทยาลัย (กองทุน 10101001)

**การบันทึกรายการนำเงินส่งให้มหาวิทยาลัย ใช้ Doc Type "3?" (T-Code : F-02)** Dr. (Posting Key = 40) เงินฝากที่กองคลัง Pxx

Cr. (Posting Key = 50) เงินฝากมหาวิทยาลัย(Pay-in) Pxx

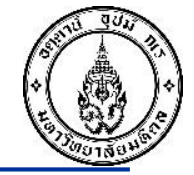

# การบันทึกบัญชีค่าธรรมเนียม 6%

# สำหรับกองทุน 10401005 หมวด 1 การให้บริการรับทำวิจัย

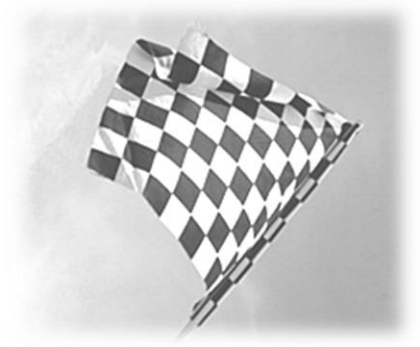

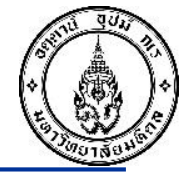

มหาวิทยาลัย บันทึกรายการ

โอนเงินค่าธรรมเนียมฯ 6%

Dr. (Posting Key = 40) ค่าบริการวิชาการระหว่างกัน (5902020100)Pxx Fund 10401005Cr. (Posting Key = 50) เงินฝากที่กองคลังPxx Fund 10401005

Dr. (Posting Key = 40) เงินฝากที่กองคลังPxx Fund 10101001Cr. (Posting Key = 50) รายได้ค่าบริการวิชาการระหว่างกัน (4901020020)Pxx Fund 10101001

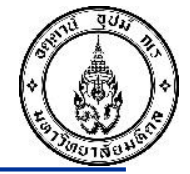

# การบันทึกบัญชีการเบิกจ่ายเงิน สำหรับกองทุน 10401005

# หมวด 2 การให้บริการทางวิชาการ

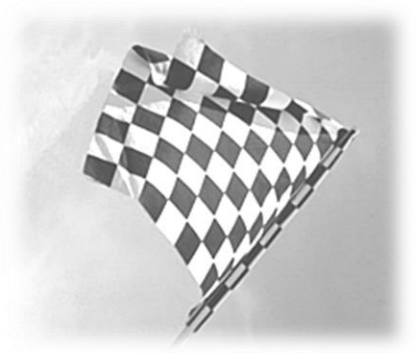

# การบันทึกบัญชีการเบิกจ่ายเงิน สำหรับกองทุน 10401005 หมวด 2 การให้บริการทางวิชาการ

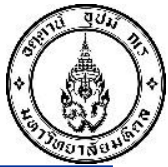

Pxx

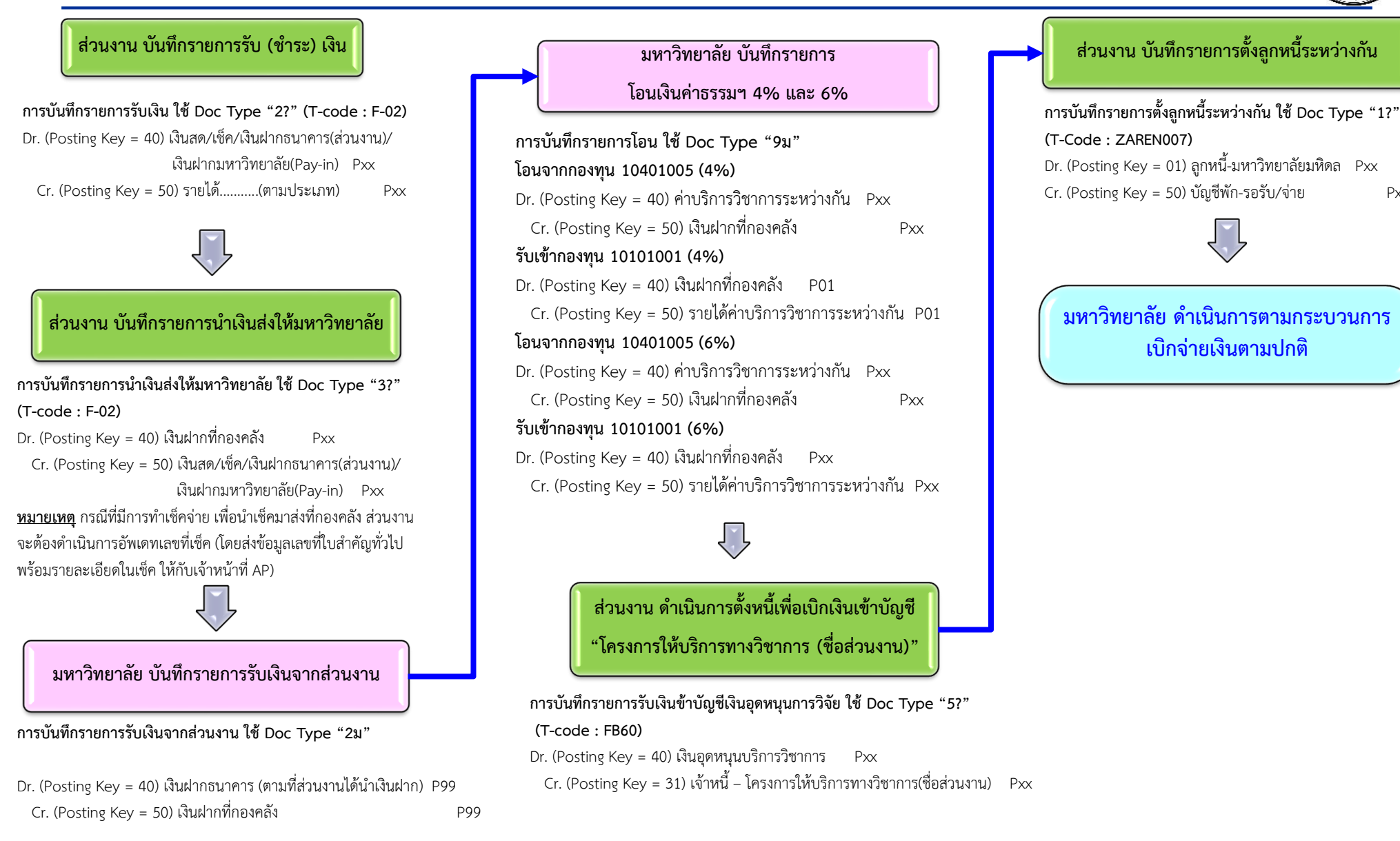

งานบัญชีบริหารและพัฒนาระบบ กองคลัง สำนักงานอธิการบดี

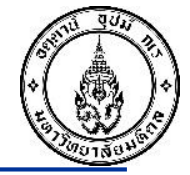

# กระบวนการจ่ายเช็คให้เจ้าหนี้ – กรมสรรพากร ณ สิ้นเดือน

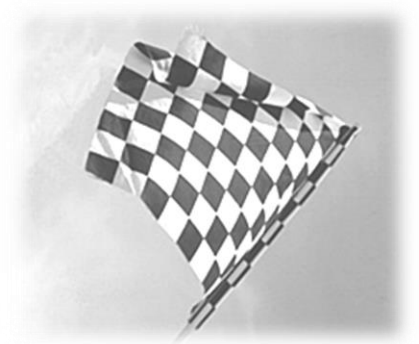

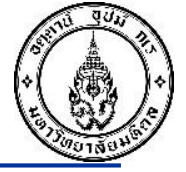

## ส่วนงาน บันทึกรายการตั้งเจ้าหนี้-กรมสรรพากร

การบันทึกรายการตั้งเจ้าหนี้ - กรมสรรพากร ใช้ Doc Type "5?" (T-Code : S\_P00\_07000134) (โดยระบุว่าเป็นของกองทุน 10301004 หรือ 10401005 หรือ 20101003 แล้วแต่กรณี) Dr. (Posting Key = 40) ภาษีหัก ณ ที่จ่าย Pxx Cr. (Posting Key = 31) เจ้าหนี้ - กรมสรรพากร Pxx

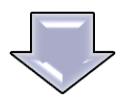

ส่วนงาน บันทึกรายการจ่ายเงินเจ้าหนี้ - กรมสรรพากร

การบันทึกรายการ จ่ายผ่านบริการธนาคารให้กรมสรรพากรใช้ Doc Type "7?" (T-Code : F-58 / F-53) (โดยระบุว่าเป็นของกองทุน 10301004 หรือ 10401005 หรือ 20101003 แล้วแต่กรณี) Dr. (Posting Key = 25) เจ้าหนี้ – กรมสรรพากร Pxx Cr. (Posting Key = 50) เงินฝากธนาคาร – ส่วนงาน Pxx

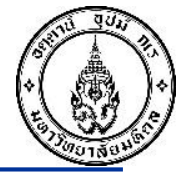

# ดอกเบี้ยรับจากเงินฝากธนาคาร

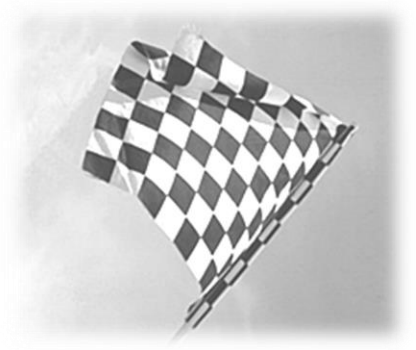

# ดอกเบี้ยรับจากเงินฝากธนาคาร

# เงื่อนไขในการพิจารณาการรับรู้รายได้ดอกเบี้ยรับจากเงินฝากธนาคาร

- กองทุน 10301004 เงินอุดหนุนวิจัยจากรายได้มหาวิทยาลัย = = > นำส่งเงินทุนคงเหลือพร้อมดอกเบี้ย คืนให้มหาวิทยาลัย
- กองทุน 10301004 เงินอุดหนุนการวิจัยจาก ทุน Fundamental Fund ประเภท Basic Research Fund = = > นำส่งเงินทุน คงเหลือพร้อมดอกเบี้ย คืนให้แหล่งทุนผ่านมหาวิทยาลัย
- กองทุน 10301004 เงินอุดหนุนการวิจัยจากเงินรายได้ส่วนงาน = = > นำส่งเงินทุนคงเหลือพร้อมดอกเบี้ย คืนให้ส่วนงาน
- กองทุน 10301004 เงินอุดหนุนการวิจัยจากแหล่งทุนภายนอกมหาวิทยาลัย = = > กรณีที่แหล่งทุนกำหนดไว้ในสัญญา ให้บันทึกรับ เป็นรายได้ตามที่กำหนดไว้ แต่ถ้าสัญญาไม่ได้ระบุไว้ ให้นำส่งเป็นรายได้ของมหาวิทยาลัย
  - กองทุน 20101003 เงินอุดหนุนการวิจัยจากเงินงบประมาณแผ่นดิน = = > นำส่งเงินทุนคงเหลือพร้อมดอกเบี้ย คืนให้มหาวิทยาลัย

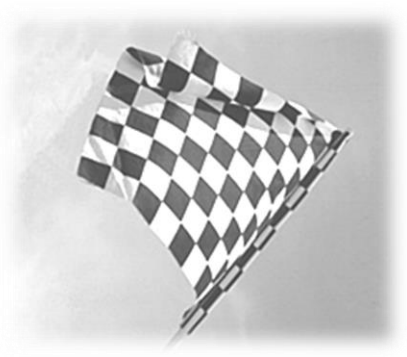

# การตรวจสอบดอกเบี้ยรับจากเงินฝากธนาคาร

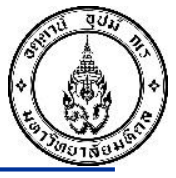

### T-Code : FAGLL03

| Image: Content of the section         G/L account Line Item Display G/L View         Image: Content of the section         G/L account selection         G/L account         4105010050         to         Selection using search help         Search help ID         Search help         Search help         Image: Search help         Image: Image: Search help         Image: Image: Search help         Image: Image: Search help         Image: Image: Search help         Image: Image: |
|----------------------------------------------------------------------------------------------------|
| G/L Account Line Item Display G/L View            •••••••••••••••••••••••••••••                                                                                                    |
| Image: Search help       ระบุ GL 4105010050 ดอกเบี้ยรับจากเงินฝากธนาคาร         Search help       ระบุ GL 4105010050 ดอกเบี้ยรับจากเงินฝากธนาคาร         Search help       ระบุ GL 4105010050 ดอกเบี้ยรับจากเงินฝากธนาคาร         Search help       ระบุ GL 4105010050 ดอกเบี้ยรับจากเงินฝากธนาคาร         Search help       ระบุ GL 4105010050 ดอกเบี้ยรับจากเงินฝากธนาคาร         Search help       ระบุ GL 4105010050 ดอกเบี้ยรับจากเงินฝากธนาคาร         Search help       ระบุ GL 4105010050 ดอกเบี้ยรับจากเงินฝากธนาคาร         Search help       ระบุ GL 4105010050 ดอกเบี้ยรับจากเงินฝากธนาคาร                                                                                                    |
| G/L account selection<br>G/L account 4105010050 to<br>Company code 1000 to<br>Selection using search help<br>Search help ID<br>Search help ID<br>Search string<br>Search help<br>Line Item Selection                                                                                                    |
| G/L account     4105010050     to       Company code     1000     to       Selection using search help     ระบุ GL 4105010050 ดอกเบี้ยรับจากเงินฝากธนาคาร       Search string     ระบุ GL 4105010050 ดอกเบี้ยรับจากเงินฝากธนาคาร       Search string     ระบุ GL 4105010050 ดอกเบี้ยรับจากเงินฝากธนาคาร       Line Item Selection     ระบุ GL 4105010050 ดอกเบี้ยรับจากเงินปากธนาคาร                                                                                                    |
| Company code     1000     to       Selection using search help     ระบุ GL 4105010050 ดอกเบี้ยรับจากเงินฝากธนาคาร       Search help ID     ระบุ GL 4105010050 ดอกเบี้ยรับจากเงินฝากธนาคาร       Search string     ระอาก help       Line Item Selection     ระบุ GL 4105010050 ดอกเบี้ยรับจากเงินฝากธนาคาร                                                                                                    |
| Selection using search help         Search help ID         Search string         Search help         Line Item Selection                                                                                                    |
| search help ID ระบุ GL 4105010050 ดอกเบียรับจากเงินฝากธนาคาร<br>Search string<br>Search help Une Item Selection                                                                                                    |
| Search string Search help Line Item Selection                                                                                                    |
| Line Item Selection                                                                                                    |
| Line Item Selection                                                                                                    |
|                                                                                                    |
| Statuc                                                                                                    |
| ⊙ Open Items                                                                                                    |
| Open at Key Date 24.03.2023                                                                                                    |
| O Cleared Items                                                                                                    |
| Clearing Date to 🖻                                                                                                    |
| Open at Key Date                                                                                                    |
| ○ Al Items                                                                                                    |
| Posting Date to                                                                                                    |
| Туре                                                                                                    |
| Ledger FL                                                                                                    |
|                                                                                                    |
| List Output                                                                                                    |
| Layout AR03                                                                                                    |
| Maximum Number of Items                                                                                                    |

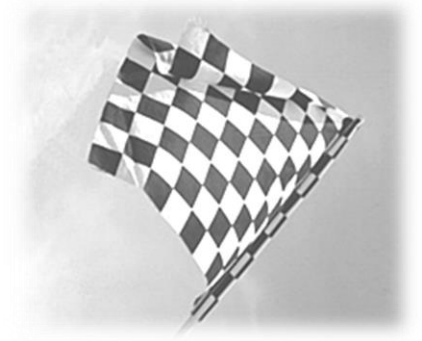

# การตรวจสอบดอกเบี้ยรับจากเงินฝากธนาคาร - ต่อ

ดอกเบี้ยรับจากเงินฝากธนาคาร

4105010050 1000 FL

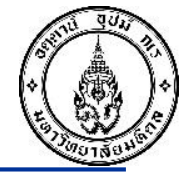

จากตัวอย่างรายงาน จะเห็นได้ว่า มียอดดอกเบี้ยรับจากเงินฝากธนาคาร เหลือค้างอยู่ ส่วนงานยังไม่ได้ถอนเงินออกเพื่อนำส่งเข้าเป็นรายได้ส่วนงาน หรือรายได้มหาวิทยาลัย แล้วแต่กรณี

| G/L Account  |  |
|--------------|--|
| Company Code |  |
| Ledger       |  |

|   | G/L        | DocumentNo | Тур | Pstng Date | PK | Amount in local cur. | Fund     | Text                                            |
|---|------------|------------|-----|------------|----|----------------------|----------|-------------------------------------------------|
|   | 4105010050 | 2209000644 | 29  | 13.02.2018 | 50 | 77.457.93-           | 10301004 | ดอกเบี้ยบัญชีออมทรัพย์ 25ธ.ค60                  |
|   | 4105010050 | 2209002980 | 29  | 21.09.2018 | 50 | 137.085.69-          | 10301004 | ดอกเบี้ยบัณชีออมทรัพย์ 25มิ.ย61                 |
|   | 4105010050 | 2209000863 | 29  | 17.01.2019 | 50 | 237,623.35-          | 10301004 | ดอกเบี้ยบัณ <sup>ื</sup> ชื่ออมทรัพย์ 25 ธ.ค 61 |
|   | 4105010050 | 2209003390 | 29  | 27.08.2019 | 50 | 207,809.72-          | 10301004 | ดอกเบี้ยบัญชีออมทรัพย์ 25 มิ.ย 62               |
|   | 4105010050 | 2209001283 | 29  | 10.02.2020 | 50 | 142,042.42-          | 10301004 | ดอกเบี้ยเงินฝากออมทรัพย์ 25 ธ.ค 62              |
|   | 4105010050 | 1099032672 | 9ม  | 24.04.2020 | 40 | 142,042.42           | 10301004 | ปป.รหัสบ/ช 3209001958                           |
|   | 4105010050 | 2209002510 | 29  | 30.07.2020 | 50 | 153,796.28-          | 10301004 | ดอกเบี้ยเงินฝากออมทรัพย์ 25 มิ.ย. 63            |
|   | 4105010050 | 3209003699 | 59  | 30.07.2020 | 40 | 153,796.28           | 10301004 | คืนดอกเบี้ยเข้ารายได้ส่วนงาน                    |
|   | 4105010050 | 2209000423 | 29  | 11.02.2021 | 50 | 76,318.66-           | 10301004 | ดอกเบี้ยเงินฝากออมทรัพย์ 25 ธ.ค. 63             |
|   | 4105010050 | 3209002646 | 59  | 11.02.2021 | 40 | 76,318.66            | 10301004 | ดื่นดอกเบี้ยเข้ารายได้ส่วนงาน                   |
|   | 4105010050 | 2209000469 | 29  | 25.02.2021 | 50 | 16.67-               | 10301004 | ดอกเบี้ยรับจากเงินฝากธนาคาร (บพข.สมชาย11.02.64) |
|   | 4105010050 | 3209002779 | 59  | 25.02.2021 | 40 | 16.67                | 10301004 | ดอกเบี้ยรับจากเงินฝากธนาคาร (บพข.สมชาย11.02.64) |
|   | 4105010050 | 2209000867 | 29  | 05.07.2021 | 50 | 146,118.36-          | 10301004 | ดอกเบี้ยเงินฝากออมทรัพย์ 25 มิ.ย. 64            |
|   | 4105010050 | 3209004786 | 59  | 05.07.2021 | 40 | 146,118.36           | 10301004 | คืนดอกเบี้ยเข้ารายได้ส่วนงาน                    |
|   | 4105010050 | 2209000414 | 29  | 12.01.2022 | 50 | 154,213.96-          | 10301004 | ดอกเบี้ยเงินฝากออมทรัพย์ 25 ธ.ค. 64             |
|   | 4105010050 | 3209001908 | 59  | 12.01.2022 | 40 | 154,213.96           | 10301004 | คืนดอกเบี้ยเข้ารายได้ส่วนงาน                    |
|   | 4105010050 | 2209001249 | 29  | 12.07.2022 | 50 | 175,228.73-          | 10301004 | ดอกเบี้ยเงินฝากออมทรัพย์ 25 มิ.ย. 65            |
|   | 4105010050 | 3209005443 | 59  | 12.07.2022 | 40 | 175,228.73           | 10301004 | คืนดอกเบี้ยเข้ารายได้ส่วนงาน 25 มิ.ย. 65        |
|   | 4105010050 | 2209001388 | 29  | 19.08.2022 | 50 | 80.31-               | 10301004 | สป.อว.อดิศักดิ์ เทคโน (ยืมเงิน)(ดอกเบี้ย)       |
|   | 4105010050 | 3209005862 | 59  | 19.08.2022 | 40 | 80.31                | 10301004 | สป.อว.อดิศักดิ์ เทคโน (คืนดอกเบีย)              |
|   | 4105010050 | 3209001351 | 59  | 03.01.2023 | 40 | 199,944.97           | 10301004 | คืนดอกเบี้ยเข้ารายได้ส่วนงาน 25 ธ.ค. 65         |
|   | 4105010050 | 2209000718 | 29  | 17.02.2023 | 50 | 199,944.97-          | 10301004 | ดอกเบียเงินฝากออมทรัพย์ 25 ธ.ค. 65              |
| * |            |            |     |            |    | 675,001.14-          | 10301004 |                                                 |
| * |            |            |     |            |    | 0.00                 | 10401005 |                                                 |

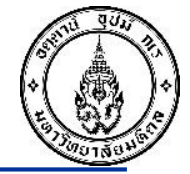

# การเรียกดูรายการที่มหาวิทยาลัยโอนเงิน เข้าบัญชีวิจัย หรือ บัญชีบริการวิชาการของส่วนงาน

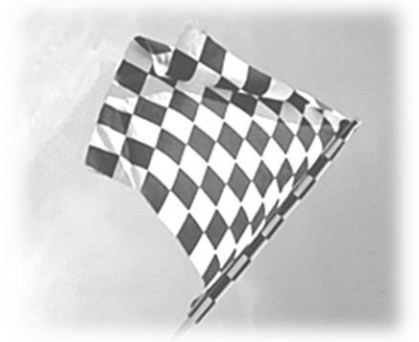

การเรียกดูรายการที่มหาวิทยาลัยโอนเงินเข้าบัญชีวิจัย หรือ บัญชีบริการวิชาการของส่วนงาน

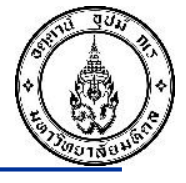

T-Code : FAGLL03

| Program Edit Goto System Help            |                                           |
|------------------------------------------|-------------------------------------------|
|                                          |                                           |
|                                          |                                           |
| G/L Account Line Item Display G          | G/L View                                  |
| 🚱 🔄 ፤ ) 🗐 📫 Choose Ledger 🛛 🖳 Entry View | Data Sources                              |
| G/L account selection                    |                                           |
| G/L account                              | 110101000 to                              |
| Company code                             | 1000 to                                   |
| Selection using search help              |                                           |
| Search help ID                           | ระบ GL 11010100 เงินฝากธ รอส่านงานรับเข้า |
| Search string                            |                                           |
| Search help                              |                                           |
|                                          |                                           |
| Line Item Selection                      |                                           |
| Open Items                               |                                           |
| Open at Key Date                         | 21.03.2023                                |
| O Cleared Items                          |                                           |
| Clearing Date                            | to                                        |
| Open at Key Date                         |                                           |
|                                          |                                           |
| O All Items                              | to a                                      |
|                                          |                                           |
| Туре                                     |                                           |
| Ledger                                   | FL                                        |
|                                          |                                           |
| List Output                              |                                           |
| Lavout                                   |                                           |
| Maximum Number of Items                  |                                           |

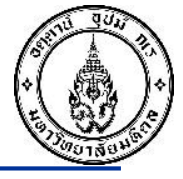

T-Code : FAGLL03

## G/L Account Line Item Display G/L View

| K < ▶ ▶ | & ∥ 2 🚟 🕸 | 🕼 😫 | 🌾 🚔 📅 | 🎛 🖷 🛱 | 🔀

| G/L Account  | 1101010100 | เงินฝากธ.รอส่วนงานรับเข้า |
|--------------|------------|---------------------------|
| Company Code | 1000       |                           |
| Ledger       | FL         |                           |

| St | Reference                     | DocumentNo               | Pstng Date               | Amount in local cur.    | Profit Ctr | Fund                 | Text                                                                                                    |
|----|-------------------------------|--------------------------|--------------------------|-------------------------|------------|----------------------|----------------------------------------------------------------------------------------------------|
|    | อว78.50/00345<br>อว78.016/995 | 1099017693<br>1099017729 | 09.02.2023<br>09.02.2023 | 60,400.00<br>250,000.00 | P09<br>P09 | 10401005<br>10301004 | ป.เงินฝากที่กองคลังและเงินฝากธ.รอส่วนงานรับเข้าP09<br>ป.เงินฝากที่กองคลังและเงินฝาก ธ.รอส่วนงานรับเข้าSC |
| *  |                               |                          |                          | 310,400.00              |            |                      |                                                                                                    |

จากตัวอย่างรายงานด้านบน สามารถวิเคราะห์ได้ว่าส่วนงานนี้มีรายการบัญชีเงินฝากธ.รอส่วนงานรับเข้า (สถานะเป็นสีแดง) หมายถึงกองคลังได้ดำเนินการจ่ายเงินให้แล้วแต่ส่วนงานยังไม่ดำเนินการรับเงินเข้าบัญชีวิจัยหรือบริการวิชาการ จึงทำให้บัญชีดังกล่าวยังค้าง สถานะสีแดงอยู่ในระบบ ดังนั้นเมื่อตรวจสอบแล้วส่วนงานสามารถดำเนินการรับเงินวิจัย/บริการวิชาการ เพื่อจะได้นำเงินดังกล่าวไปใช้จ่ายใน โครงการต่อไป

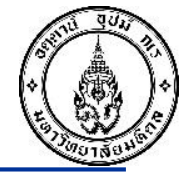

# การบันทึกบัญชีเกี่ยวกับการส่งคืนเงินเหลือจ่าย

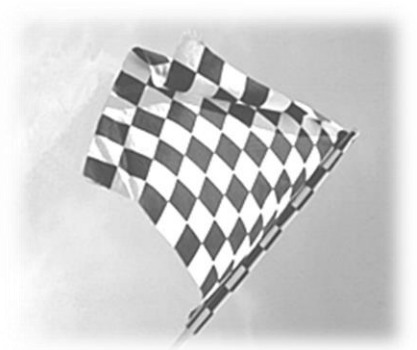

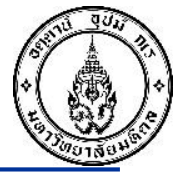

เงินสนับสนุนวิจัยจากแหล่งทุนภายนอก กองทุน 10301004

- เงินสนับสนุนจากรายได้มหาวิทยาลัย กองทุน 10301004
- เงินสนับสนุนจากรายได้ส่วนงาน กองทุน 10301004
- เงินสนับสนุนจากเงินงบประมาณ กองทุน 20101003

เงินรับจ้างวิจัยและรับจ้างบริการวิชาการ กองทุน 10401005

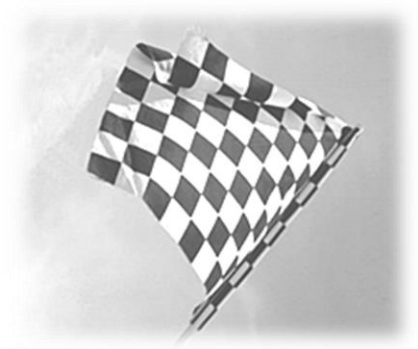

การบันทึกบัญชีเกี่ยวกับการส่งคืนเงินเหลือจ่าย : กรณีเงินสนับสนุนจากแหล่งทุนภายนอก (ส่งคืนแหล่งทุน)

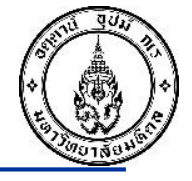

ส่วนงาน บันทึกรายการตั้งเจ้าหนึ้

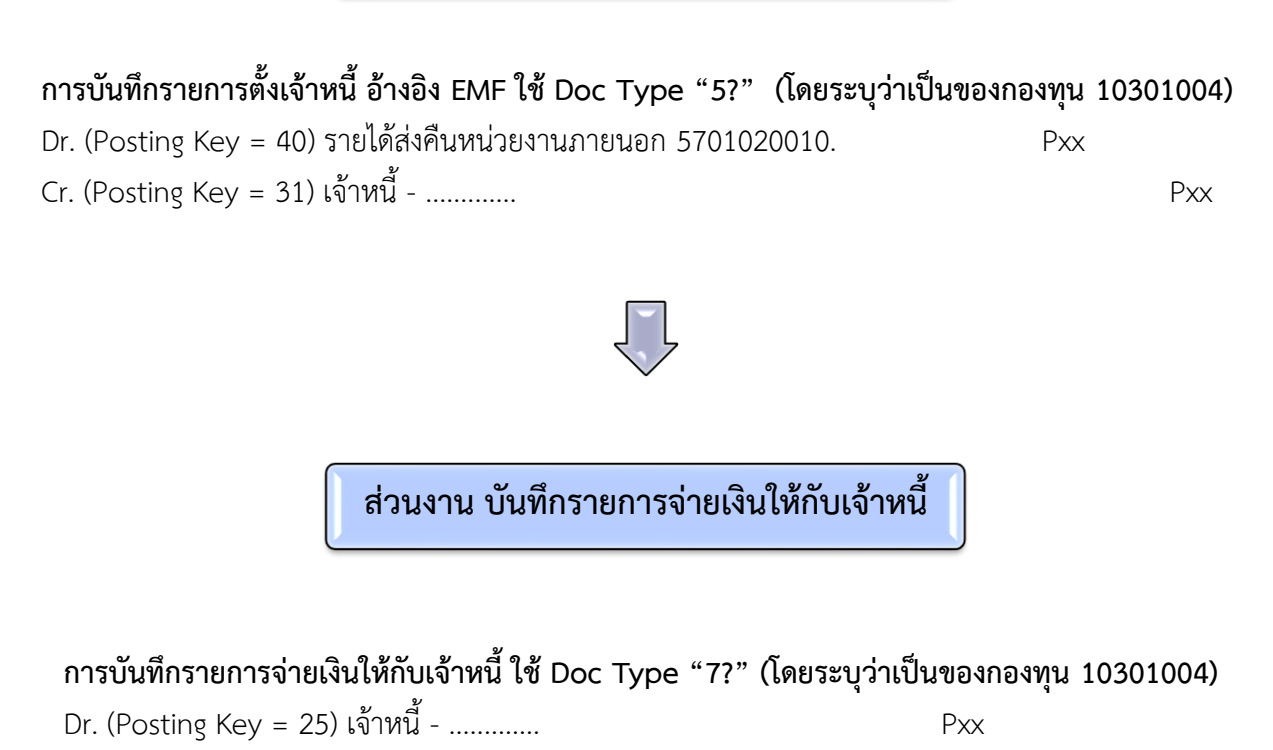

Cr. (Posting Key = 50) เงินฝากกระแสรายวัน – พัก / เงินฝากธนาคารออมทรัพย์ Pxx

การบันทึกบัญชีเกี่ยวกับการส่งคืนเงินเหลือจ่าย : กรณีเงินสนับสนุนจากแหล่งทุนภายนอก (ภายในปีและข้ามปีงบประมาณ)

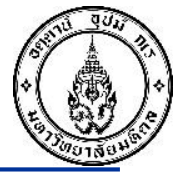

# กรณีที่ถือเป็นรายได้มหาวิทยาลัย

ส่วนงาน บันทึกรายการตั้งเจ้าหนี้

## การบันทึกรายการตั้งเจ้าหนี้ อ้างอิง EMF ใช้ Doc Type "5?" (โดยระบุว่าเป็นของกองทุน 10301004)

 Dr. (Posting Key = 40) รายได้ส่งคืนหน่วยงานภายนอก 5701020010.
 Pxx

 Cr. (Posting Key = 31) เจ้าหนี้ -มหาวิทยาลัยมหิดล
 Pxx

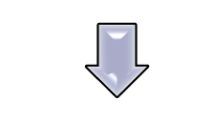

ส่วนงาน บันทึกรายการจ่ายเงินให้กับเจ้าหนี้

**การบันทึกรายการจ่ายเงินให้กับเจ้าหนี้ ใช้ Doc Type "7?" (โดยระบุว่าเป็นของกองทุน 10301004)** Dr. (Posting Key = 25) เจ้าหนี้ - ..... Cr. (Posting Key = 50) เงินฝากกระแสรายวัน – พัก / เงินฝากธนาคารออมทรัพย์ Pxx

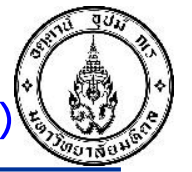

# กรณีที่ถือเป็นรายได้ส่วนงาน

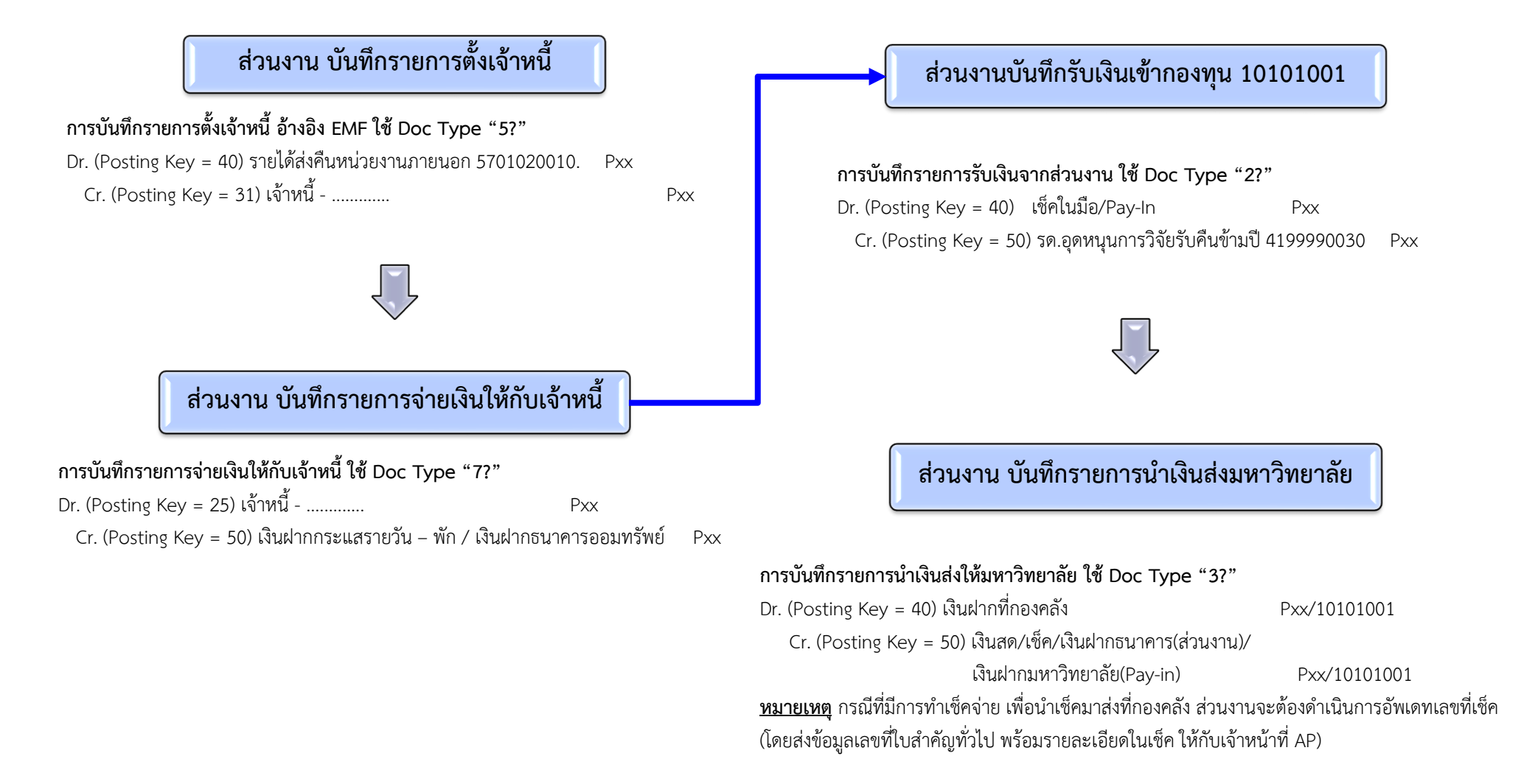

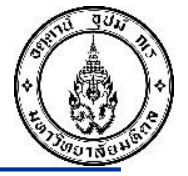

# เงินสนับสนุนวิจัยจากแหล่งทุนภายนอก กองทุน 10301004

- เงินสนับสนุนจากรายได้มหาวิทยาลัย กองทุน 10301004
- เงินสนับสนุนจากรายได้ส่วนงาน กองทุน 10301004
- เงินสนับสนุนจากเงินงบประมาณ กองทุน 20101003
- เงินรับจ้างวิจัยและรับจ้างบริการวิชาการ กองทุน 10401005

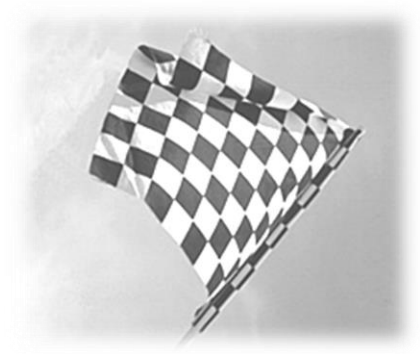

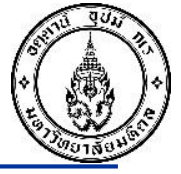

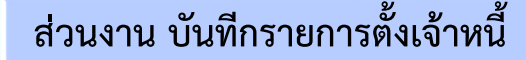

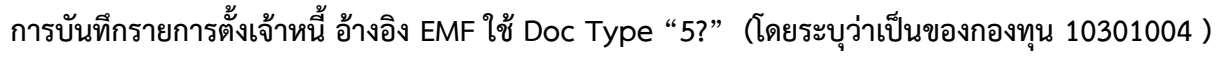

 Dr. (Posting Key = 40) เงินอุดหนุนวิจัยเหลือจ่ายส่งคืน ม. 5903030120
 Pxx

 Cr. (Posting Key = 31) เจ้าหนี้ - .มหาวิทยาลัยมหิดล
 Pxx

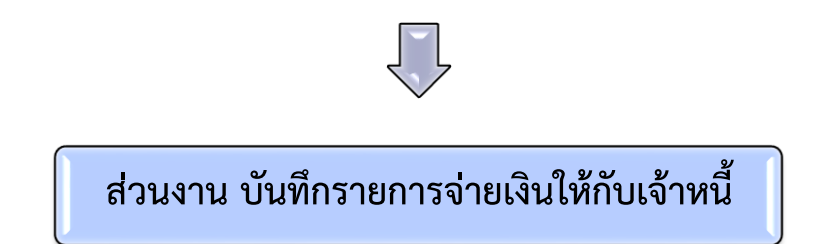

**การบันทึกรายการจ่ายเงินให้กับเจ้าหนี้ ใช้ Doc Type "7?" (โดยระบุว่าเป็นของกองทุน 10301004 )** Dr. (Posting Key = 25) เจ้าหนี้ - มหาวิทยาลัยมหิดล Pxx Cr. (Posting Key = 50) เงินฝากกระแสรายวัน – พัก / เงินฝากธนาคารออมทรัพย์ Pxx

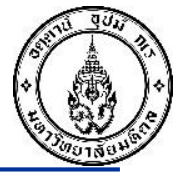

เงินสนับสนุนวิจัยจากแหล่งทุนภายนอก กองทุน 10301004

# เงินสนับสนุนจากรายได้มหาวิทยาลัย กองทุน 10301004

เงินสนับสนุนจากรายได้ส่วนงาน กองทุน 10301004

เงินสนับสนุนจากเงินงบประมาณ กองทุน 20101003

เงินรับจ้างวิจัยและรับจ้างบริการวิชาการ กองทุน 10401005

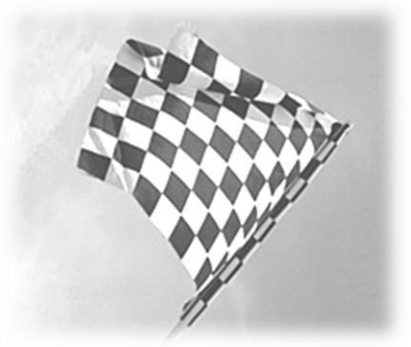

# การบันทึกบัญชีเกี่ยวกับการส่งคืนเงินเหลือจ่าย : กรณีเงินสนับสนุนจากเงินรายได้ส่วนงาน (ส่งคืนภายในปีงปม.)

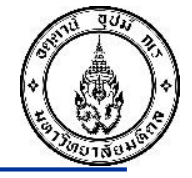

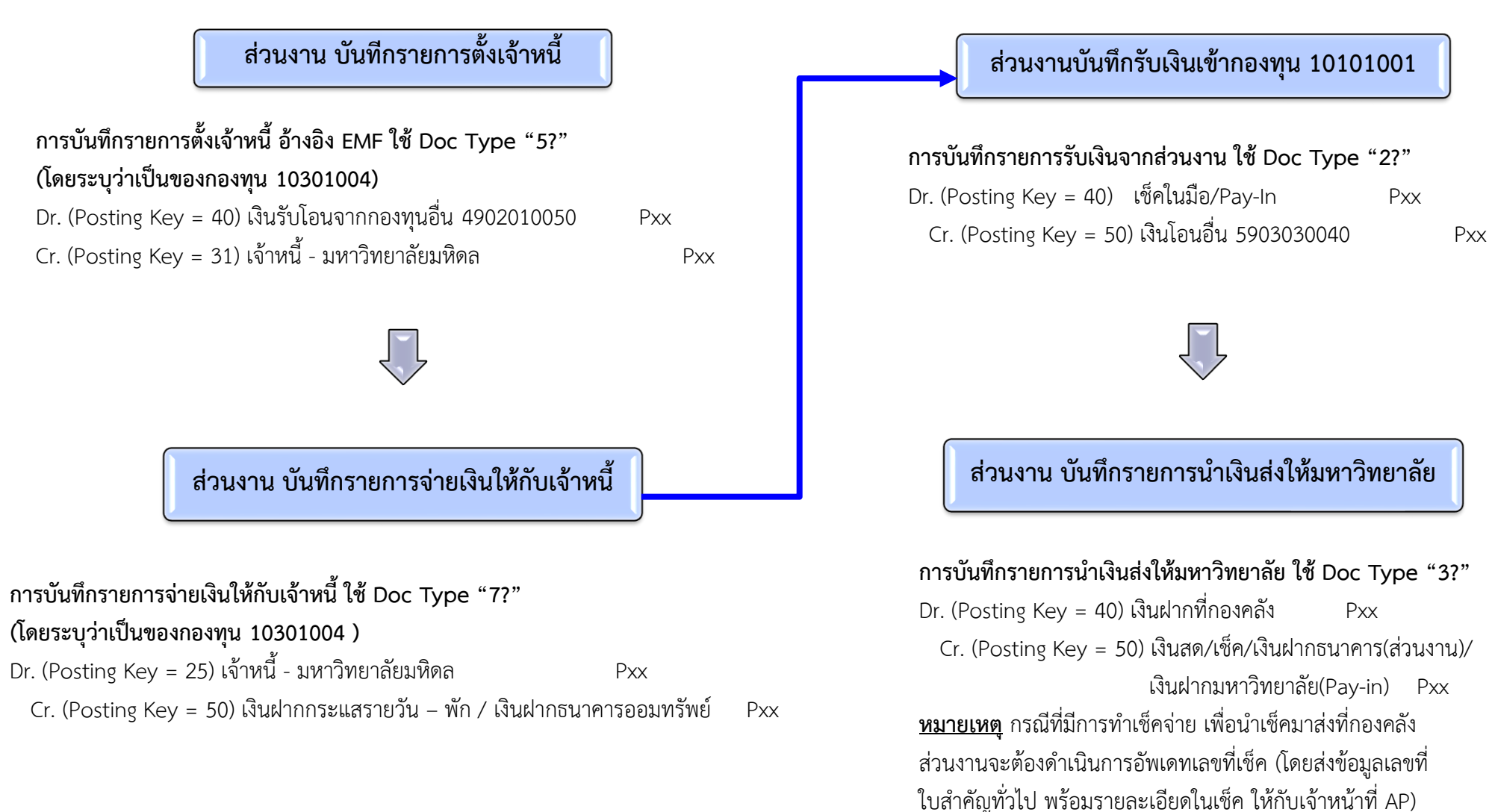

# การบันทึกบัญชีเกี่ยวกับการส่งคืนเงินเหลือจ่าย : กรณีเงินสนับสนุนจากเงินรายได้ส่วนงาน (ส่งคืนข้ามปีงปม.)

Pxx

Pxx

## ส่วนงาน บันทีกรายการตั้งเจ้าหนี้

การบันทึกรายการตั้งเจ้าหนี้ อ้างอิง EMF ใช้ Doc Type "5?" (โดยระบุว่าเป็นของกองทุน 10301004) Dr. (Posting Key = 40) เงินอุดหนุนการวิจัยส่งคืนข้ามปี-เงินรายได้ 5903030170 Pxx

Cr. (Posting Key = 31) เจ้าหนี้ - มหาวิทยาลัยมหิดล

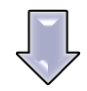

ส่วนงาน บันทึกรายการจ่ายเงินให้กับเจ้าหนึ้

การบันทึกรายการจ่ายเงินให้กับเจ้าหนี้ ใช้ Doc Type "7?" (โดยระบุว่าเป็นของกองทุน 10301004 ) Dr. (Posting Key = 25) เจ้าหนี้ - มหาวิทยาลัยมหิดล Pxx

Cr. (Posting Key = 50) เงินฝากกระแสรายวัน – พัก / เงินฝากธนาคารออมทรัพย์

### ส่วนงานบันทึกรับเงินเข้ากองทุน 10101001

#### การบันทึกรายการรับเงินจากส่วนงาน ใช้ Doc Type "2?"

| Dr. (Posting Key = 40)              | เช็คในมือ/Pay-In           | Pxx              |     |
|-------------------------------------|----------------------------|------------------|-----|
| Cr. (Posting Key = 50) <sup>.</sup> | รด.อุดหนุนการวิจัยรับคืนข้ | ์ามปี 4902010200 | Px> |

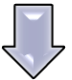

## ส่วนงาน บันทึกรายการนำเงินส่งให้มหาวิทยาลัย

#### การบันทึกรายการนำเงินส่งให้มหาวิทยาลัย ใช้ Doc Type "3?"

Dr. (Posting Key = 40) เงินฝากที่กองคลัง Pxx
 Cr. (Posting Key = 50) เงินสด/เช็ค/เงินฝากธนาคาร(ส่วนงาน)/
 เงินฝากมหาวิทยาลัย(Pay-in) Pxx
 ทมายเหตุ กรณีที่มีการทำเช็คจ่าย เพื่อนำเช็คมาส่งที่กองคลัง ส่วนงาน
 จะต้องดำเนินการอัพเดทเลขที่เซ็ค (โดยส่งข้อมูลเลขที่ใบสำคัญทั่วไป พร้อม
 รายละเอียดในเซ็ค ให้กับเจ้าหน้าที่ AP)

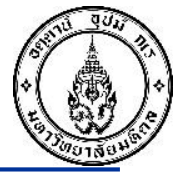

เงินสนับสนุนวิจัยจากแหล่งทุนภายนอก กองทุน 10301004

เงินสนับสนุนจากรายได้มหาวิทยาลัย กองทุน 10301004

# เงินสนับสนุนจากรายได้ส่วนงาน กองทุน 10301004

เงินสนับสนุนจากเงินงบประมาณ กองทุน 20101003

เงินรับจ้างวิจัยและรับจ้างบริการวิชาการ กองทุน 10401005

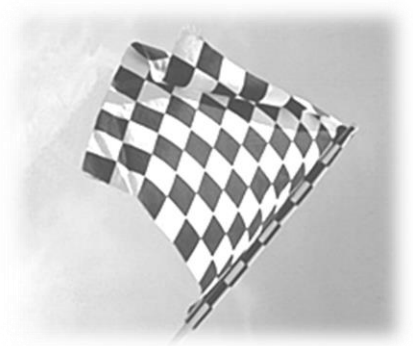

# การบันทึกบัญชีเกี่ยวกับการส่งคืนเงินเหลือจ่าย : กรณีเงินสนับสนุนจากเงินงบประมาณแผ่นดิน(ข้ามปี งปม.)

้ส่วนงาน บันทึกรายการตั้งเจ้าหนึ้ ส่วนงานบันทึกรับเงินเข้ากองทุน 10101001 การบันทึกรายการตั้งเจ้าหนี้ อ้างอิง EMF ใช้ Doc Type "5?" (โดยระบุว่าเป็นของกองทุน 20101003) Dr. (Posting Key = 40) เงินอุดหนุนการวิจัย ส่งคืนข้ามปี งปม 5502010030 Pxx การบันทึกรายการรับเงินจากส่วนงาน ใช้ Doc Type "2?" Cr. (Posting Key = 31) เจ้าหนี้ - .มหาวิทยาลัยมหิดล Pxx Dr. (Posting Key = 40) เช็คในมือ/Pay-In Pxx Cr. (Posting Key = 50) เงินรับฝากรอส่งกองคลัง ้ส่วนงาน บันทึกรายการจ่ายเงินให้กับเจ้าหนึ้ ส่วนงาน บันทึกรายการนำเงินส่งให้มหาวิทยาลัย การบันทึกรายการจ่ายเงินให้กับเจ้าหนี้ ใช้ Doc Type "7?" (โดยระบุว่าเป็นของกองทุน 20101003) Dr. (Posting Key = 25) เจ้าหนี้ - มหาวิทยาลัยมหิดล Pxx การบันทึกรายการนำเงินส่งให้มหาวิทยาลัย ใช้ Doc Type "3?" Cr. (Posting Key = 50) เงินฝากกระแสรายวัน – พัก / เงินฝากธนาคารออมทรัพย์ Pxx Dr. (Posting Key = 40) เงินรับฝากรอส่งกองคลัง Pxx Cr. (Posting Key = 50) เงินสด/เช็ค/เงินฝากธนาคาร(ส่วนงาน)/

Pxx

เงินฝากมหาวิทยาลัย(Pay-in) Pxx

<u>หมายเหต</u>ุ กรณีที่มีการทำเซ็คจ่าย เพื่อนำเซ็คมาส่งที่กองคลัง ส่วนงาน จะต้องดำเนินการอัพเดทเลขที่เช็ค (โดยส่งข้อมูลเลขที่ใบสำคัญทั่วไป พร้อม

รายละเอียดในเช็ค ให้กับเจ้าหน้าที่ AP)

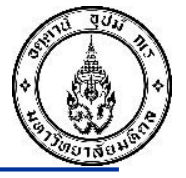

เงินสนับสนุนวิจัยจากแหล่งทุนภายนอก กองทุน 10301004

เงินสนับสนุนจากรายได้มหาวิทยาลัย กองทุน 10301004

เงินสนับสนุนจากรายได้ส่วนงาน กองทุน 10301004

# เงินสนับสนุนจากเงินงบประมาณ กองทุน 20101003

เงินรับจ้างวิจัยและรับจ้างบริการวิชาการ กองทุน 10401005

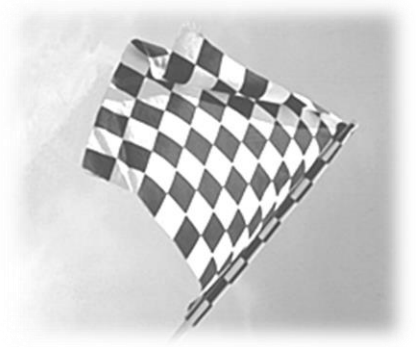

การบันทึกบัญชีเกี่ยวกับการส่งคืนเงินเหลือจ่าย สำหรับกองทุน 10401005

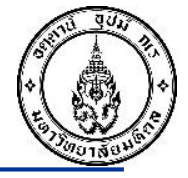

# รับจ้างบริการวิชาการ กรณีที่มีเงินเหลือจ่ายงวดปัจจุบัน เพื่อนำเงินมาจัดสรรในงวดถัดไป เช่น รับจ้างบริการวิชาการให้กับ สสส.

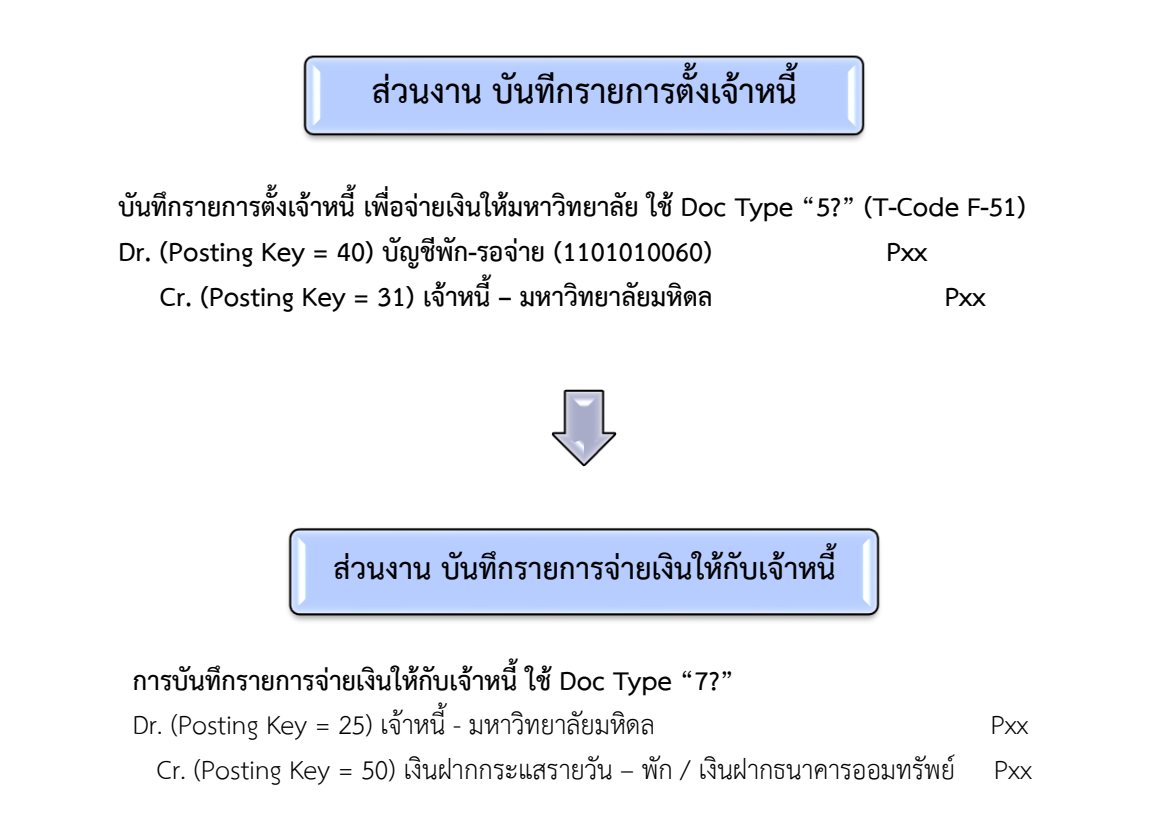

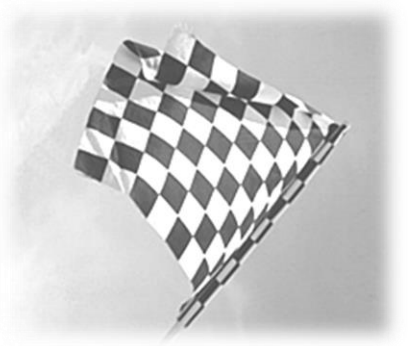

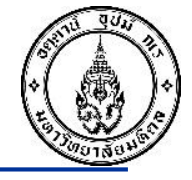

ส่วนงาน บันทึกรายการตั้งเจ้าหนึ้

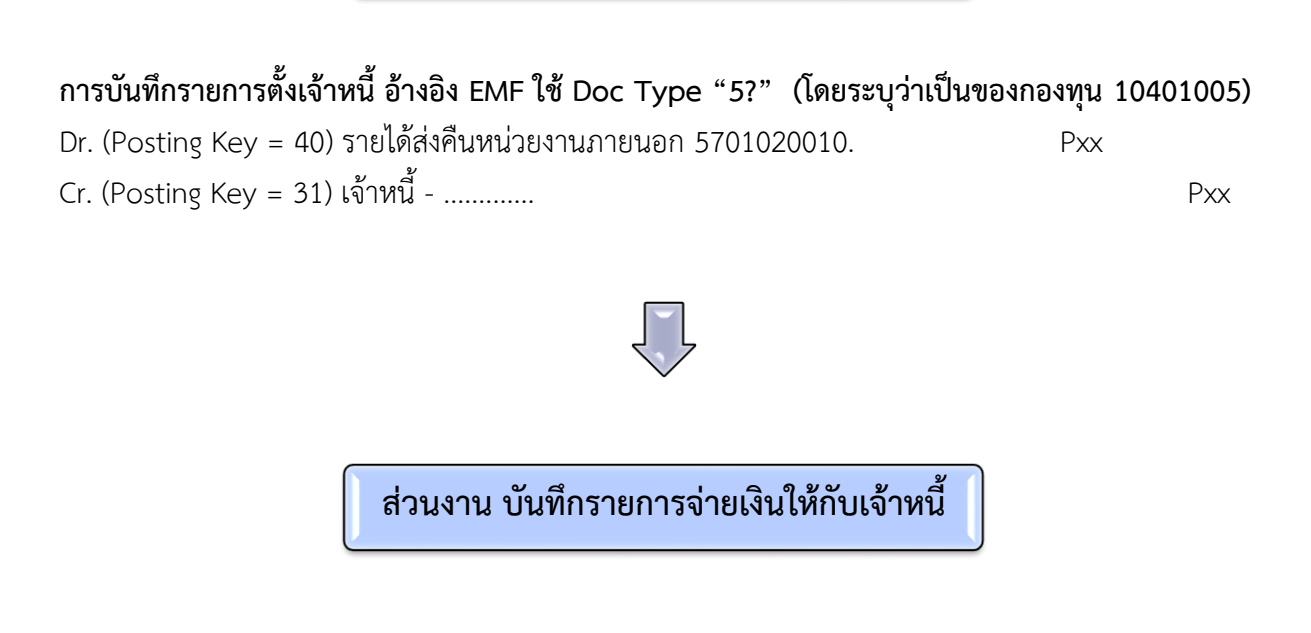

**การบันทึกรายการจ่ายเงินให้กับเจ้าหนี้ ใช้ Doc Type "7?" (โดยระบุว่าเป็นของกองทุน 10401005)** Dr. (Posting Key = 25) เจ้าหนี้ - ..... Cr. (Posting Key = 50) เงินฝากกระแสรายวัน – พัก / เงินฝากธนาคารออมทรัพย์ Pxx
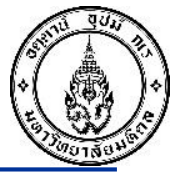

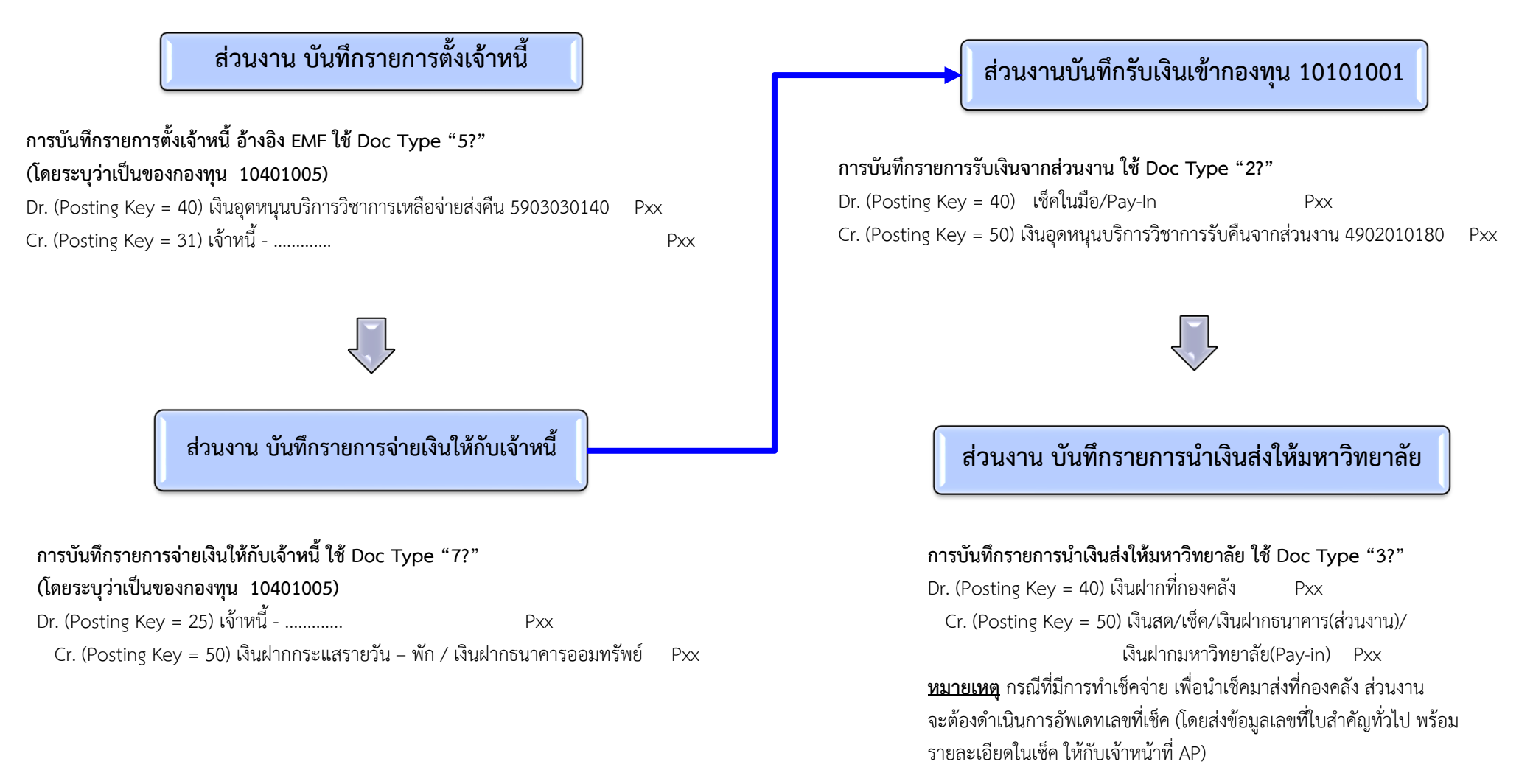

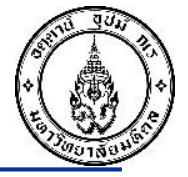

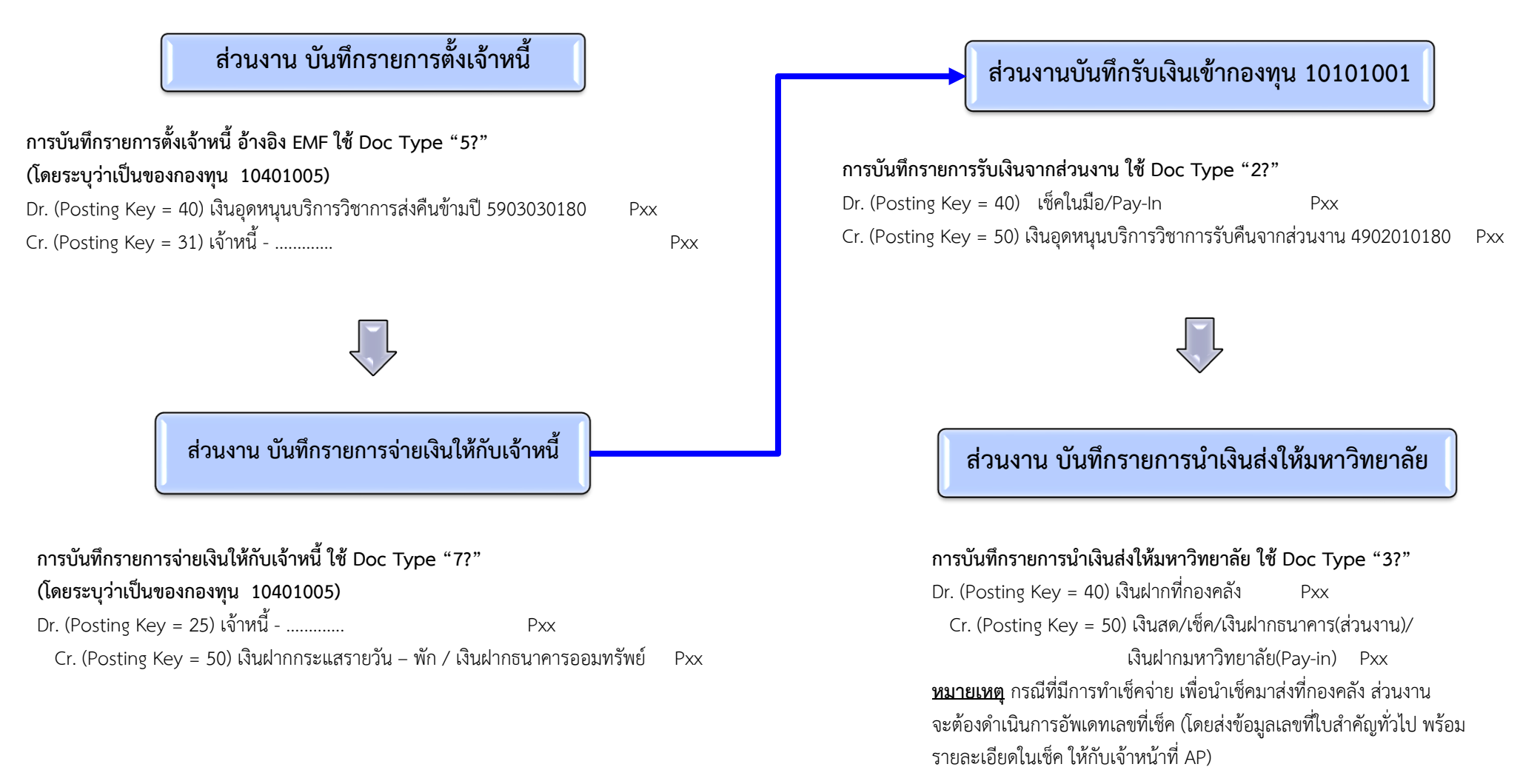

### สรุปการบันทึกบัญชีเกี่ยวกับการส่งคืนเงินเหลือจ่าย

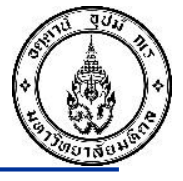

#### กรณีส่งคืน<u>เงินเหลือจ่าย</u>เงินอุดหนุนวิจัยและเงินอุดหนุนบริการวิชาการ

| แหล่งเงิน                                                | คืนในปีงบประมาณ                                       | คืนข้ามปีงบประมาณ                                     | มหาวิทยาลัย/ส่วนงานรับ                                                                              |
|----------------------------------------------------------|-------------------------------------------------------|-------------------------------------------------------|----------------------------------------------------------------------------------------------------|
|                                                          |                                                       |                                                       |                                                                                                    |
| กองทุน 10301004                                          |                                                       |                                                       |                                                                                                    |
| สนับสนุนจากเงินรายได้มหาวิทยาลัย                         | 5903030120-เงินอุดหนุนวิจัยเหลือจ่ายส่งคืน ม.         | 5903030120-เงินอุดหนุนวิจัยเหลือจ่ายส่งคืน ม.         | 4902010160-เงินอุดหนุนวิจัยรับคืนจากส่วนงาน                                                         |
| สนับสนุนจากเงินรายได้ส่วนงาน                             | 4902010050-เงินรับโอนจากกองทุนอื่น(ลดรายได้)          | 5903030170-เงินอุดหนุนวิจัยส่งคืนข้ามปี-รายได้ส่วนงาน | 4902010200-รด.อุดหนุนการวิจัยรับคืนข้ามปี<br>5903030040-เงินโอนอื่น (ลดค่าใช้จ่ายที่ fund 10101001) |
| สนับสนุนจากแหล่งทุนภายนอก                                | 5701020010-รายได้ส่งคืนหน่วยงานภายนอก                 | 5701020010-รายได้ส่งคืนหน่วยงานภายนอก                 | 4199990030-รายได้วิจัยเหลือจ่ายส่งคืน                                                               |
| <b>กองทุน 20101003</b><br>สนับสนุนจากเงินงบประมาณแผ่นดิน | 5903030120-เงินอุดหนุนวิจัยเหลือจ่ายส่งคืน ม.         | 5502010030-เงินอุดหนุนการวิจัย ส่งคืนข้ามปี -งปม      | 4902010160-เงินอุดหนุนวิจัยรับคืนจากส่วนงาน                                                         |
| กองทุน 10401005                                          |                                                       |                                                       |                                                                                                    |
| สนับสนุนจากแหล่งทุนภายนอก                                |                                                       |                                                       |                                                                                                    |
| -ส่งคืนแหล่งทุน                                          | 5701020010-รายได้ส่งคืนหน่วยงานภายนอก                 | 5701020010-รายได้ส่งคืนหน่วยงานภายนอก                 | 4199990040-รายได้บริการวิชาการเหลือจ่ายส่งคืน                                                       |
| -ส่งคืนใช้กับงวดสุดท้าย                                  | 1101010060-บัญชีพัก-รอรับ/จ่าย                        | 1101010060-บัญชีพัก-รอรับ/จ่าย                        |                                                                                                    |
| -ส่งคืนเข้ารายได้ส่วนงาน                                 | 5903030140-เงินอุดหนุนบริการวิชาการเหลือจ่ายส่งคืน ม. | 5903030180-เงินอุดหนุนบริการวิชาการส่งคืนข้ามปี       | 4902010180-เงินอุดหนุนบริการวิชาการรับคืนจากส่วนงาน                                                 |

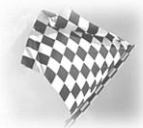

### การตรวจสอบหน้างบการเงิน

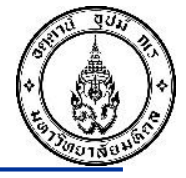

#### เข้าระบบ ด้วย T-code ZGLRP003 >ใส่รหัสส่วนงานของตนเอง > ใส่กองทุน

10301004/10401005/20101003>Expand level 6 > ใส่ posting period > เลือกแยกตามกองทุน

| Financial Statement Report                                    | <u>Chart of accounts และ Company Code</u>                                                                                                    |
|---------------------------------------------------------------|----------------------------------------------------------------------------------------------------|
| Cash Flow Table Maintain                                      |                                                                                                    |
| /L Account Selections                                         | <ul> <li>ระบุ "1000″</li> </ul>                                                                                                    |
| Chart of Accounts                                             |                                                                                                    |
|                                                               | C/I Assessed                                                                                                    |
|                                                               | <u>G/L ACCOUNT</u>                                                                                                    |
|                                                               |                                                                                                    |
| ransaction Select                                             | <ul> <li>ระบรหัสบัญชีแยกประเภทหรือไม่ระบเพื่อ</li> </ul>                                                                                                    |
| Profit Center 5% 1                                            |                                                                                                    |
|                                                               |                                                                                                    |
| รอกษา เอ                                                      | เรียกทั้งหมด                                                                                                    |
|                                                               |                                                                                                    |
|                                                               |                                                                                                    |
| Financial Statement Version MOOI                              | Profit Center                                                                                                    |
| Financial Statement Item                                      |                                                                                                    |
| Expand Level 5                                                | and the second and the second and th |
| Cash Flow                                                     | • ระบุของแดละสวนงาน                                                                                                    |
| As of Period                                                  |                                                                                                    |
| As of Period                                                  | 00 99491                                                                                                    |
| Year 2011                                                     | <u>nednin</u>                                                                                                    |
| Posting Period 1 to 9                                         |                                                                                                    |
|                                                               | <ul> <li>ระบุกองทุนที่ต้องการ</li> </ul>                                                                                                    |
| O As of Date                                                  |                                                                                                    |
| Date 20.07.2011                                               |                                                                                                    |
|                                                               | Financial statement version                                                                                                    |
| Additional Header                                             |                                                                                                    |
| Nepotiang ○ รวมทั้งหมด                                        |                                                                                                    |
| ◯ ยอดรวมประจาปิแยกแต่ละเดือน                                  | <ul> <li>ระบุ "MU01"</li> </ul>                                                                                                    |
| <ul> <li>ยอดรวมแยกตามใดรมาสสะสม</li> </ul>                    | ,                                                                                                    |
| แต่ครามแหล่องวัน                                              |                                                                                                    |
| ◯ แยกตามกองทุน                                                | Year และ Posting Period                                                                                                    |
|                                                               |                                                                                                    |
| <ul> <li>แยกตามหลุ่มสุดต</li> <li>ส่วนงานและกองทุน</li> </ul> |                                                                                                    |
| 🔿 กองทุนและส่วนงาน                                            | <ul> <li>ระบุบ และงวดทดองการเรยกรายงาน</li> </ul>                                                                                                    |
| l List Output                                                 |                                                                                                    |
| As structured balance list                                    | เมื่อระบด่วเสร็จ ๑๐ 🤂 เพื่อเรียงกรวยงวงเ                                                                                                    |
| Alternative account number                                    | ณยางาม เพราง เพ                                                                                                    |
| A security with see heleses                                   |                                                                                                    |

### การตรวจสอบหน้างบการเงิน

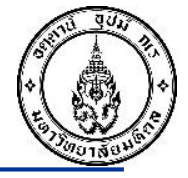

#### เข้าระบบ ด้วย T-code ZGLRP003 >ใส่รหัสส่วนงานของตนเอง > ใส่กองทุน

10301004/10401005/20101003>Expand level 6 > ใส่ posting period > เลือกแยกตามกองทุน แล้ว ตรวจสอบ หากมีข้อสงสัย ให้ไปใช้คำสั่ง FAGLL03 ใส่หรัสบัญชีที่สงสัย แล้วตรวจสอบดูรายการไหนผิดปกติ

| Financial Statement Report: MU01 งบก                                                                                                    | ารเงิน มเ     | <i>เาวิทยาลัย</i> ม | เหิดล (Follow | MU           |               |               |          |
|----------------------------------------------------------------------------------------------------|---------------|---------------------|---------------|--------------|---------------|---------------|----------|
| REXCEL .                                                                                                    |               |                     |               |              |               |               |          |
| มหาวิทยาลัยมหิดล<br>รายงานแสดงฐานะการเงิน<br>สำหรับงวดสิ้นสุดวันที่ 31.12.2022<br>Profit Center Financial Statement Version MU01<br>รนัสยูเชอร์ที่สั่งพิมพ์ OPGL1<br>วันที่พิมพ์รายงาน 26.01.2023 |               |                     | เวลา          | 16:51:00     |               |               | <b>^</b> |
| รายละเอียด                                                                                                    |               | รวมทั้งหมด          | 10101001      | 10101002     | 10101003      | 10101004      |          |
| ▼ 4 งบการเงิน บหาวิทยาลัยบหิดล (Follow MILCOA)                                                                                                    |               | 0.00                | 0.00          | 0.00         | 0.00          | 0.00          |          |
|                                                                                                    |               | 97 329 565 52       | 22 467 239 94 | 5 295 897 39 | 44 675 374 81 | 8 878 423 46- | -        |
| 🔽 ศิลษารัพย์                                                                                                    |               | 97.329.565.52       | 22,467,239,94 | 5,295,897,39 | 44.675.374.81 | 8.878.423.46- |          |
| 🔽 🦰 สินทรัพย์หมนเวียน - เงินสดและรายการเทียบเท่า                                                                                                    |               | 16.352.516.61       | 11.212.756.14 | 128,845,29   | 18.049.835.53 | 8.868.423.46- |          |
|                                                                                                    |               | 14,897,036.61       | 10.824,152.44 | 128,845.29   | 18.049.835.53 | 8,868,423.46- | -        |
| 🔽 🦰 เงินสดและเงินฝาก                                                                                                    |               | 14,897,036.61       | 10,821,152.11 | 120,0 15.20  | 10,010,005.50 | 0,000, 123.10 |          |
| · 🕏 1101010010 เงินสด                                                                                                    |               | 0.00                | 7,674.40      | 0.00         | 0.00          | 7,674.40-     | X        |
| <ul> <li></li></ul>                                                                                                    |               | 902,410.45-         | 892, 110.15   | 0.00         | 0.00          | , 0.00        | / **     |
| • 🥏 1101010160 เงิน้องทุนผ่านผู้เก็บรักษาทรัพย์ส์                                                                                                    | ในประเภทออม   | 9,997.90            | 0.00          | 0.00         | 0.00          | 0.00          |          |
| • 🧋 1101019990 เงินฝากที่กองคลัง                                                                                                    |               | 15,789,449.16       | 11,708,888.49 | 128,845.29   | 18,049,835.53 | 8,860,749.06- |          |
| 🕶 🛅 เงินฝากธนาคาร เงินรายได้ กระแสรายวัน (11)                                                                                                    |               | 0.00                | 0.00          | 0.00         | 0.00          | 0.00          |          |
| 🔻 🛅 ธนาคารไทยพาณิชย์ (SCB)                                                                                                    |               | 0.00                | 0.00          | 0.00         | 0.00          | 0.00          |          |
| • 🞼 1111143610 P17 CA SCB ม.มหิดล 333-3-0                                                                                                    | )0267-2 คุม - | 313,346.37          | 240,998.38    | 1,736.60     | 0.00          | 0.00          |          |
| • ᄛ 1111143611 P17 CA SCB ม.มหิดล 333-3-0                                                                                                    | )0267-2 พัก - | 313,346.37-         | 240,998.38-   | 1,736.60-    | 0.00          | 0.00          |          |
| 🔻 🛅 เงินฝากธนาคาร เงินรายได้ ออมทรัพย์ (12)                                                                                                    |               | 1,396,680.00        | 388,603.70    | 0.00         | 0.00          | 0.00          |          |
| 🔻 🛅 ธนาคารไทยพาณิชย์ (SCB)                                                                                                    |               | 1,396,680.00        | 388,603.70    | 0.00         | 0.00          | 0.00          |          |
| • 誟 1112143610 P17 SA SCB ม.มหิดล 333-2-1                                                                                                    | 9322-6 - ราย  | 9,903.70            | 9,903.70      | 0.00         | 0.00          | 0.00          |          |
| • ᄛ 1112143640 P17 SA SCB ม.มหิดล 333-2-1                                                                                                    | 0833-6 - ราย  | 378,956.30          | 378,700.00    | 0.00         | 0.00          | 0.00          |          |
| • ᄛ 1112143650 P17 SA SCB ม.มหิดล 333-2-7                                                                                                    | 8518-8        | 1,007,820.00        | 0.00          | 0.00         | 0.00          | 0.00          |          |
| 🕶 🛅 เงินฝากงบประมาณ กระแสรายวัน (21)                                                                                                    |               | 0.00                | 0.00          | 0.00         | 0.00          | 0.00          |          |
| 🕶 🛅 ธนาคารไทยพาณิชย์ (SCB)                                                                                                    |               | 0.00                | 0.00          | 0.00         | 0.00          | 0.00          | -        |
|                                                                                                    | 4 1           | 4 🕨                 |               |              |               | 4             | •        |

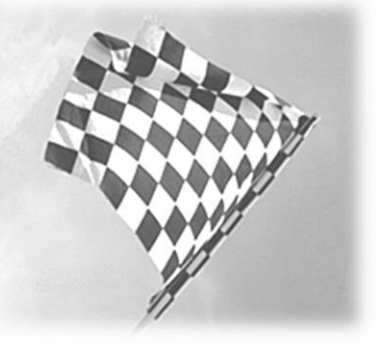

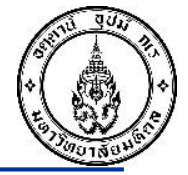

# การบริหารลูกหนี้เงินยืม โครงการวิจัยและบริการวิชาการ

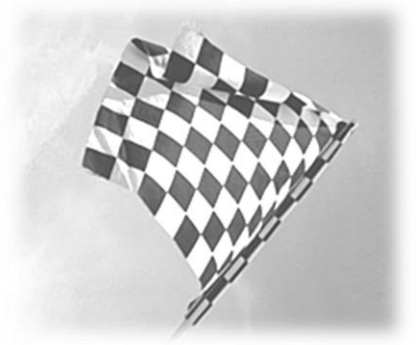

### การบริหารลูกหนี้เงินยืมโครงการวิจัยและบริการวิชาการ

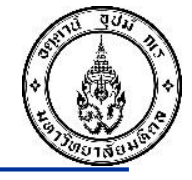

การให้ผู้วิจัยยืมเงินเป็นทางเลือกของกระบวนการเบิกจ่ายเงินวิจัยและเงินบริการวิชาการ ซึ่งผู้วิจัยสามารถ ยืมเงินวิจัยของโครงการฯไปใช้จ่ายภายในโครงการฯ <u>โดยจะต้องนำใบเสร็จมาเคลียร์กับผู้รับผิดชอบของแต่ละส่วนงาน</u> <u>ตามระยะเวลาที่กำหนด</u>

<u>หากผู้วิจัยไม่นำใบเสร็จมาเคลียร์ลูกหนี้เงินยืม</u> / หรือผู้วิจัยนำใบเสร็จมาเคลียร์แล้วแต่<u>ผู้รับผิดชอบบันทึก</u> <u>รายการบัญชีหรือเจ้าหน้าที่ส่วนงานไม่บันทึกรายการเคลียร์ลูกหนี้เงินยืมในระบบ MUERP</u> จะส่งผลกระทบดังนี้ 1. เมื่อตรวจสอบรายงานลูกหนี้เงินยืมในระบบ MUERP จะพบว่ามีลูกหนี้เงินยืมตั้งค้างซึ่งความเป็นจริง เคลียร์เอกสารมาแล้ว

2. เมื่อตรวจสอบงบการเงินในระบบ MUERP จะพบว่ามีบัญชีลูกหนี้เงินยืมค้างเกินความเป็นจริง
 3. เมื่อเสร็จสิ้นโครงการ หัวหน้าโครงการจะต้องดำเนินการขอปิดโครงการฯ ไปยังกองบริหารงานวิจัย หรือ
 INT แล้วแต่กรณีเพื่อเคลียร์งบประมาณคงเหลือในระบบคืนให้กับแหล่งทุน แต่อย่างไรก็ตาม งานงบประมาณ
 ส่วนกลางจะไม่สามารถปิดโครงการได้ ถ้าหากยังมีงบประมาณคงหลือที่ค้างอยู่ในระบบ MUERP ไม่สอดคล้องกับ
 รายการบัญชีที่ส่วนงานนำมายื่นประกอบ เพื่อขอปิดบัญชี ดังนั้น การขอปิดโครงการ ส่วนงานจะต้องเคลียร์ค่าใช้จ่าย
 ในระบบฯ ให้หมดตาม "<u>หนังสือเวียนที่ อว78/ว2352 ลว. 27 มี.ค.2566 เรื่อง ขอแจ้งแนวปฏิบัติการปิดโครงการได้
 เงินอุดหนุนการวิจัยและการให้บริการรับทำวิจัยและให้บริการทางวิชาการ</u>" จึงจะสามารถดำเนินการปิดโครงการได้

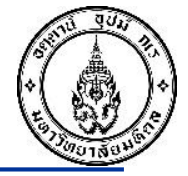

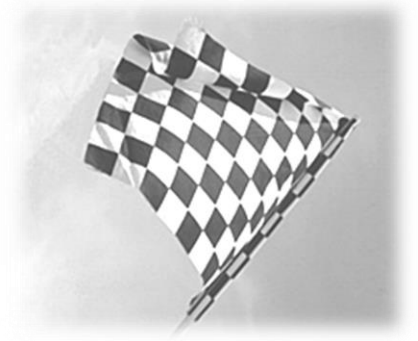

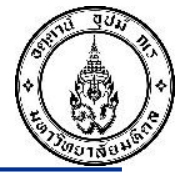

เมื่อส่วนงานให้โครงการยืมเงินวิจัย /หรือบริการวิชาการ สามารถเรียกดูรายงานลูกหนี้เงินยืมของ แต่ละโครงการได้ โดยใช้เลขที่ใบสั่งงานของโครงการ (IO) เป็นสื่อในการควบคุมลูกหนี้เงินยืมแยกตาม โครงการ ดังนั้นในการบันทึกรายการจ่ายเงินยืม หรือล้างลูกหนี้เงินยืมของโครงการ จำเป็นจะต้องระบุเลขที่ IO ที่ Field Reference Key 1 เสมอ เพื่อให้สามารถเรียกดูรายงานลูกหนี้เงินยืม และเป็นการควบคุมการ ส่งใช้เงินยืมของแต่ละโครงการ

<u>คู่บัญชีสำหรับบันทึกรายการจ่ายเงินยืมให้โครงการฯ</u>

เดบิต ลูกหนี้เงินยืมโครงการวิจัย (GL 1202020100) xxxxx เครดิต Bank วิจัยส่วนงาน xxxxx

<mark>คู่บัญชีสำหรับบันทึกรายการล้างลูกหนี้เงินยืมโครงการๆ</mark> <u>เดบิต ค่าใช้จ่าย (อ้างใบจองงบประมาณ)</u> xxxxx เครดิต ลูกหนี้เงินยืมโครงการวิจัย (GL1202020100) xxxxx

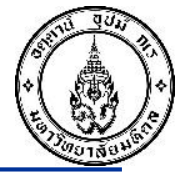

การเรียกดูรายงานลูกหนี้เงินยืม มีขั้นตอนโดยสรุปดังนี้ 1. ใช้ T-Code FAGLL03 ในการเรียกดูรายงานฯ 2. ใช้ Layout ที่ส่วนกลางสร้างไว้ให้ เพื่อสะดวกในการใช้งาน ชื่อ Layout /RESEARCH\_IO 3. ก่อนเรียกดูรายงานควรทราบก่อนว่าต้องการดูรายงานของลูกหนี้เงินยืมของโครงการใด เลขที่ IO อะไร 4. สามารถเรียกดู IO ที่ละโครงการ หรือหลายๆ โครงการได้

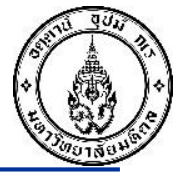

### วิธีเรียกดูรายงานลูกหนี้เงินยืมโครงการ T-Code FAGLL03 ทีละโครงการ

|                                                                                                    |                                                 |                                                                                             |                 | 4 40                                                                                                    | de d S est                                                                                                    |    |          |   |
|----------------------------------------------------------------------------------------------------|-------------------------------------------------|---------------------------------------------------------------------------------------------|-----------------|----------------------------------------------------------------------------------------------------|----------------------------------------------------------------------------------------------------|----|----------|---|
| G/L Account Line                                                                                                    | Item Display G                                  | i/L View                                                                                    |                 | 1202020100                                                                                                 | = ลูกหนีเงินยืมโครงการวิจัย                                                                                                    |    |          |   |
| 🊱 💁 🚺 )≣( 📲 Choose Le                                                                                                    | edger 🛛 🖳 Entry View                            | Data Sources                                                                                |                 | 1202020110 -                                                                                               | อุภหนี้เงินยืม การให้บริการวิชากา                                                                                                    | 5  |          |   |
| G/L account selection                                                                                                    |                                                 |                                                                                             |                 | 1202020110 -                                                                                               |                                                                                                    |    |          |   |
| G/L account                                                                                                    |                                                 | 1202020100                                                                                  | to              |                                                                                                    |                                                                                                    |    |          |   |
| Company code                                                                                                    |                                                 | 1000                                                                                        | to              |                                                                                                    |                                                                                                    |    |          |   |
| Selection using search help                                                                                                    |                                                 |                                                                                             |                 |                                                                                                    |                                                                                                    |    | 5        |   |
| Search help ID                                                                                                    |                                                 |                                                                                             |                 |                                                                                                    |                                                                                                    |    |          |   |
| Search string                                                                                                    |                                                 |                                                                                             |                 |                                                                                                    |                                                                                                    |    |          |   |
| Search help                                                                                                    |                                                 |                                                                                             |                 |                                                                                                    |                                                                                                    |    |          |   |
| Line Item Colortion                                                                                                    |                                                 |                                                                                             |                 |                                                                                                    |                                                                                                    |    |          |   |
| Chatuc                                                                                                    |                                                 |                                                                                             |                 |                                                                                                    |                                                                                                    | _  | <br>-    |   |
|                                                                                                    |                                                 |                                                                                             |                 | 4                                                                                                    | ्र जिंध में भ                                                                                                    | 2  |          |   |
| Open at Key Date                                                                                                    |                                                 | 23.01.2023                                                                                  |                 | เลอก Status C                                                                                              | )pen Items และระบุเปหวหทปจจุบ                                                                                                    | าห |          |   |
| open acticy bate                                                                                                    |                                                 | 25.01.2025                                                                                  |                 |                                                                                                    |                                                                                                    |    |          |   |
| O Cleared Items                                                                                                    |                                                 |                                                                                             |                 |                                                                                                    |                                                                                                    |    |          |   |
| Clearing Date                                                                                                    |                                                 |                                                                                             | to              |                                                                                                    |                                                                                                    |    |          |   |
|                                                                                                    |                                                 |                                                                                             |                 | 1                                                                                                    |                                                                                                    |    |          |   |
| Open at Key Date                                                                                                    |                                                 |                                                                                             |                 |                                                                                                    |                                                                                                    |    |          |   |
| Open at Key Date                                                                                                    |                                                 |                                                                                             |                 |                                                                                                    |                                                                                                    |    |          |   |
| Open at Key Date                                                                                                    | d                                               | ۲<br>۲<br>۲<br>۲<br>۲<br>۲<br>۲<br>۲<br>۲<br>۲<br>۲<br>۲<br>۲<br>۲<br>۲<br>۲<br>۲<br>۲<br>۲ |                 |                                                                                                    |                                                                                                    |    |          |   |
| Open at Key Date OAll Items Posting Date                                                                                               | ระบุ Layout ที่ส <sup>ะ</sup>                   | ร้างไว้สำหรับเรียกร                                                                         | ายงานลูก        | หนี้เงินยืมโครงก                                                                                           | ารข                                                                                                    |    |          |   |
| Open at Key Date O All Items Posting Date                                                                                              | ระบุ Layout ที่ส <sup>.</sup><br>ร่อ /RESEARCH  | ร้างไว้สำหรับเรียกร <sup>,</sup><br>IO เท่านั้น                                             | ายงานลูก        | หนี้เงินยืมโครงก                                                                                           | ารฯ                                                                                                    |    |          |   |
| Open at Key Date OAll Items Posting Date Type                                                                                          | ระบุ Layout ที่ส <sup>.</sup><br>ชื่อ /RESEARCH | ร้างไว้สำหรับเรียกร <sup>.</sup><br>_IO เท่านั้น                                            | ายงานลูก        | หนี้เงินยืมโครงก                                                                                           | 159                                                                                                    |    |          |   |
| Open at Key Date OAll Items Posting Date Type Ledger                                                                                   | ระบุ Layout ที่ส <sup>.</sup><br>ชื่อ /RESEARCH | ร้างไว้สำหรับเรียกร <sup>.</sup><br>I_ <b>IO</b> เท่านั้น                                   | ายงาหลูก        | หนี้เงินยืมโครงก                                                                                           | ารข                                                                                                    |    |          |   |
| Open at Key Date OAll Items Posting Date Type Ledger                                                                                   | ระบุ Layout ที่ส <sup>.</sup><br>ชื่อ /RESEARCH | ร้างไว้สำหรับเรียกร <sup>.</sup><br>I_IO เท่านั้น                                           | ายงาหลูก        | หนี้เงินยืมโครงก<br>(E-Layout: Choose                                                                      | ารข                                                                                                    |    |          |   |
| Open at Key Date OAll Items Posting Date Type Ledger                                                                                   | ระบุ Layout ที่ส <sup>.</sup><br>ชื่อ /RESEARCH | ร้างไว้สำหรับเรียกร <sup>.</sup><br>I_IO เท่านั้น                                           | ายงาหลูก        | หนี้เงินยืมโครงก<br>ErLayout: Choose                                                                       | 159                                                                                                    |    |          |   |
| Open at Key Date Open at Key Date OAll Items Posting Date Type Ledger List Output                                                      | ระบุ Layout ที่ส <sup>ู</sup><br>ชื่อ /RESEARCH | ร้างไว้สำหรับเรียกร<br>I_IO เท่านั้น                                                        | ายงานลูก        | หนี้เงินยืมโครงก<br>Er Layout: Choose<br>Layout                                                            | <b>1</b> ົສງ<br>Layout description                                                                                                    |    | 7        | 8 |
| Open at Key Date Open at Key Date All Items Posting Date Type Ledger List Output Layout                                                | ระบุ Layout ที่ส <sup>ู</sup><br>ชื่อ /RESEARCH | ร้างไว้สำหรับเรียกร <sup>.</sup><br>I_IO เท่านั้น                                           | ายงานลูก        | หนี้เงินยืมโครงก<br>E Layout: Choose<br>Layout<br>/RESEARCH TO                                             | 159<br>Layout description<br>พะเป็นนอมอกหนี้เงินชื่มขอวมไO(หัวมอน)                                                                        |    | F        | 2 |
| Open at Key Date<br>Open at Key Date<br>All Items<br>Posting Date<br>Type<br>Ledger                                                    | ระบุ Layout ที่ส <sup>ู</sup><br>ชื่อ /RESEARCH | ร้างไว้สำหรับเรียกร <sup>.</sup><br>I_IO เท่านั้น                                           | ายงานลูก<br>) 🕂 | หนี้เงินยืมโครงก<br>E=Layout: Choose<br>Layout<br>/RESEARCH_IO<br>/SAPOP4                                  | 159<br>Layout description<br>ทะเบียนคุมลูกหนี้เงินยืมฯตามIO(ห้ามลบ)<br>อр บรบเงนผาก SCB                                                   |    | <b>P</b> | 8 |
| Open at Key Date<br>Open at Key Date<br>All Items<br>Posting Date<br>Type<br>Ledger<br>List Output<br>Layout<br>Maximum Number of Iten | ระบุ Layout ที่ส <sup>ู</sup><br>ชื่อ /RESEARCH | ร้างไว้สำหรับเรียกร <sup>.</sup><br>I_IO เท่านั้น                                           | ายงานลูก<br>) 🔶 | หนี้เงินยืมโครงก<br>E Layout: Choose<br>Layout<br>/RESEARCH_IO<br>/SAPOP4<br>/SAP_AIR                      | 159<br>Layout description<br>ทะเบียนคุมลูกหนี้เงินยืมฯตามIO(ห้ามลบ)<br>อp บรบเงนผาก SCB<br>/จน.รายตัวส่งสตง                               |    | 7        | 8 |
| Open at Key Date<br>Open at Key Date<br>All Items<br>Posting Date<br>Type<br>Ledger                                                    | ระบุ Layout ที่ส <sup>ู</sup><br>ชื่อ /RESEARCH | ร้างไว้สำหรับเรียกร <sup>.</sup><br>I_IO เท่านั้น                                           | ายงานลูก<br>) 🔶 | หนี้เงินยืมโครงก<br>E≥Layout: Choose<br>Layout<br>/RESEARCH_IO<br>/SAPOP4<br>/SAP_AIR<br>/TEST<br>/MARDORN | 159<br>Layout description<br>ทะเบียนคุมลูกหนี้เงินยืมฯตามIO(ห้ามลบ)<br>ap บรบเงนผาก SCB<br>/จน.รายตัวส่งสตง<br>Standard<br>abl co. abl co |    |          | 2 |

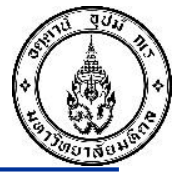

### วิธีเรียกดูรายงานลูกหนี้เงินยืมโครงการ T-Code FAGLL03 ทีละโครงการ

| 6/L Aca                       | count Line | <ul> <li>※ 日 @ </li> <li>Item Displ</li> <li>※ 等 み 家</li> </ul> | । ि ॥ ॥ । ध<br>ay G/L View                    | 1                                    | 🖳                 | 2. จา<br>ต้องก <sup>.</sup>  | กนันศ<br>ารเรีย | เลิกที่ปุ่ม Filter สำ<br>กดู  | าหรับระบุเลข | <b>IO</b> ที                                                  |
|-------------------------------|------------|-----------------------------------------------------------------|-----------------------------------------------|--------------------------------------|-------------------|------------------------------|-----------------|-------------------------------|--------------|---------------------------------------------------------------|
| L Account<br>mpany Co<br>dger | de         | S<br>12020<br>1000<br>FL                                        | et Filter (Ctrl+Shift+F<br>)20100 ลุกหนี้เจิง | <sup>:2</sup> )<br>เย็ม-โครงการวิจัย | 1.นำเม<br>เฉพาะโด | าส์คลิ๊กที่ห้<br>จรงการที่ต้ | ัวตาร<br>้องกา  | างช่อง Ref.key 1<br>รดูรายงาน | เพื่อกรอง    |                                                               |
| St                            | Profit Ctr | Fund                                                            | Ref. Key 1                                    | Reference                            | DocumentNo        | Pstng Date                   | Тур             | Amount in local cur.          | Clrng doc.   | Text                                                          |
| /                             | P35        | 10301004                                                        | 860359142001                                  | 1/60 (วิจัย)                         | 3435000240        | 05.07.2017                   | 72              | 30.000.00                     |              | *ตั้งลกหนี้เงินยืม-คก.วิจัย อ.เกรียงไกร งวดท                  |
| j 🧳                           | P35        | 10301004                                                        | 860359142001                                  | 1/60(วิจัย)                          | 3535000010        | 25.08.2017                   | 8Z              | 5,000.00-                     |              | *ค่าธรรมเนียมIRB-อ.เกรียงใกร/ล้างลุกหนึ่งว                    |
| /                             | P35        | 10301004                                                        | 860359142001                                  | 1/60(วิจัย)                          | 3935000279        | 25.08.2017                   | KZ              | 5,000.00                      |              | *ค่าธรรมเนียมIRB-อ.เกรียงไกร/ล้างลูกหนึ่งว                    |
| J 🖌                           | P35        | 10301004                                                        | 860359142001                                  | 1/60 (วิจัย)                         | 3535000011        | 28.08.2017                   | 8Z              | 5,000.00-                     |              | *ค่าขอรับรอง IRB-อ.เกรียงใกร/ล้างลูกหนึ่งว                    |
| /                             | P35        | 10301004                                                        | 860359142001                                  | 1/60 (วิจัย)                         | 3535000012        | 08.09.2017                   | 8Z              | 1,800.00-                     |              | *ค่าซื้อกระดาษA4 3 กล่อง/ล้างลูกหนี้#2-อ.เก                   |
| ] 🖌 🖌                         | P35        | 10301004                                                        | 860359142001                                  | 1/60 (วิจัย)                         | 3535000001        | 10.10.2017                   | 8Z              | 5,000.00-                     |              | *ค่าซื้อหนังสือ-อ.เกรียงไกร/่ล้างล <sup>ิ</sup> กหนึ่งวดที่ 1 |
| ] 🖌 🖌                         | P35        | 10301004                                                        | 860359142001                                  | 1/60 (วิจัย)                         | 3535000003        | 03.11.2017                   | 8Z              | 9,200.00-                     |              | *ค่าจ้างพิมพ์เอกสาร-อ.เกรียงไกร/ล้างลกหนึ่ง                   |
| /                             | P35        | 10301004                                                        | 860359142001                                  | 1/60 (วิจัย)                         | 3535000004        | 24.11.2017                   | 8Z              | 9,000.00-                     |              | *ค่าถ่ายเอกสาร+ค่าเดินทางฯ/ล้างลกหนึ้งวดที่                   |
| ] 🖌                           | P35        | 10301004                                                        | 860359142001                                  | 1/61 (วิจัย)                         | 3435000080        | 22.12.2017                   | 7Z              | 15,000.00                     |              | *ตั้งลกหนี้เงินยืม-คก.วิจัย อ.เกรียงไกร งวดท                  |
| ]                             | P35        | 10301004                                                        | 861359006002                                  | 1/61(วจ.ภายนอก)                      | 3435000105        | 22.01.2018                   | 7Z              | 364,000.00                    |              | *จ่ายเงินให้กับโครงการฯพร้อมตั้งเป็นลกหนี้เงิน                |
| ] 🖌                           | P35        | 10301004                                                        | 860359142001                                  | 1/61 (วิจัย)                         | 3535000008        | 02.02.2018                   | 8Z              | 900.00-                       |              | *ค่ากระดาษ A4(วิจัย)-อ.เกรียงไกร/ล้างลกห                      |
| ) 🖌                           | P35        | 10301004                                                        | 860359142001                                  | 1/61 (วิจัย)                         | 3535000009        | 14.03.2018                   | 8Z              | 1.500.00-                     |              | *ค่าถ่ายเอกสาร/ล้างลกหนี้วิจัย อ.เกรียงไกรง                   |
| ] 🖌 🗸                         | P35        | 10301004                                                        | 860359142001                                  | 1/61 (วิจัย)                         | 3535000012        | 11.04.2018                   | 8Z              | 2,100.00-                     |              | *ค่าจ้างพิมพ์เอกสาร-อ.เกรียงไกร/ล้างลกหนึ่ง                   |
| ) 🖌 🗸                         | P35        | 10301004                                                        | 860359142001                                  | 1/61 (วิจัย)                         | 3535000013        | 02.05.2018                   | 8Z              | 10.500.00-                    |              | *ค่าทำรปเล่ม+พาหนะ อ.เกรียงไก่ร/ล้าง <sup>ื</sup> ลกหน        |
| ]                             | P35        | 10301004                                                        | 861359006002                                  | 1/61(วจ.ภายนอก)                      | 3535000014        | 21.05.2018                   | 8Z              | 364,000.00-                   |              | *คชจ.คก.แอปพลิเคชัน-อ.อภิลักษณ์/ล้างลกหนึ่ง                   |
| . 🗸                           | P35        | 10301004                                                        | 861359275001                                  | 2/60 (วิจัย)                         | 3435000236        | 12.07.2018                   | 7Z              | 93,000.00-                    |              | *ตั้งลกหนี้เงินยืม-คก.วิจัย/อ.ทานพร งวดที่ 1                  |
| ]                             | P35        | 10301004                                                        | 861359275001                                  | 2/61 (วิจัย)                         | 3435000284        | 12.07.2018                   | 7Z              | 93,000.00                     |              | *ตั้งลกหนี้เงินยืม-คก.วิจัย/อ.ทานพร งวดที่ 1                  |
| . 🗸                           | P35        | 10301004                                                        | 861359275001                                  | 2/60 (วิจัย)                         | 3935000062        | 12.07.2018                   | KZ              | 93,000.00                     |              | *ตั้งลุกหนี้เงินยืม-คก.วิจัย/อ.ทานพร งวดที่ 1                 |
| ]                             | P35        | 10301004                                                        | 861359275001                                  | 2/61 (วิจัย)                         | 3535000001        | 10.10.2018                   | 8Z              | 33,185,00-                    |              | *ล้างลุกหนี้เงินยืม-วิจัยเทรนนิงอ.ดร.ทานพร.ง                  |
| . 🗸                           | P35        | 10301004                                                        | 861359275002                                  | 1/62(วิจัย)                          | 3435000022        | 25,10,2018                   | 7Z              | 93,600.00                     |              | *ตั้งลุกหนี้เงินยืม คก.วิจัย-อ.สธาทิพย์ งวดที่1               |
| ]                             | P35        | 10301004                                                        | 861359275001                                  | คืนเงินวิจัย2/61                     | 3535000003        | 07.12.2018                   | 8Z              | 57.628.00-                    |              | *จ่ายคชจ.วิจัยเรื่องเทรนนึ่งการออกเสียงภาษา                   |
| . 🗸                           | P35        | 10301004                                                        | 862350063000                                  | 003/62(งานวิจัย)                     | 3435000050        | 12,12,2018                   | 77              | 69,600.00                     |              | *ตั้งลุกหนี้เงินยืม คก.วิจัย-ก.ดร.ไพศาล งวดท                  |
| ]                             | P35        | 10301004                                                        | 861359275002                                  | 001/2561                             | 3435000071        | 03.01.2019                   | 72              | 13.914.00                     |              | *ตั้งลูกหนี้เงินยืม คก.วิจัย อ.ดร.สธาทิพย์ 1/6                |
| ]                             | P35        | 10301004                                                        | 861359275002                                  | คืนเงินวิจัย1/62                     | 3535000004        | 03.01.2019                   | 87              | 13,914,00-                    |              | บันทึกค่าธรรมเนียมและค่าจ้าง/ล้างลกหนี้เงินยืน                |
| ) 🧳                           | P35        | 10301004                                                        | 861359275002                                  | 001/2561                             | 3935000017        | 03.01.2019                   | KZ              | 13,914.00-                    |              | *ตั้งลุกหนี้เงินยืม คก.วิจัย ค.ดร.สุธาทิพย์ 1/6               |
| 1 🧳                           | P35        | 10301004                                                        | 3/62 วิจัย#1                                  | สัญญา 3/62 วิจัย                     | 3535000005        | 06.02.2019                   | 87              | 30.000.00-                    |              | าบันทึกค่าธรรมเนียมและค่าวัสด/ล้างลกหนี้เงินยืม               |
| 1 🌛                           | P35        | 10701006                                                        | 4/61(กองทน)                                   | 4/61 (กองทบฯ)                        | 3535000006        | 18 02 2019                   | 87              | 3 470 00-                     |              | เคลียร์เงินคืน คก ตรวจสขภาพประจำปี 61                         |
| 1 🌙                           | P35        | 10701006                                                        | 4/61(กองทน)                                   | 4/61 (กองทนฯ)                        | 3535000007        | 18.02.2019                   | 87              | 5,997.00-                     |              | เคลียร์เงินคืน คก.ตรวจสุขภาพประจำปี 61                        |
|                               |            | 10/01000                                                        | ./ 01(1101(10)                                | 1 or (innotion)                      | 00000000          | 10.02.2015                   | 02              | 0,557.00                      |              |                                                               |

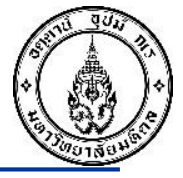

### วิธีเรียกดูรายงานลูกหนี้เงินยืมโครงการ T-Code FAGLL03 ทีละโครงการ

| Lis                    | t <u>E</u> di                                                                                                    | t <u>G</u> oto Extr <u>a</u> | <u>a</u> s En <u>v</u> ironment | <u>S</u> ettings Syst | .em <u>H</u> elp                                         |
|------------------------|----------------------------------------------------------------------------------------------------|------------------------------|---------------------------------|-----------------------|----------------------------------------------------------|
| 0                      |                                                                                                    | •                            | « 🗄 I 🕲 🖗 🕻                     |                       |                                                          |
| G/I                    | Acc                                                                                                    | ount Line I                  | Item Displa                     | y G/L View            |                                                          |
| 14 4                   |                                                                                                    | L L A a 🤌 🎹 🛛                |                                 |                       |                                                          |
|                        |                                                                                                    | 1   ods 📉 🎹 🖫                |                                 |                       |                                                          |
| G/L A<br>Comp<br>Ledge | ccount<br>any Coc<br>r                                                                                                    | de                           | 1202020<br>1000<br>FL           | 0100 ลูกหนึ้          | เงินยึม-โครงการวิจัย<br>♥                                |
|                        |                                                                                                    |                              |                                 |                       |                                                          |
|                        | St                                                                                                    | Profit Ctr                   | Fund                            | Ref. Key 1            | Er Filter criteria                                       |
|                        |                                                                                                    |                              |                                 |                       |                                                          |
|                        | <b>~</b>                                                                                                    | P35                          | 10301004                        | 860359142001          | Select.                                                  |
|                        | <ul> <li></li> <li></li> </ul>                                                                                                    | P35                          | 10301004                        | 860359142001          | Reference Key 1 860359142001 D to 🔂                      |
|                        | <b></b>                                                                                                    | P35                          | 10301004                        | 860359142001          |                                                          |
|                        | <b>*</b>                                                                                                    | P35                          | 10301004                        | 860359142001          |                                                          |
|                        | ×                                                                                                    | P35                          | 10301004                        | 860359142001          |                                                          |
|                        | - <b>*</b>                                                                                                    | P35                          | 10301004                        | 860359142001          |                                                          |
|                        |                                                                                                    | P35                          | 10301004                        | 860359142001          | 3.เมือกดป่มกรอง (Filter) ระบบจะแสดงหน้าจอ เพื่อให้ระบ IO |
|                        |                                                                                                    | P35                          | 10301004                        | 860350142001          | 9                                                        |
|                        |                                                                                                    | P35                          | 10301004                        | 861359006002          |                                                          |
|                        | -                                                                                                    | P35                          | 10301004                        | 860359142001          |                                                          |
|                        | <i>.</i>                                                                                                    | P35                          | 10301004                        | 860359142001          |                                                          |
|                        | -                                                                                                    | P35                          | 10301004                        | 860359142001          |                                                          |
|                        | 1                                                                                                    | P35                          | 10301004                        | 860359142001          | 4. เมอระบุเสษท IO แสรรง แทหหาดบุมเตรองหมายถูก เพอเท      |
|                        | <b>V</b>                                                                                                    | P35                          | 10301004                        | 861359006002          | รายงานแสดงขออรัพธ์ในหน้อออกัดไป                          |
|                        | <b>V</b>                                                                                                    | P35                          | 10301004                        | 861359275001          | 3 157 INGGNINGGND (NUN 146 (MFD                          |
|                        | 1                                                                                                    | P35                          | 10301004                        | 861359275001          |                                                          |
|                        |                                                                                                    | P35                          | 10301004                        | 861359275001          |                                                          |
|                        | <b>V</b>                                                                                                    | P35                          | 10301004                        | 861359275001          |                                                          |
|                        | <ul> <li>Image: A second second s</li></ul> | P35                          | 10301004                        | 861359275002          |                                                          |
|                        | <b>V</b>                                                                                                    | P35                          | 10301004                        | 861359275001          |                                                          |
|                        | 1                                                                                                    | P35                          | 10301004                        | 862350063000          |                                                          |

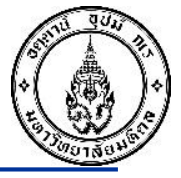

### วิธีเรียกดูรายงานลูกหนี้เงินยืมโครงการ T-Code FAGLL03 ทีละโครงการ

| 🖻 List                       | <u>E</u> dit <u>G</u> oto E                                                                                                    | Extr <u>a</u> s En <u>v</u> ironm                                                                                                    | ent Settings Syst                                                                                                    | em <u>H</u> elp                                                                                                    |                                                                                                    |                                                                                                    |                                                                      |                                                                                                    |            |                                                                                                    |  |  |  |
|------------------------------|----------------------------------------------------------------------------------------------------|----------------------------------------------------------------------------------------------------|----------------------------------------------------------------------------------------------------|----------------------------------------------------------------------------------------------------|----------------------------------------------------------------------------------------------------|----------------------------------------------------------------------------------------------------|----------------------------------------------------------------------|----------------------------------------------------------------------------------------------------|------------|----------------------------------------------------------------------------------------------------|--|--|--|
| G/L                          | S/L Account Line Item Display G/L View                                                                                                    |                                                                                                    |                                                                                                    |                                                                                                    |                                                                                                    |                                                                                                    |                                                                      |                                                                                                    |            |                                                                                                    |  |  |  |
| •                            | ( イ → )N   🍫 🖉 🚟 🖳 📲 🔂   🗑 🚊 🥃   🎛 ∰ 🛱 🖾 🖾   🚹 💽 Selections – 骂                                                                                                    |                                                                                                    |                                                                                                    |                                                                                                    |                                                                                                    |                                                                                                    |                                                                      |                                                                                                    |            |                                                                                                    |  |  |  |
| G/L Acco<br>Compan<br>Ledger | ount<br>y Code                                                                                                    | 120<br>100<br>FL                                                                                                    | 2020100 ลุกหนี้เ<br>0                                                                                                    | งินยืม-โครงการวิจัย                                                                                                    |                                                                                                    |                                                                                                    |                                                                      |                                                                                                    |            |                                                                                                    |  |  |  |
| St                           | Profit Ctr                                                                                                    | Fund                                                                                                    | Ref. Key 1                                                                                                    | Reference                                                                                                    | DocumentNo                                                                                                    | Pstng Date                                                                                                    | Тур                                                                  | Amount in local cur.                                                                                                    | Clrng doc. | Text                                                                                                    |  |  |  |
|                              | P35       P35       P35       P35       P35       P35       P35       P35       P35       P35       P35       P35       P35       P35       P35       P35       P35       P35       P35       P35       P35       P35       P35       P35       P35       P35       P35       P35       P35       P35 | 10301004<br>10301004<br>10301004<br>10301004<br>10301004<br>10301004<br>10301004<br>10301004<br>10301004<br>10301004<br>10301004<br>10301004<br>10301004 | 860359142001<br>860359142001<br>860359142001<br>860359142001<br>860359142001<br>860359142001<br>860359142001<br>860359142001<br>860359142001<br>860359142001<br>860359142001<br>860359142001<br>860359142001 | 1/60 (วิจัย)<br>1/60(วิจัย)<br>1/60(วิจัย)<br>1/60 (วิจัย)<br>1/60 (วิจัย)<br>1/60 (วิจัย)<br>1/60 (วิจัย)<br>1/60 (วิจัย)<br>1/61 (วิจัย)<br>1/61 (วิจัย)<br>1/61 (วิจัย)<br>1/61 (วิจัย)<br>1/61 (วิจัย)<br>1/61 (วิจัย) | 3435000240<br>353500010<br>3935000279<br>3535000011<br>353500001<br>353500001<br>3535000003<br>3535000004<br>3435000080<br>3535000008<br>353500009<br>3535000012<br>3535000013 | 05.07.2017<br>25.08.2017<br>28.08.2017<br>08.09.2017<br>10.10.2017<br>03.11.2017<br>24.11.2017<br>22.12.2017<br>02.02.2018<br>14.03.2018<br>11.04.2018<br>02.05.2018 | 7Z<br>8Z<br>KZ<br>8Z<br>8Z<br>8Z<br>8Z<br>8Z<br>8Z<br>8Z<br>8Z<br>8Z | 30,000.00<br>5,000.00-<br>5,000.00-<br>1,800.00-<br>5,000.00-<br>9,200.00-<br>9,000.00-<br>15,000.00<br>900.00-<br>1,500.00-<br>2,100.00-<br>10,500.00- |            | *ดั้งลูกหนึ่เงินยึม-ดก.วิจัย อ.เกรียงไกร งวดที่ 1<br>*ดั่งธรรมเนียมIRB-อ.เกรียงไกร/ลัางลูกหนึ่งวดท<br>*ด่าธรรมเนียมIRB-อ.เกรียงไกร/ล้างลูกหนึ่งวดท<br>*ด่าซื้อกระดาษA4 3 กล่อง/ล้างลูกหนี้#2-อ.เกรีย<br>*ด่าซื้อกระดาษA4 3 กล่อง/ล้างลูกหนี้งวดที่ 1<br>*ด่าขื้อหนังสือ-อ.เกรียงไกร/ล้างลูกหนึ่งวด<br>*ด่าข้อเกสาร+ด่าเดินทางฯ/ล้างลูกหนึ่งวด<br>*ด่าล่าเอกสาร+ด่าเดินทางฯ/ล้างลูกหนึ่งวดที่ 1<br>*ดั่งลูกหนึ่เงินยึม-คก.วิจัย อ.เกรียงไกร งวดที่ 2<br>*ค่าล่ายเอกสาร/ล้างลูกหนึ่งว<br>*ค่าล่ายเอกสาร/ล้างลูกหนึ่งวด<br>*ค่าล่ายเอกสาร/ล้างลูกหนึ่งวด<br>*ค่าจ่างพิมพ์เอกสาร-อ.เกรียงไกร/ล้างลูกหนึ่งวด<br>*ค่าท่ารูปเล่ม+พาหนะ อ.เกรียงไกร/ล้างลูกหนึ่งว |  |  |  |
| *                            |                                                                                                    |                                                                                                    | $\overline{}$                                                                                                    |                                                                                                    |                                                                                                    |                                                                                                    |                                                                      | 0.00                                                                                                    |            |                                                                                                    |  |  |  |

จากรายงานตามตัวอย่างด้านบน สามารถวิเคราะห์ได้ว่าโครงการนี้ (IO860359142001) มีการให้ยืมเงินไป 2 งวด โดยงวดแรก วันที่ 05.07.2017 จำนวนเงิน 30,000 บาท งวดที่ 2 วันที่ 22.12.2017 จำนวนเงิน 15,000 และได้มีการทยอยส่งใช้เงินยืมและบันทึกรายการ ส่งใช้เงินยืมตามรายละเอียดที่แสดง ทั้งนี้ไม่มีลูกหนี้เงินยืมคงค้างเนื่องจาก ช่องผลรวมแสดงค่าค่าเป็น -0-

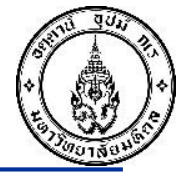

### วิธีเรียกดูรายงานลูกหนี้เงินยืมโครงการฯ มากกว่า 1 โครงการ อ้างอิงตาม IO (T-Code FAGLL03)

| 로 <u>P</u> rogram <u>E</u> dit <u>G</u> oto System |                                   | ระบ GL ลกห                             | นี้เงินยืมโครงการฯ                                     |           |   |
|----------------------------------------------------|-----------------------------------|----------------------------------------|--------------------------------------------------------|-----------|---|
|                                                    |                                   |                                        | a.                                                     |           |   |
| G/L Account Line Item                              | Display G/L View                  | 1202020100                             | = ลูกหนี้เงินยืมโครงการวิจัย                           |           |   |
| 🚱 🔁 🔳 ) 🗐 📫 Choose Ledger 🛛 🗏                      | Entry View Data Sources           | /                                      | -<br>ata a 92 a a                                      |           |   |
| G/L account selection                              |                                   | 1202020110                             | = ลูกหน่เงนยม-การไหบรการวชาการ                         |           |   |
| G/L account                                        | 1202020100                        | to                                     |                                                        |           |   |
| Company code                                       | 1000                              | to                                     |                                                        |           |   |
| Selection using search help                        |                                   |                                        |                                                        |           |   |
| Search help ID                                     |                                   |                                        |                                                        |           |   |
| Search string                                      |                                   |                                        |                                                        |           |   |
| Search help                                        |                                   |                                        |                                                        |           |   |
|                                                    |                                   |                                        |                                                        |           |   |
| Line Item Selection                                |                                   |                                        |                                                        |           |   |
| Status                                             |                                   |                                        |                                                        |           |   |
| Open Items                                         |                                   | เลือก Status                           | Open Items และระบเป็นวันที่ปัจจบัน                     |           |   |
| Open at Key Date                                   | 23.01.2023                        |                                        |                                                        |           |   |
|                                                    |                                   |                                        |                                                        |           |   |
| Cleared Items                                      |                                   |                                        |                                                        |           |   |
| Clearing Date                                      |                                   | to                                     |                                                        |           |   |
| Open at Key Date                                   |                                   |                                        |                                                        |           |   |
|                                                    |                                   |                                        | _                                                      |           |   |
| O All Items                                        | vout ที่สร้างไว้สำหรับเรียกรายงาง | ເລກສນີ້ເວີນຄືນໂຄຮາ                     | 2754                                                   |           |   |
| Posting Date                                       | Your neisisteinineisitistei       | 20011101000000000000000000000000000000 |                                                        |           |   |
| ชื่อ /RE                                           | SEARCH IO เท่านั้น                |                                        |                                                        |           |   |
| Туре                                               |                                   |                                        |                                                        |           |   |
| Ledger                                             |                                   |                                        |                                                        |           |   |
|                                                    |                                   | Le Layout: Choose                      |                                                        |           |   |
|                                                    |                                   |                                        |                                                        |           |   |
| List Output                                        |                                   | Layout                                 | Layout description                                     | 🚊 🏂 🖓     | 8 |
| Layout                                             |                                   |                                        | งหมที่ของออกมี้เว็บสืบหลวมIO(ก่องอะ)                   |           |   |
| Maximum Number of Items                            |                                   | /KESEAKCH_IO                           | ทะเบยนคุมลูกหนเงนยมาตามเO(หามลป)<br>  ap ปรบเงนฝาก SCB |           | - |
|                                                    |                                   | /SAP_AIR                               | /จน.รายตัวส่งสดง                                       | · · ·     |   |
|                                                    |                                   | /TEST                                  | Standard                                               | 4 4       |   |
|                                                    |                                   | /WARAPORN                              | ปป.รด.งปม.อุดหนุนทั่วไป                                | · · · · · |   |
|                                                    |                                   |                                        | ดาสาธารณปไวด เวิ่มเม                                   |           | 1 |

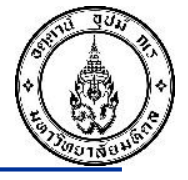

วิธีเรียกดูรายงานลูกหนี้เงินยืมโครงการฯ มากว่า 1 โครงการ อ้างอิงตาม IO (T-Code FAGLL03)

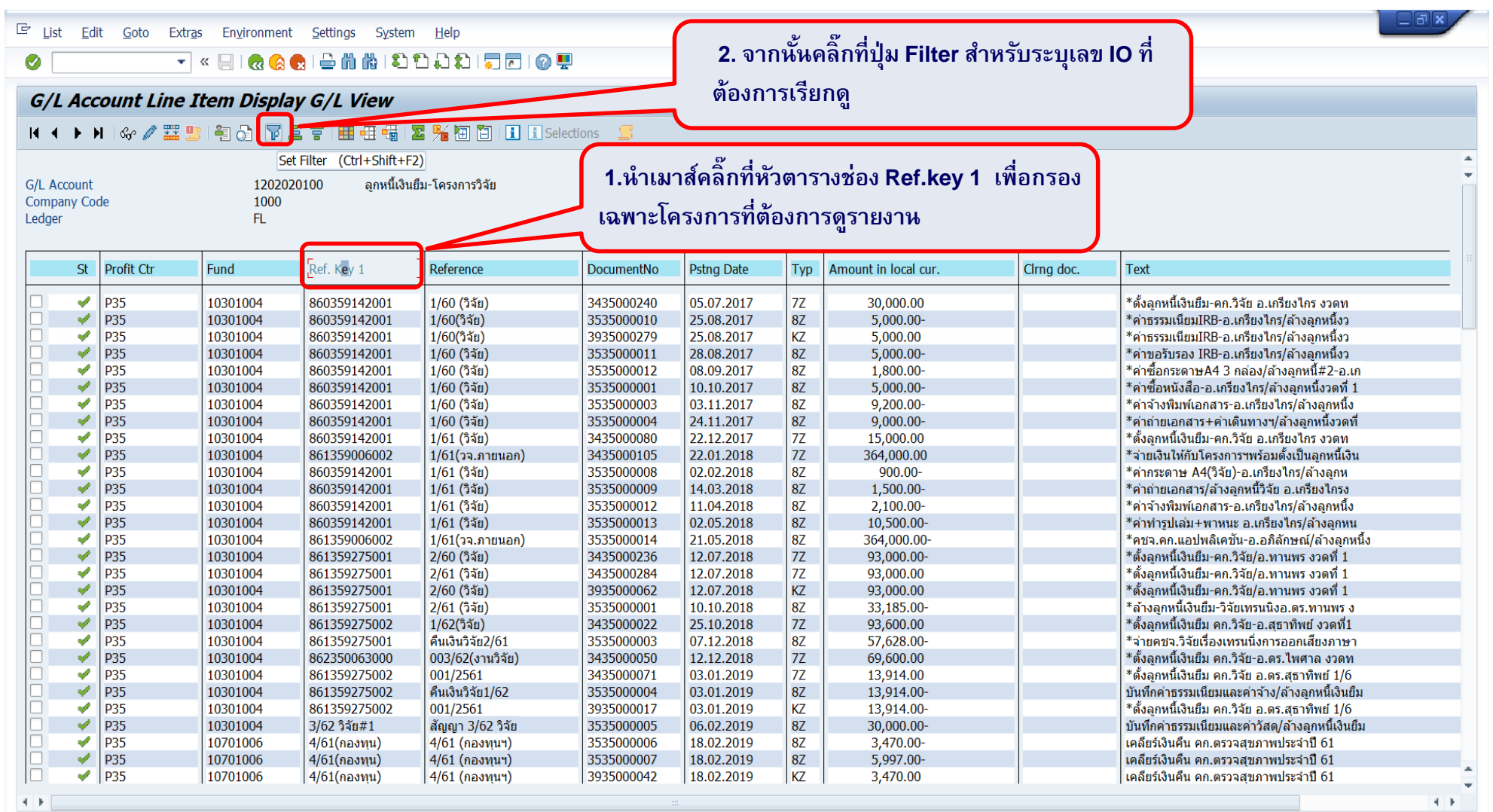

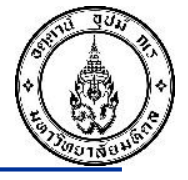

### วิธีเรียกดูรายงานลูกหนี้เงินยืมโครงการฯ มากว่า 1 โครงการ อ้างอิงตาม IO (T-Code FAGLL03)

| Ŀ                      | st <u>E</u> di            | it <u>G</u> oto E                                                                                                    | xtr <u>a</u> s En <u>v</u> ironmen<br>• « 🛛 I 祝 🚱                                                                                                    | nt <u>S</u> ettings Sys                                                                                                    | tem <u>H</u> elp                                                                                 | 0                                                                                              |                                                                                                |                                              |                                                                                           |                                                                                                    |
|------------------------|---------------------------|----------------------------------------------------------------------------------------------------|----------------------------------------------------------------------------------------------------|----------------------------------------------------------------------------------------------------|--------------------------------------------------------------------------------------------------|------------------------------------------------------------------------------------------------|------------------------------------------------------------------------------------------------|----------------------------------------------|-------------------------------------------------------------------------------------------|----------------------------------------------------------------------------------------------------|
| G/1                    | L Acc                     | count Line                                                                                                    | e Item Displa                                                                                                    | ay G/L View                                                                                                    |                                                                                                  |                                                                                                |                                                                                                |                                              |                                                                                           |                                                                                                    |
|                        | ( ► )                     | N 🛛 🗞 🥒 🧱                                                                                                    | 🖳 । 🐴 👌 । 🔽                                                                                                    | a 7 i 🖩 🗄 🕯                                                                                                    | 🛛 🏂 🗃 🛅 🔳 🗉                                                                                      | Selections                                                                                     |                                                                                                |                                              |                                                                                           |                                                                                                    |
| G/L A<br>Comp<br>Ledge | account<br>Dany Coo<br>Pr | de                                                                                                    | 12020<br>1000<br>FL                                                                                                    | )20100 ลูกหนึ่                                                                                                    | เงินยึม-โครงการวิจัย                                                                             |                                                                                                |                                                                                                |                                              |                                                                                           | *                                                                                                    |
|                        | St                        | Profit Ctr                                                                                                    | Fund                                                                                                    | Ref. Key 1                                                                                                    | 🖙 Filter criteria                                                                                | 1                                                                                              |                                                                                                |                                              |                                                                                           |                                                                                                    |
|                        | **************            | P35           P35           P35 | 10301004<br>10301004<br>10301004<br>10301004<br>10301004<br>10301004<br>10301004<br>10301004<br>10301004<br>10301004<br>10301004<br>10301004<br>10301004<br>10301004<br>10301004<br>10301004<br>10301004 | 860359142001<br>860359142001<br>860359142001<br>860359142001<br>860359142001<br>860359142001<br>860359142001<br>860359142001<br>860359142001<br>860359142001<br>860359142001<br>860359142001<br>860359142001<br>861359275001<br>861359275001<br>861359275001 | Select.<br>Reference Key 1                                                                       |                                                                                                | <mark>โ<sup>86035914</sup><br/>กดปุ่ม Mu</mark><br>มากกว่า 1                                   | <sup>2001</sup><br>Itiple<br>โครงก           | D to       Selection เมื่อต้       าร                                                     | โองการเรียกดูโครงการ                                                                                                    |
|                        | ~                         | P35<br>P35                                                                                                    | 10301004<br>10301004                                                                                                    | 861359275002<br>861359275001                                                                                                    |                                                                                                  |                                                                                                |                                                                                                |                                              |                                                                                           |                                                                                                    |
|                        | * * * * * * * *           | P35<br>P35<br>P35<br>P35<br>P35<br>P35<br>P35<br>P35<br>P35<br>P35                                                                                                    | 10301004<br>10301004<br>10301004<br>10301004<br>10301004<br>10701006<br>10701006                                                                                                    | 862350063000<br>861359275002<br>861359275002<br>3/62 วิจัย#1<br>4/61(กองทุน)<br>4/61(กองทุน)                                                                                                    | 001/2561<br>คืนเงินวิจัย1/62<br>001/2561<br>สัญญา 3/62 วิจัย<br>4/61 (กองทุนฯ)<br>4/61 (กองทุนฯ) | 3435000071<br>3535000004<br>3935000017<br>3535000005<br>3535000006<br>3535000007<br>3935000042 | 03.01.2019<br>03.01.2019<br>03.01.2019<br>06.02.2019<br>18.02.2019<br>18.02.2019<br>18.02.2019 | 7Z<br>8Z<br>KZ<br>8Z<br>8Z<br>8Z<br>8Z<br>8Z | 13,914.00<br>13,914.00-<br>13,914.00-<br>30,000.00-<br>3,470.00-<br>5,997.00-<br>3,470.00 | *ตั้งลูกหนี้เงินยืม คก.วิจัย อ.ตร.สุธาทิพย์ 1/6<br>บันทึกค่าธรรมเนียมและค่าจ้าง/ล้างลูกหนี้เงินยืม<br>*ตั้งลูกหนี้เงินยืม คก.วิจัย อ.ตร.สุธาทิพย์ 1/6<br>บันทึกค่าธรรมเนียมและค่าวัสด/ล้างลูกหนี้เงินยืม<br>เคลียร์เงินคืน คก.ตรวจสุขภาพประจำปี 61<br>เคลียร์เงินคืน คก.ตรวจสุขภาพประจำปี 61 |

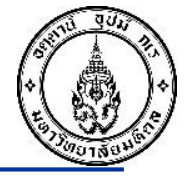

### วิธีเรียกดูรายงานลูกหนี้เงินยืมโครงการฯ มากว่า 1 โครงการ อ้างอิงตาม IO (T-Code FAGLL03)

| /L<br>∢ | Acc                                                                                                    |            |              |                 |                     |                                                                                 |
|---------|----------------------------------------------------------------------------------------------------|------------|--------------|-----------------|---------------------|---------------------------------------------------------------------------------|
| •       |                                                                                                    | count Line | e Item Displ | ay G/L View     |                     |                                                                                 |
|         | •                                                                                                    | • 🛛 🗞 🥒 🎫  | 🖳 🗧 🖓 🛛 🔽    | 4 7 1 1 1 1 1   | 🗷 🌿 🛅 🛅   🖬 🛛       | Selections 😑                                                                    |
|         |                                                                                                    |            |              |                 |                     |                                                                                 |
|         | count                                                                                                    |            | 12020        | 020100 ลุกหนึ้น | งินยืม-โครงการวิจัย |                                                                                 |
| mpa     | iny Co                                                                                                    | de         | 1000         |                 |                     |                                                                                 |
| lger    |                                                                                                    |            | FL           |                 |                     |                                                                                 |
|         |                                                                                                    |            |              |                 |                     |                                                                                 |
|         | St                                                                                                    | Profit Ctr | Fund         | Ref. Key 1      | 🖙 Filter criteria   |                                                                                 |
|         |                                                                                                    |            | 40204004     | 00000040004     |                     |                                                                                 |
|         |                                                                                                    | P35        | 10301004     | 860359142001    | Select.             |                                                                                 |
|         |                                                                                                    | P33<br>D25 | 10301004     | 860250142001    | Reference Key 1     | 860359142001 to 📑                                                               |
|         |                                                                                                    | P35        | 10201004     | 860250142001    |                     |                                                                                 |
|         |                                                                                                    | 025        | 10201004     | 860250142001    |                     |                                                                                 |
|         |                                                                                                    | P35        | 10201004     | 860250142001    |                     |                                                                                 |
|         |                                                                                                    | P35        | 10201004     | 860250142001    |                     | C Multiple Selection for Reference Key 1                                        |
|         |                                                                                                    | P35        | 10301004     | 860359142001    |                     |                                                                                 |
|         |                                                                                                    | P35        | 10301004     | 860359142001    |                     |                                                                                 |
|         |                                                                                                    | P35        | 10301004     | 860359142001    |                     | Calast Single Values (1) Calast Danges V Evolute Cingle Values V Evolute Danges |
|         |                                                                                                    | P35        | 10301004     | 801359000002    |                     | Select single values (1) Select Ranges Exclude single values Exclude Ranges     |
|         | ×.                                                                                                    | P35        | 10301004     | 860359142001    |                     |                                                                                 |
|         | ×                                                                                                    | P35        | 10301004     | 860359142001    |                     | O., Single value                                                                |
|         | ×.                                                                                                    | P35        | 10301004     | 860359142001    |                     | 860350142001                                                                    |
|         | ×                                                                                                    | P35        | 10301004     | 860359142001    |                     |                                                                                 |
|         | ×.                                                                                                    | P35        | 10301004     | 861359006002    |                     | 📕 🔤 👫 🗧 📕 🗲 🦷 ระบเลข IO ตามโครงการที่ต้องการเรียกดรายงาน ที่ช่อง Select         |
|         |                                                                                                    | P35        | 10301004     | 861359275001    |                     |                                                                                 |
|         | ×.                                                                                                    | P35        | 10301004     | 861359275001    |                     | Single Values อาณุขั้น กลุ่ปุ่น Execute เพื่อประบวลขอ                           |
| J       | <ul> <li></li> </ul>                                                                                                    | P35        | 10301004     | 861359275001    |                     | Single values ง Iกษณฑิญม Execute เพยา ระพ เลพล                                  |
|         | ×.                                                                                                    | P35        | 10301004     | 861359275001    |                     |                                                                                 |
| J       | <ul> <li>Image: A second second s</li></ul> | P35        | 10301004     | 861359275002    |                     |                                                                                 |
| 1       | -                                                                                                    | P35        | 10301004     | 861359275001    |                     |                                                                                 |
|         | - 🗸                                                                                                    | P35        | 10301004     | 862350063000    | 1                   |                                                                                 |
|         | <b>~</b>                                                                                                    | P35        | 10301004     | 861359275002    | 001/2561            |                                                                                 |
|         | - 🗸                                                                                                    | P35        | 10301004     | 861359275002    | คืนเงินวิจัย1/62    |                                                                                 |
|         | <ul> <li>Image: A second second s</li></ul> | P35        | 10301004     | 861359275002    | 001/2561            |                                                                                 |
|         | <ul> <li>Image: A second second s</li></ul> | P35        | 10301004     | 3/62 วิจัย#1    | สัญญา 3/62 วิจัย    |                                                                                 |
| ]       | -                                                                                                    | P35        | 10701006     | 4/61(กองทุน)    | 4/61 (กองทุนฯ)      |                                                                                 |
|         | -                                                                                                    | P35        | 10701006     | 4/61(กองทุน)    | 4/61 (กองทุนฯ)      |                                                                                 |
| -       |                                                                                                    |            |              |                 |                     |                                                                                 |

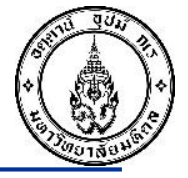

### วิธีเรียกดูรายงานลูกหนี้เงินยืมโครงการฯ มากว่า 1 โครงการ อ้างอิงตาม IO (T-Code FAGLL03)

จะเห็นได้ว่าเมื่อเรียกรายงานหลายๆ โครงการ จากตัวอย่างเรียกรายงานทั้งหมด 3 IO ซึ่งระบบจะแสดงรายงานเรียงตาม

้วันที่ที่บันทึกรายการ ทำให้ดูรายงานแยกตามโครงการได้ยาก เราสามารถจัดเรียงรายงานให้แยกตาม IO และเรียงลำดับตามวันที่ได้

|          | <i>Acc</i><br>▶                                                                                                    | ount Line    | Thom Dian    |                    |                   |             |            |     |                      |            |                                                  |
|----------|----------------------------------------------------------------------------------------------------|--------------|--------------|--------------------|-------------------|-------------|------------|-----|----------------------|------------|--------------------------------------------------|
| l<br>.cc | • •                                                                                                    |              | i item Dispi | ay G/L View        |                   |             |            |     |                      |            |                                                  |
| ۹<br>۹cc |                                                                                                    | I 🗠 🥒 🎹      | 📭 i 🚑 🚓 i 😴  | 8 2 1              | 💀 🕰 ka ka 🖬 🖬 🖬 s | elections 🗬 |            |     |                      |            |                                                  |
| Acc      |                                                                                                    | 1 ) VQ . 🔊 🚥 |              |                    |                   |             |            |     |                      |            |                                                  |
| Acc      |                                                                                                    |              |              |                    |                   |             |            |     |                      |            |                                                  |
|          | ount                                                                                                    |              | 12020        | )20100 ลูกหนี้เงิน | เย็ม-โครงการวิจัย |             |            |     |                      |            |                                                  |
| npar     | ну Сос                                                                                                    | de           | 1000         |                    |                   |             |            |     |                      |            |                                                  |
| ger      |                                                                                                    |              | FL           |                    |                   |             |            |     |                      |            |                                                  |
|          |                                                                                                    |              |              |                    |                   |             |            |     | 1                    |            |                                                  |
|          | St                                                                                                    | Profit Ctr   | Fund         | Ref. Key 1         | Reference         | DocumentNo  | Pstng Date | Тур | Amount in local cur. | Clrng doc. | Text                                             |
|          | *                                                                                                    | P35          | 10301004     | 861359275002       | 1/62(วิจัย)       | 3435000022  | 25.10.2018 | 7Z  | 93,600.00            |            | *ตั้งลกหนี้เงินยืม คก.วิจัย-อ.สธาทิพย์ งวดที่1   |
|          | 1                                                                                                    | P35          | 10301004     | 862350063000       | 003/62(งานวิจัย)  | 3435000050  | 12.12.2018 | 7Z  | 69,600.00            |            | *ตั้งลู้กหนี้เงินยืม คก.วิจัย-อ.ดร.ไพศาล งวดท    |
|          | 1                                                                                                    | P35          | 10301004     | 861359275002       | 001/2561          | 3435000071  | 03.01.2019 | 7Z  | 13,914.00            |            | *ตั้งลูกหนึ้เงินยืม คก.วิจัย อ.ดร.สุธาทิพย์ 1/6  |
|          | <b>*</b>                                                                                                    | P35          | 10301004     | 861359275002       | คืนเงินวิจัย1/62  | 3535000004  | 03.01.2019 | 8Z  | 13,914.00-           |            | บันทึกค่าธรรมเนียมและค่าจ้าง/ล้างลูกหนี้เงิ่นยืม |
|          | 1                                                                                                    | P35          | 10301004     | 861359275002       | 001/2561          | 3935000017  | 03.01.2019 | KZ  | 13,914.00-           |            | *ตั้งลูกหนี้เงินยืม คก.วิจัย อ.ดร.สุธาทิพย์ 1/6  |
|          | *                                                                                                    | P35          | 10301004     | 861359275002       |                   | 2235000156  | 05.03.2019 | 2Z  | 30,881.75-           |            | รับเงินคืนวิจัยนักวิจัยรุ่นใหม่งวด1 อ.ดร.สุธาทิพ |
|          | <b>~</b>                                                                                                    | P35          | 10301004     | 862350063000       |                   | 2235000275  | 03.07.2019 | 2Z  | 6,886.00-            |            | รับเงินคงเหลือทุนวิจัยรุ่นใหม่ งวด 1 อ.ดร.ไพ     |
|          | <b>*</b>                                                                                                    | P35          | 10301004     | 862350063000       | สัญญา6/62(วิจัย)  | 3435000218  | 08.07.2019 | 7Z  | 41,686.00            |            |                                                  |
|          | <b>V</b>                                                                                                    | P35          | 10301004     | 862350063000       | สัญญา6/62(วิจัย)  | 3435000219  | 08.07.2019 | 7Z  | 41,686.00            |            | *ตั้งลูกหนี้เงินยืม คก.วิจัย-อ.ดร.ไพศาล งวดท     |
|          | <ul> <li>Image: A second second s</li></ul> | P35          | 10301004     | 862350063000       | สัญญา6/62(วิจัย)  | 3935000124  | 08.07.2019 | KZ  | 41,686.00-           |            |                                                  |
|          | <b>~</b>                                                                                                    | P35          | 10301004     | 861359275002       |                   | 2235000327  | 02.09.2019 | 2Z  | 30,556.85-           |            | รับคืนเงินงวด 2 วิจัย อ.ดร.สุธาทิพย์             |
|          | <ul> <li>Image: A second second s</li></ul> | P35          | 10301004     | 862350063000       |                   | 2235000332  | 05.09.2019 | 2Z  | 12,601.20-           |            | รับคืนเงินคงเหลือวิจัย งวด2 ของ อ.ดร.ไพศา        |
|          | <b>~</b>                                                                                                    | P35          | 10301004     | 861359275002       |                   | 3535000027  | 12.09.2019 | 8Z  | 19,684.40-           |            | บันทึกค่าใช้สอย,ค่าวัสดุหนังสือ วารสารและสิ่งพ   |
|          | <b>*</b>                                                                                                    | P35          | 10301004     | 862350063000       | สัญญา6/62(วิจัย)  | 3535000028  | 12.09.2019 | 8Z  | 29,048.80-           |            | บันทึกค่าใช้สอย,ค่าวัสดุสำนักงาน,วัสดุคอมพิวเต   |
|          | ×                                                                                                    | P35          | 10301004     | 862350063000       | สัญญา6/62(วิจัย)  | 3935000191  | 12.09.2019 | KZ  | 29,048.80            |            | บันทึกค่าใช้สอย,ค่าวัสดุสำนักงาน,วัสดุคอมพิวเต   |
|          | <b>*</b>                                                                                                    | P35          | 10301004     | 862350068000       | 1/63 (วิจัย)      | 3435000001  | 17.10.2019 | 7Z  | 19,200.00            |            | *ทุนวิจัยงวดที่ 1 ของ อ.ดร.ฐิติภา คูประเสริฐ     |
|          | ×                                                                                                    | P35          | 10301004     | 861359275002       | 2/63 (วิจัย)      | 3435000076  | 20.02.2020 | 7Z  | 45,600.00            |            | *ตั้งลูกหนึ่เงินยืม-คก.วิจัย ดร.สุธาทิพย์ งวดที่ |
|          | ×                                                                                                    | P35          | 10301004     | 862350068000       |                   | 2235000120  | 11.03.2020 | 2Z  | 14,400.15-           |            | *รับคืนเงินทุนวิจัย-อ.ดร.ฐิติภา งวด 1            |
|          | ×                                                                                                    | P35          | 10301004     | 861359275002       |                   | 2235000121  | 11.03.2020 | 2Z  | 45,000.00-           |            | *รับคืนเงินวิจัย-อ.สุธาทิพย์ งวดสุดท้าย          |
|          | 1                                                                                                    | P35          | 10301004     | 862350068000       | 1/63 (วิจัย)      | 3535000014  | 13.03.2020 | 8Z  | 4,799.85-            |            | *ล้างลูกหนึ่งวดที่ 1 อ.ดร.ฐิติภา คูประเสริฐ      |
|          | ×                                                                                                    | P35          | 10301004     | 861359275002       | 2/63 (วิจัย)      | 3535000015  | 18.03.2020 | 8Z  | 600.00-              |            | *ล่างลูกหนึ่งวดที่ 3 อ.ดร.สุธาทิพย์ ถีรคุณโกวิท  |
|          | ×                                                                                                    | P35          | 10301004     | 862350068000       | 4/63(วิจัย)       | 3435000112  | 28.05.2020 | 7Z  | 22,000.15            |            | *ตั้งลูกหนึ่เงินยืม ค.วิจัย ดร.ฐิติภา ง.2        |
|          | ×.                                                                                                    | P35          | 10301004     | 862350068000       | สญญา4/62(วิจัย)   | 2235000230  | 18.09.2020 | 2Z  | 16,287.73-           |            | *รับคันทุนวิจัยคงเหลือ-อ.ฐิติภา ง.2(กลวิธีการ    |
|          | 4                                                                                                    | P35          | 10301004     | 862350068000       | 4/63(วิจัย)       | 3535000018  | 25.09.2020 | 8Z  | 5,712.42-            |            | *ล่างลูกหนีเงินยืม ค.วิจัย อ.ดร.ฐีตีภา ง.2       |
| *        | ~                                                                                                    |              |              |                    |                   |             |            |     | 90,361.80            |            |                                                  |
| _        | _                                                                                                    |              |              |                    |                   |             |            |     |                      |            |                                                  |

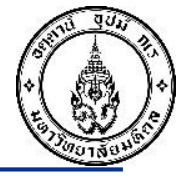

วิธีเรียกดูรายงานลูกหนี้เงินยืมโครงการฯ มากว่า 1 โครงการ อ้างอิงตาม IO (T-Code FAGLL03)

| ⊡ <u>L</u> ist  | t <u>E</u> d                                                                                                    | it <u>G</u> oto Extr <u>a</u> | <u>a</u> s En <u>v</u> ironment | : <u>S</u> ettings Systen                                                                                                    | n <u>H</u> elp         |                                     |             |               |                      |            |                                                  |
|-----------------|----------------------------------------------------------------------------------------------------|-------------------------------|---------------------------------|----------------------------------------------------------------------------------------------------|------------------------|-------------------------------------|-------------|---------------|----------------------|------------|--------------------------------------------------|
| 0               |                                                                                                    | •                             | « 🔚   👧 🔗                       | 👷   🖨 🖞 👘 😫   🈒                                                                                                    | 19 🞝 🕄 🗮 🗖 🛛           | ) 🖳                                 |             |               |                      |            |                                                  |
| G/L             | Acc                                                                                                    | count Line                    | Item Displa                     | v G/L View                                                                                                    |                        |                                     |             |               |                      |            |                                                  |
| 14 4            | • •                                                                                                    | 🖌 🖉 🖉 🎞 🖣                     | n 🔤 🖓 i 🔽 .                     | 2 7 I III - II - III - IIII - III - IIII - IIII - IIIII - IIII - IIII - IIII - IIII - IIII - IIIII - IIII - IIII - IIII - IIII - III | <b>x % (a fa fa fa</b> | Selections 🔽                        |             |               |                      |            |                                                  |
|                 |                                                                                                    |                               |                                 |                                                                                                    |                        | <u> </u>                            |             |               |                      |            |                                                  |
| G/L Ac<br>Compa | count<br>any Co                                                                                                    | de                            | 120202<br>1000                  | 20100 ลูกหนี้เงิน                                                                                                    | ยืม-โครงการวิจัย       | นำเมาส์คลิ๊กที่ห<br>รังให้ระบบรังเร | รัวตารางช่อ | ง <b>Re</b> f | f. <b>key</b> เพื่อ  |            |                                                  |
| Ledger          | r                                                                                                    |                               | FL                              |                                                                                                    |                        | สงเหวะบบงดเ-                        | วยงขอมูลแ   | 911011        |                      |            |                                                  |
|                 | St                                                                                                    | Profit Ctr                    | Fund                            | Ref. <b>K</b> ey 1                                                                                                    | Reference              | DocumentNo                          | Pstng Date  | Тур           | Amount in local cur. | Clrng doc. | Text                                             |
|                 | ~                                                                                                    | P35                           | 10301004                        | 861359275002                                                                                                    | 1/62(วิจัย)            | 3435000022                          | 25.10.2018  | 7Z            | 93,600.00            |            | *ตั้งลูกหนี้เงินยืม คก.วิจัย-อ.สุธาทิพย์ งวดที่1 |
|                 | - 🗸                                                                                                    | P35                           | 10301004                        | 862350063000                                                                                                    | 003/62(งานวิจัย)       | 3435000050                          | 12.12.2018  | 7Z            | 69,600.00            |            | *ตั้งลูกหนี้เงินยืม คก.วิจัย-อ.ดร.ไพศาล งวดท     |
|                 | <ul> <li>Image: A second second s</li></ul> | P35                           | 10301004                        | 861359275002                                                                                                    | 001/2561               | 3435000071                          | 03.01.2019  | 7Z            | 13,914.00            |            | *ตั้งลูกหนี้เงินยืม คก.วิจัย อ.ดร.สุธาทิพย์ 1/6  |
|                 | - 🗸                                                                                                    | P35                           | 10301004                        | 861359275002                                                                                                    | คืนเงินวิจัย1/62       | 3535000004                          | 03.01.2019  | 8Z            | 13,914.00-           |            | บันทึกค่าธรรมเนียมและค่าจ้าง/ล้างลูกหนี้เงิ่นยืม |
|                 | - 🗸                                                                                                    | P35                           | 10301004                        | 861359275002                                                                                                    | 001/2561               | 3935000017                          | 03.01.2019  | KZ            | 13,914.00-           |            | *ตั้งลูกหนี้เงินยืม คก.วิจัย อ.ดร.สุธาทิพย์ 1/6  |
|                 | - 💉                                                                                                    | P35                           | 10301004                        | 861359275002                                                                                                    |                        | 2235000156                          | 05.03.2019  | 2Z            | 30,881.75-           |            | รับเงินคืนวิจัยนักวิจัยรุ่นใหม่งวด1 อ.ดร.สุธาทิพ |
|                 | <ul> <li>Image: A second second s</li></ul> | P35                           | 10301004                        | 862350063000                                                                                                    |                        | 2235000275                          | 03.07.2019  | 2Z            | 6,886.00-            |            | รับเงินคงเหลือทุนวิจัยรุ่นใหม่ งวด 1 อ.ดร.ไพ     |
|                 | - 🗸                                                                                                    | P35                           | 10301004                        | 862350063000                                                                                                    | สัญญา6/62(วิจัย)       | 3435000218                          | 08.07.2019  | 7Z            | 41,686.00            |            |                                                  |
|                 | <ul> <li>Image: A second second s</li></ul> | P35                           | 10301004                        | 862350063000                                                                                                    | สัญญา6/62(วิจัย)       | 3435000219                          | 08.07.2019  | 7Z            | 41,686.00            |            | *ตั้งลูกหนี้เงินยืม คก.วิจัย-อ.ดร.ไพศาล งวดท     |
|                 | - 💉                                                                                                    | P35                           | 10301004                        | 862350063000                                                                                                    | สัญญา6/62(วิจัย)       | 3935000124                          | 08.07.2019  | ΚZ            | 41,686.00-           |            |                                                  |
|                 | <ul> <li>Image: A second second s</li></ul> | P35                           | 10301004                        | 861359275002                                                                                                    |                        | 2235000327                          | 02.09.2019  | 2Z            | 30,556.85-           |            | รับคืนเงินงวด 2 วิจัย อ.ดร.สุธาทิพย์             |
|                 | <ul> <li>Image: A second second s</li></ul> | P35                           | 10301004                        | 862350063000                                                                                                    |                        | 2235000332                          | 05.09.2019  | 2Z            | 12,601.20-           |            | รับคืนเงินคงเหลือวิจัย งวด2 ของ อ.ดร.ไพศา        |
|                 | <ul> <li>Image: A second second s</li></ul> | P35                           | 10301004                        | 861359275002                                                                                                    |                        | 3535000027                          | 12.09.2019  | 8Z            | 19,684.40-           |            | บันทึกค่าใช้สอย,ค่าวัสดุหนังสือ วารสารและสิ่งพ   |
|                 | <ul> <li>Image: A second second s</li></ul> | P35                           | 10301004                        | 862350063000                                                                                                    | สัญญา6/62(วิจัย)       | 3535000028                          | 12.09.2019  | 8Z            | 29,048.80-           |            | บันทึกค่าใช้สอย,ค่าวัสดุสำนักงาน,วัสดุคอมพิวเต   |
|                 | <ul> <li>Image: A second second s</li></ul> | P35                           | 10301004                        | 862350063000                                                                                                    | สัญญา6/62(วิจัย)       | 3935000191                          | 12.09.2019  | KZ            | 29,048.80            |            | บันทึกค่าใช้สอย,ค่าวัสดุสำนักงาน,วัสดุคอมพิวเต   |
|                 | - 🗸                                                                                                    | P35                           | 10301004                        | 862350068000                                                                                                    | 1/63 (วิจัย)           | 3435000001                          | 17.10.2019  | 7Z            | 19,200.00            |            | *ทุนวิจัยงวดที่ 1 ของ อ.ดร.ฐิติภา คูประเสริฐ     |
|                 | -                                                                                                    | P35                           | 10301004                        | 861359275002                                                                                                    | 2/63 (วิจัย)           | 3435000076                          | 20.02.2020  | 7Z            | 45,600.00            |            | *ตั้งลูกหนี้เงินยืม-คก.วิจัย ดร.สุธาทิพย์ งวดที่ |
|                 | - 🗸                                                                                                    | P35                           | 10301004                        | 862350068000                                                                                                    |                        | 2235000120                          | 11.03.2020  | 2Z            | 14,400.15-           |            | *รับคืนเงินทุนวิจัย-อ.ดร.ฐิติภา งวด 1            |
|                 |                                                                                                    | P35                           | 10301004                        | 861359275002                                                                                                    |                        | 2235000121                          | 11.03.2020  | 2Z            | 45,000.00-           |            | *รับคืนเงินวิจัย-อ.สุธาทิพย์ งวดสุดท้าย          |
|                 | - 💉                                                                                                    | P35                           | 10301004                        | 862350068000                                                                                                    | 1/63 (วิจัย)           | 3535000014                          | 13.03.2020  | 8Z            | 4,799.85-            |            | *ล้างลูกหนึ่งวดที่ 1 อ.ดร.ฐิติภา คุประเสริฐ      |
|                 | -                                                                                                    | P35                           | 10301004                        | 861359275002                                                                                                    | 2/63 (วิจัย)           | 3535000015                          | 18.03.2020  | 8Z            | 600.00-              |            | *ล้างลูกหนึ่งวดที่ 3 อ.ดร.สุธาทิพย์ ถิรคุณโกวิท  |
|                 | - 🗸                                                                                                    | P35                           | 10301004                        | 862350068000                                                                                                    | 4/63(วิจัย)            | 3435000112                          | 28.05.2020  | 7Z            | 22,000.15            |            | *ตั้งลูกหนี้เงินยืม ค.วิจัย ดร.ฐิติภา ง.2        |
|                 |                                                                                                    | P35                           | 10301004                        | 862350068000                                                                                                    | สัญญา4/62(วิจัย)       | 2235000230                          | 18.09.2020  | 2Z            | 16,287.73-           |            | *รับคืนทุนวิจัยคงเหลือ-อ.ฐิติภา ง.2(กลวิธีการ    |
|                 | <ul> <li>Image: A second second s</li></ul> | P35                           | 10301004                        | 862350068000                                                                                                    | 4/63(วิจัย)            | 3535000018                          | 25.09.2020  | 8Z            | 5,712.42-            |            | *ล้างลูกหนี้เงินยืม ค.วิจัย อ.ดร.ฐิติภา ง.2      |
| *               | 4                                                                                                    |                               |                                 |                                                                                                    |                        |                                     |             |               | 90,361.80            |            |                                                  |

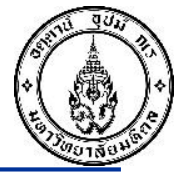

### วิธีเรียกดูรายงานลูกหนี้เงินยืมโครงการฯ มากว่า 1 โครงการ อ้างอิงตาม IO (T-Code FAGLL03)

| /L AC0<br>↓ ↓ | count Line |               | e // . //        |                   | , da       |              |                | Defiles              | <sup>*</sup> <sup>*</sup> | Out (at al                                                                                 |
|---------------|------------|---------------|------------------|-------------------|------------|--------------|----------------|----------------------|----------------------------------------------------------------------------------------------------|--------------------------------------------------------------------------------------------|
| 4 <b>F</b>    |            | e Item Displa | ay G/L View      |                   | เมอ        | คลกเลอกห     | วตาร           | กงชอง Ref.Key1       | จากนนกดบุม                                                                                                    | Sub total                                                                                  |
|               | 🖌   &r 🥒 🧱 | 🖳 🔄 👌 🖓 .     | 🛓 😴 I 🎛 🖽 📆 I    | 2 🔀 🗃 🖆 L 🖬 🕫     | เพื่อ      | จัดเรียงข้อม | ແລແຍ           | กตามโครงการ          |                                                                                                    |                                                                                            |
|               |            |               |                  | Subtotal (Ctrl+E  |            | UVICOD DDC   | л<br>1 01 00 Г |                      |                                                                                                    |                                                                                            |
|               |            |               | <i>*</i> -       |                   | 1)         |              |                |                      |                                                                                                    |                                                                                            |
| L Account     |            | 12020         | 20100 ลูกหนีเงิน | เยิม-โครงการวิจัย |            |              |                |                      |                                                                                                    |                                                                                            |
| mpany Co      | de         | 1000          |                  |                   |            |              |                |                      |                                                                                                    |                                                                                            |
| iger          |            | FL            |                  |                   |            |              |                |                      |                                                                                                    |                                                                                            |
|               |            |               |                  |                   |            |              |                | 1                    |                                                                                                    |                                                                                            |
| St            | Profit Ctr | Fund          | Ref. Key 1       | Reference         | DocumentNo | Pstng Date   | Тур            | Amount in local cur. | Clrng doc.                                                                                                    | Text                                                                                       |
|               | 005        | 10201004      | 061250275022     | 1/(2/25-2)        | 2425000022 | 25 10 2010   |                | 00.000               |                                                                                                    | **                                                                                         |
| ¥             | P35        | 10301004      | 861359275002     | 1/62(วจย)         | 3435000022 | 25.10.2018   | 1/2            | 93,600.00            |                                                                                                    | ^ตงลูกหนเงนยม คก.วจย-อ.สุธาทพย งวดท1                                                       |
| - ž           | P35        | 10301004      | 802330003000     | 003/02(งานวจย)    | 3435000050 | 12.12.2018   | 77             | 12 014 00            |                                                                                                    | "ดังลูกหน่เง่นยม คก.วัจย-อ.ดร. เพศาล งวดท<br>*ตั้งออกนี้เป็นยืน ออ.อิธัย อ.อธ.ศรรณิตย์ 1/6 |
|               | P33        | 10301004      | 001539273002     | 001/2J01          | 3433000071 | 03.01.2019   | 07             | 12,914.00            |                                                                                                    | าตั้งสู่กทนเงินยม คก.วิจย อ.ตว.สุธ ทพย 1/0                                                 |
|               | P35        | 10301004      | 861250275002     | MUMUJAB1/02       | 2025000017 | 03.01.2019   | 02             | 12 014 00            |                                                                                                    | บนขทาศ เธรรมเนยมและศ เจ เจ/ล เงลูกหนเงนยม<br>*ตั้งวองขึ้นใหม่ขม ออ อิวัย ว อธ สธรณิพย์ 1/6 |
|               | P35        | 10201004      | 861250275002     | 001/2301          | 3933000017 | 05.01.2019   | 27             | 20 991 75-           |                                                                                                    | ัตปลูกทนเงนยม ศก. เจย ย.ตว.ลุธ เทพธ 1/0                                                    |
| - <u> </u>    | P35        | 10301004      | 862350063000     |                   | 2235000150 | 03.03.2019   | 22             | 6 886 00-            |                                                                                                    | รับเริ่มคุณหลือหมู่อ้ายรุ่มใหม่ เวค 1 อ.คร.ไพ                                              |
| - J           | P35        | 10301004      | 862350063000     | สัญญา6/62(วิฉัย)  | 3435000273 | 08.07.2019   | 77             | 41 686 00            |                                                                                                    | มแงนคงเทตอท์แวงองุนเทม งาต I อ.ตา.เพ                                                       |
| - ÷           | P35        | 10301004      | 862350063000     | สัญญา6/62(วิจัย)  | 3435000210 | 08.07.2019   | 77             | 41 686 00            |                                                                                                    | *ตั้งออมขึ้เงินยืน คอ วิจัย-อ คร ไพศาอ งาคท                                                |
| - V           | P35        | 10301004      | 862350063000     | สัญญา6/62(วิจัย)  | 3935000124 | 08.07.2019   | K7             | 41 686 00-           |                                                                                                    | 0001111100120 PH. 342 E.03. CMP 10 03011                                                   |
| - ÷           | P35        | 10301004      | 861359275002     | angeg 10/02(141)  | 2235000327 | 02.09.2019   | 27             | 30,556,85-           |                                                                                                    | รับคืนเงินงวด 2 วิจัย อ.ดร.สธาทิพย์                                                        |
| 1             | P35        | 10301004      | 862350063000     |                   | 2235000332 | 05.09.2019   | 27             | 12.601.20-           |                                                                                                    | รับคืนเงินคงเหลือวิจัย งวด2 ของ อ.ตร.ไพศา                                                  |
| ×             | P35        | 10301004      | 861359275002     |                   | 3535000027 | 12.09.2019   | 8Z             | 19.684.40-           |                                                                                                    | บันทึกค่าใช้สอย ค่าวัสดหนังสือ วารสารและสิ่งพ                                              |
| 1             | P35        | 10301004      | 862350063000     | สัญญา6/62(วิจัย)  | 3535000028 | 12.09.2019   | 8Z             | 29,048.80-           |                                                                                                    | บันทึกค่าใช้สอย,ค่าวัสดสำนักงาน,วัสดคอมพิวเต                                               |
| 1             | P35        | 10301004      | 862350063000     | สัญญา6/62(วิจัย)  | 3935000191 | 12.09.2019   | KZ             | 29,048.80            |                                                                                                    | บันทึกค่าใช้สอย,ค่าวัสดสำนักงาน,วัสดคอมพิวเต                                               |
| <b>*</b>      | P35        | 10301004      | 862350068000     | 1/63 (วิจัย)      | 3435000001 | 17.10.2019   | 7Z             | 19,200.00            |                                                                                                    | *ทุนวิจัยงวดที่ 1 ของ อ.ดร.ฐิติภา คูประเสริฐ                                               |
| <b>V</b>      | P35        | 10301004      | 861359275002     | 2/63 (วิจัย)      | 3435000076 | 20.02.2020   | 7Z             | 45,600.00            |                                                                                                    | *ตั้งลูกหนี้เงินยืม-คก.วิจัย ดร.สุธาทิพย์ งวดที่                                           |
| <b>~</b>      | P35        | 10301004      | 862350068000     |                   | 2235000120 | 11.03.2020   | 2Z             | 14,400.15-           |                                                                                                    | *รับคืนเงินทุนวิจัย-อ.ดร.ฐิติภา งวด 1                                                      |
| <b></b>       | P35        | 10301004      | 861359275002     |                   | 2235000121 | 11.03.2020   | 2Z             | 45,000.00-           |                                                                                                    | *รับคืนเงินวิจัย-อ.สุธาทิพย์ งวดสุดท้าย                                                    |
| <b></b>       | P35        | 10301004      | 862350068000     | 1/63 (วิจัย)      | 3535000014 | 13.03.2020   | 8Z             | 4,799.85-            |                                                                                                    | *ล้างลูกหนึ่งวดที่ 1 อ.ดร.ฐิติภา คูประเสริฐ                                                |
| -             | P35        | 10301004      | 861359275002     | 2/63 (วิจัย)      | 3535000015 | 18.03.2020   | 8Z             | 600.00-              |                                                                                                    | *ล้างลูกหนึ้งวดที่ 3 อ.ดร.สุธาทิพย์ ถิรคุณโกวิท                                            |
| ×             | P35        | 10301004      | 862350068000     | 4/63(วิจัย)       | 3435000112 | 28.05.2020   | 7Z             | 22,000.15            |                                                                                                    | *ตั้งลูกหนี้เงินยืม ค.วิจัย ดร.ฐิติภา ง.2                                                  |
| -             | P35        | 10301004      | 862350068000     | สัญญา4/62(วิจัย)  | 2235000230 | 18.09.2020   | 2Z             | 16,287.73-           |                                                                                                    | *รับคืนทุนวิจัยคงเหลือ-อ.ฐิติภา ง.2(กลวิธีการ                                              |
| <b>V</b>      | P35        | 10301004      | 862350068000     | 4/63(วิจัย)       | 3535000018 | 25.09.2020   | 8Z             | 5,712.42-            |                                                                                                    | *ล้างลูกหนึ่เงินยืม ค.วิจัย อ.ดร.ฐิติภา ง.2                                                |
|               |            |               |                  |                   |            |              |                |                      |                                                                                                    |                                                                                            |
| ×             |            |               |                  |                   |            |              |                |                      |                                                                                                    |                                                                                            |

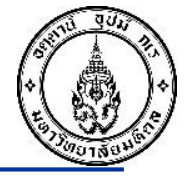

### วิธีเรียกดูรายงานลูกหนี้เงินยืมโครงการฯ มากว่า 1 โครงการ อ้างอิงตาม IO (T-Code FAGLL03)

#### G/L Account Line Item Display G/L View

🔣 🔸 🕨 🗄 🍫 🖉 🧱 🖳 📲 🥼 🛛 🖓 🚊 🚏 🗄 🆽 🖽 🖽 🖬 🖾 🚰 🚺 🚺 🚺 🚺 Selections 🛛 🗾

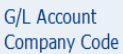

1202020100 ลูกหนี้เงินยืม-โครงการวิจัย 1000

Ledger

1000 FL

|   | St                                                                                                    | Profit Ctr | Fund     | Ref. Key 1   | Reference        | DocumentNo | Pstng Date | Тур | Amount in local cur. | Clrng doc. | Text                                               |
|---|----------------------------------------------------------------------------------------------------|------------|----------|--------------|------------------|------------|------------|-----|----------------------|------------|----------------------------------------------------|
|   | 1                                                                                                    | P35        | 10301004 | 861359275002 | 1/62(วิจัย)      | 3435000022 | 25.10.2018 | 7Z  | 93,600.00            |            | *ตั้งลุกหนี้เงินยืม คก.วิจัย-อ.สุธาทิพย์ งวดที่1   |
|   | - 💉                                                                                                    | P35        | 10301004 | 861359275002 | 001/2561         | 3435000071 | 03.01.2019 | 7Z  | 13,914.00            |            | *ตั้งลูกหนี้เงินยืม คก.วิจัย อ.ดร.สุธาทิพย์ 1/62   |
|   | 1                                                                                                    | P35        | 10301004 | 861359275002 | คืนเงินวิจัย1/62 | 3535000004 | 03.01.2019 | 8Z  | 13,914.00-           |            | บันทึกค่าธรรมเนียมและค่าจ้าง/ล้างลูกหนี้เงินยืม    |
|   | <ul> <li>Image: A second second s</li></ul> | P35        | 10301004 | 861359275002 | 001/2561         | 3935000017 | 03.01.2019 | KZ  | 13,914.00-           |            | *ดั้งลูกหนี้เงินยืม คก.วิจัย อ.ดร.สุธาทิพย์ 1/62   |
|   | <ul> <li>Image: A second second s</li></ul> | P35        | 10301004 | 861359275002 |                  | 2235000156 | 05.03.2019 | 2Z  | 30,881.75-           |            | รับเงินคืนวิจัยนักวิจัยรุ่นใหม่งวด1 อ.ดร.สุธาทิพย  |
|   | - 💉                                                                                                    | P35        | 10301004 | 861359275002 |                  | 2235000327 | 02.09.2019 | 2Z  | 30,556.85-           |            | รับคืนเงินงวด 2 วิจัย อ.ดร.สุธาทิพย์               |
|   | -                                                                                                    | P35        | 10301004 | 861359275002 |                  | 3535000027 | 12.09.2019 | 8Z  | 19,684.40-           |            | บันทึกค่าใช้สอย,ค่าวัสดุหนังสือ วารสารและสิ่งพิม   |
|   | - 💉                                                                                                    | P35        | 10301004 | 861359275002 | 2/63 (วิจัย)     | 3435000076 | 20.02.2020 | 7Z  | 45,600.00            |            | *ตั้งลูกหนี้เงินยืม-คก.วิจัย ดร.สุธาทิพย์ งวดที่ 3 |
|   | -                                                                                                    | P35        | 10301004 | 861359275002 |                  | 2235000121 | 11.03.2020 | 2Z  | 45,000.00-           |            | *รับคืนเงินวิจัย-อ.สุธาทิพย์ งวดสุดท้าย            |
|   | - 💉                                                                                                    | P35        | 10301004 | 861359275002 | 2/63 (วิจัย)     | 3535000015 | 18.03.2020 | 8Z  | 600.00-              |            | *ล้างลูกหนึ่งวดที่ 3 อ.ดร.สุธาทิพย์ ถิรคุณโกวิท    |
|   | ĸ                                                                                                    |            |          | 861359275002 |                  |            |            |     | 1,437.00-            |            |                                                    |
|   | Ý                                                                                                    | P35        | 10301004 | 862350063000 | 003/62(งานวิจัย) | 3435000050 | 12.12.2018 | 7Z  | 69,600.00            |            | *ตั้งลูกหนี้เงินยืม คก.วิจัย-อ.ดร.ไพศาล งวดที่     |
|   | <ul> <li>Image: A second second s</li></ul> | P35        | 10301004 | 862350063000 |                  | 2235000275 | 03.07.2019 | 2Z  | 6,886.00-            |            | รับเงินคงเหลือทุนวิจัยรุ่นใหม่ งวด 1 อ.ดร.ไพศ      |
|   | -                                                                                                    | P35        | 10301004 | 862350063000 | สัญญา6/62(วิจัย) | 3435000218 | 08.07.2019 | 7Z  | 41,686.00            |            |                                                    |
|   | - 🗸                                                                                                    | P35        | 10301004 | 862350063000 | สัญญา6/62(วิจัย) | 3435000219 | 08.07.2019 | 7Z  | 41,686.00            |            | *ตั้งลูกหนี้เงินยืม คก.วิจัย-อ.ดร.ไพศาล งวดที่2    |
|   | -                                                                                                    | P35        | 10301004 | 862350063000 | สัญญา6/62(วิจัย) | 3935000124 | 08.07.2019 | KZ  | 41,686.00-           |            |                                                    |
|   | - 💉                                                                                                    | P35        | 10301004 | 862350063000 |                  | 2235000332 | 05.09.2019 | 2Z  | 12,601.20-           |            | รับคืนเงินคงเหลือวิจัย งวด2 ของ อ.ดร.ไพศาล         |
|   | -                                                                                                    | P35        | 10301004 | 862350063000 | สัญญา6/62(วิจัย) | 3535000028 | 12.09.2019 | 8Z  | 29,048.80-           |            | บันทึกค่าใช้สอย,ค่าวัสดุสำนักงาน,วัสดุคอมพิวเตอ    |
|   | - 💉                                                                                                    | P35        | 10301004 | 862350063000 | สัญญา6/62(วิจัย) | 3935000191 | 12.09.2019 | KZ  | 29,048.80            |            | บันทึกค่าใช้สอย,ค่าวัสดุสำนักงาน,วัสดุคอมพิวเตอ    |
|   | k                                                                                                    |            |          | 862350063000 |                  |            |            |     | 91,798.80            |            |                                                    |
|   | V                                                                                                    | P35        | 10301004 | 862350068000 | 1/63 (วิจัย)     | 3435000001 | 17.10.2019 | 12  | 19,200.00            |            | *ทุนวิจัยงวดที่ 1 ของ อ.ดร.ฐัติภา คูประเสริฐ       |
|   | - 💉                                                                                                    | P35        | 10301004 | 862350068000 |                  | 2235000120 | 11.03.2020 | 2Z  | 14,400.15-           |            | *รับคืนเงินทุนวิจัย-อ.ดร.ฐิติภา งวด 1              |
|   | -                                                                                                    | P35        | 10301004 | 862350068000 | 1/63 (วิจัย)     | 3535000014 | 13.03.2020 | 8Z  | 4,799.85-            |            | *ล้างลูกหนึ่งวดที่ 1 อ.ตร.ฐิติภา คูประเสริฐ        |
|   | -                                                                                                    | P35        | 10301004 | 862350068000 | 4/63(วิจัย)      | 3435000112 | 28.05.2020 | 7Z  | 22,000.15            |            | *ตั้งลูกหนี้เงินยืม ค.วิจัย ดร.ฐิติภา ง.2          |
|   | -                                                                                                    | P35        | 10301004 | 862350068000 | สัญญา4/62(วิจัย) | 2235000230 | 18.09.2020 | 2Z  | 16,287.73-           |            | *รับคืนทุนวิจัยคงเหลือ-อ.ฐิติภา ง.2(กลวิธีการฯ     |
|   | - 💉                                                                                                    | P35        | 10301004 | 862350068000 | 4/63(วิจัย)      | 3535000018 | 25.09.2020 | 8Z  | 5,712.42-            |            | *ล้างลูกหนึ่เงินยืม ค.วิจัย อ.ดร.ฐิติภา ง.2        |
| , | k                                                                                                    |            |          | 862350068000 |                  |            |            |     | 0.00                 |            |                                                    |
|   |                                                                                                    |            |          |              |                  |            |            |     |                      |            |                                                    |
|   | **                                                                                                    |            |          |              |                  |            |            |     | 90,361.80            |            |                                                    |

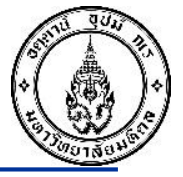

### วิธีเรียกดูรายงานลูกหนี้เงินยืมโครงการ T-Code FAGLL03 ทุกโครงการที่มี

| G/L Account Line Item Display G/L View     1202020100 = ลูกหนี้เงินยีมโครงการวิจัย       Image: Search Help     1202020100 = ลูกหนี้เงินยีม-การให้บริการวิชาการ       G/L account selection     1202020100 = ลูกหนี้เงินยีม-การให้บริการวิชาการ       G/L account image: Search help     1202020100 = ลูกหนี้เงินยีม-การให้บริการวิชาการ       Search string     Image: Search help       Line Items Selection     Search string       Gone Items     1300 Image: Search help       Line Items Selection     Status Open Items uaะระบุเป็นวันที่ปัจจุบัน       Open at Key Date     23.01.2023       Image: Search help     Image: Search help       Line Items Selection     Status Open Items uaะระบุเป็นวันที่ปัจจุบัน       Open at Key Date     23.01.2023       Image: Search help     Image: Search help       Line Items Selection     Status Open Items uaะระบุเป็นวันที่ปัจจุบัน       Open at Key Date     23.01.2023       Image: Search help     Image: Search help       Line Items     Search string       Search String Date     Image: Search Help       Image: Search Help     Image: Search Help       Image: Search Help     Image: Search Help       Ling out frage: Search Help     Image: Search Help       Search String Date     Image: Search Help       Image: Search Help     Image: Search Help       Image: Search Help <td< th=""><th>isplay G/L View       1202020100 = ลูกหนี้เงินยีมโครงการวิจัย         1202020100       เลือก Status Open Items และระบุเป็นวันที่ปัจจุบัน         120202010       เลือก Status Open Items และระบุเป็นวันที่ปัจจุบัน         23.01.2023       เลือก Status Open Items และระบุเป็นวันที่ปัจจุบัน         1204000       เลือก Status Open Items และระบุเป็นวันที่ปัจจุบัน         120202010       เลือก Status Open Items และระบุเป็นวันที่ปัจจุบัน         120202010       เลือก Status Open Items และระบุเป็นวันที่ปัจจุบัน         120202010       เลือก Status Open Items และระบุเป็นวันที่ปัจจุบัน         120202010       เลือก Status Open Items และระบุเป็นวันที่ปัจจุบัน         120202010       เลือก Status Open Items และระบุเป็นวันที่ปัจจุบัน         120202010       เลือก Status Open Items และระบุเป็นวันที่ปัจจุบัน         120202010       เลือก Status Open Items และระบุเป็นวันที่ปัจจุบัน         120202010       เลือก Status Open Items และระบุเป็นวันที่ปัจจุบัน         120202010       เลือก Status Open Items และระบุเป็นวันที่ประการประเทศ         120202010       เลือก Status Open Items และระบุเป็นวันที่ประการประเทศ         120202010       เลือก Status Open Items Items It</th><th></th><th></th><th><u> </u></th><th></th><th></th><th></th></td<> | isplay G/L View       1202020100 = ลูกหนี้เงินยีมโครงการวิจัย         1202020100       เลือก Status Open Items และระบุเป็นวันที่ปัจจุบัน         120202010       เลือก Status Open Items และระบุเป็นวันที่ปัจจุบัน         23.01.2023       เลือก Status Open Items และระบุเป็นวันที่ปัจจุบัน         1204000       เลือก Status Open Items และระบุเป็นวันที่ปัจจุบัน         120202010       เลือก Status Open Items และระบุเป็นวันที่ปัจจุบัน         120202010       เลือก Status Open Items และระบุเป็นวันที่ปัจจุบัน         120202010       เลือก Status Open Items และระบุเป็นวันที่ปัจจุบัน         120202010       เลือก Status Open Items และระบุเป็นวันที่ปัจจุบัน         120202010       เลือก Status Open Items และระบุเป็นวันที่ปัจจุบัน         120202010       เลือก Status Open Items และระบุเป็นวันที่ปัจจุบัน         120202010       เลือก Status Open Items และระบุเป็นวันที่ปัจจุบัน         120202010       เลือก Status Open Items และระบุเป็นวันที่ปัจจุบัน         120202010       เลือก Status Open Items และระบุเป็นวันที่ประการประเทศ         120202010       เลือก Status Open Items และระบุเป็นวันที่ประการประเทศ         120202010       เลือก Status Open Items Items It                                                                                                    |                                                                                                    |                                                            | <u> </u>                                                                                        |                                                                                                    |   |     |
|----------------------------------------------------------------------------------------------------|----------------------------------------------------------------------------------------------------|----------------------------------------------------------------------------------------------------|------------------------------------------------------------|-------------------------------------------------------------------------------------------------|----------------------------------------------------------------------------------------------------|---|-----|
|                                                                                                    | x ●Entry View Data Sources<br>1202020110 = ลูกหนี้เงินยีม-การให้บริการวิชาการ<br>1202020100 to<br>1000 to<br>1000 to | G/L Account Line Iter                                                                                                    | m Display G/L View                                         | 1202020100 :                                                                                    | = ลูกหนึ่เงินยืมโครงการวิจัย                                                                                                    |   |     |
| G/L account selection     1202020100     to       G/L account     1202020100     to       Company code     1000       Selection using search help       Selection using search help       Serich help 1D       Serich help 1D       Selection       General Hems       Open at Key Date       Open at Key Date       Open at Key Date       Open at Key Date       Status       Type       yab       RESEARCH_IO       Und Items       Servit       Lingout       Layout       Status       Yab       RESEARCH_IO       Wassmum number of ttems       Yabor       Yabor   <                                                                                                    | 1202020100         เอ           1000         เอ           10                                                                                                    | 🕼 🚡 🔝 ) 🗐 📫 Choose Ledger                                                                                                    | Entry View Data Sources                                    | 1202020110 -                                                                                    | ลกหนี้เงินยืม <sub>-</sub> การให้บริการวิชาการ                                                                                                    | 5 |     |
| Gl. account<br>Company code<br>1000 to<br>Selection using search help<br>Search help ID<br>Search help<br>Search help<br>Uhre Hem Selection<br>Status<br>Open at Key Date<br>Open at Key Date<br>Open at Key Date<br>Open at Key Date<br>National Status Open Hems และระบุเป็น วันที่ปัจจุบัน<br>Clearing Date<br>Open at Key Date<br>Open at Key Date<br>Setup to<br>Posting Date<br>Setup to<br>RESEARCH_IO<br>Layout Choose<br>Layout Layout description<br>RESEARCH_IO<br>RESEARCH_IO<br>RESEARCH_IO<br>RESEARCH_IO<br>RESEARCH_IO<br>RESEARCH_IO<br>Status<br>Setup to<br>Setup to                                                                                                    | 120220100         1000           1000         1000           1000         1000           1000         1000           1000         1000           1000         1000           1000         1000           1000         1000           1000         1000           1000         1000           1000         1000           1000         1000           1000         1000           1000         1000           1000         1000           1000         1000           1000         1000           1000         1000           1000         1000           1000         1000           1000         1000           1000         1000           1000         1000           1000         1000           1000         1000           1000         1000           1000         1000           1000         1000           10000         10000           100000         100000           1000000         100000           100000000         10000000                                                                                                    | G/L account selection                                                                                                    |                                                            |                                                                                                 |                                                                                                    |   |     |
| Company code     1000     to       Selection using search help       Search help       Search string       Search help    Inter Item Selection       Status       Open at Key Date       Open at Key Date       It doutput       Ladout       Waximum Number of Items       Maximum Number of Items                                                                                                    | 1000         เอ           1000         เลือก Status Open Items และระบุเป็นวันที่ปัจจุบัน           23.01.2023         เลือก Status Open Items และระบุเป็นวันที่ปัจจุบัน           100         เอ           100         เอ <t< td=""><td>G/L account</td><td>1202020100</td><td>to</td><td></td><td></td><td></td></t<>                                                                                                    | G/L account                                                                                                    | 1202020100                                                 | to                                                                                              |                                                                                                    |   |     |
| Selection using search help         Search help         Search help         Ine Item Selection         Status         Open Items         Open at Key Date         23.01.2023         Image: Cleared Items         Open at Key Date         Open at Key Date         Open at Key Date         Open at Key Date         Open at Key Date         Open at Key Date         Open at Key Date         Open at Key Date         Open at Key Date         Open at Key Date         Open at Key Date         Open at Key Date         Open at Key Date         Type         \$\$\frac{1}{2}\$ at \$\frac{1}{2}\$ at \$\frac{1}{3}\$ at \$\frac{1}{3}\$ at                                                                                                    | 23.01.2023       เลือก Status Open Items และวระบุเป็นวันที่ปัจจุบัน         23.01.2023       เอ         10       เอ         10       เอ                                                                                                    | Company code                                                                                                    | 1000                                                       | to                                                                                              |                                                                                                    |   |     |
| Search help ID<br>Search help<br>Line Item Selection<br>Status<br>Open Items<br>Open Items<br>Open Items<br>Open at Key Date<br>Open at Key Date<br>Open at Key Date<br>Open at Key Date<br>Open at Key Date<br>Open at Key Date<br>Open at Key Date<br>Status<br>Open at Key Date<br>Open at Key Date<br>Open at Key Date<br>Status<br>Open at Key Date<br>Open at Key Date<br>Status<br>Open at Key Date<br>Open at Key Date<br>Status<br>Open at Key Date<br>Status<br>Open at Key Date<br>Status<br>Open at Key Date<br>Status<br>Status<br>Open at Key Date<br>Status<br>Open at Key Date<br>Status<br>Open at Key Date<br>Status<br>Status<br>Open at Key Date<br>Status<br>Status<br>Open at Key Date<br>Status<br>Status<br>Status<br>Open at Key Date<br>Status<br>Status<br>S                                                                                                    | 23.01.2023       เลือก Status Open Items และระบุเป็นวันที่ปัจจุบัน         23.01.2023       เออก Status Open Items และระบุเป็นวันที่ปัจจุบัน         บุ Layout ที่สร้างไว้สำหรับเรียกรายงานลูกหนี้เงินยืมโครงการฯ       (การการฯ)         /RESEARCH_IO เท่านั้น       (การการประการประกา                                                                                                    | Selection using search help                                                                                                    |                                                            |                                                                                                 |                                                                                                    |   |     |
| Search string<br>Search help Une Item Selection Status Open at Key Date 23.01.2023 เลือก Status Open Items และระบุเป็นวันที่ปัจจุบัน Open at Key Date Cleared Items Clearing Date Open at Key Date Open at Key Date Status Status Open at Key Date Open at Key Date O                                                                                                    | 23.01.2023       เลือก Status Open Items และระบุเป็นวันที่ปัจจุบัน         23.01.2023       เอ         บ       ()         บ       ()         บ       ()         บ       ()         บ       ()         บ       ()         บ       ()         บ       ()         บ       ()         บ       ()         บ       ()         บ       ()         ()       ()         ()       ()         ()       ()         ()       ()         ()       ()         ()       ()         ()       ()         ()       ()         ()       ()         ()       ()         ()       ()         ()       ()         ()       ()         ()       ()         ()       ()         ()       ()         ()       ()         ()       ()         ()       ()         ()       ()         ()       ()         ()       ()                                                                                                    | Search help ID                                                                                                    |                                                            |                                                                                                 |                                                                                                    |   |     |
| Search help         Line Item Selection         Status         Open at Key Date         Open at Key Date         Open at Key Date         Open at Key Date         Open at Key Date         Open at Key Date         Open at Key Date         Open at Key Date         Open at Key Date         Open at Key Date         Open at Key Date         Open at Key Date         Vigen at Key Date         Vigen at Key                                                                                                    | เลือก Status Open Items และระบุเป็นวันที่ปัจจุบัน<br>23.01.2023 เดือก Status Open Items และระบุเป็นวันที่ปัจจุบัน<br>10 ₪ ₪ ₪ ₪ ₪ ₪ ₪ ₪ ₪ ₪ ₪ ₪ ₪ ₪ ₪ ₪ ₪ ₪ ₪                                                                                                    | Search string                                                                                                    |                                                            |                                                                                                 |                                                                                                    |   |     |
| Une Item Selection       เลือก Status Open Items และระบุเป็นวันที่ปัจจุบัน         Open at Key Date       23.01.2023         Ocleared Items       to         Clearing Date       to         Open at Key Date       5ะบุ Layout ที่สร้างไว้สำหรับเรียกรายงานลูกหนึ่เงินยืมโครงการฯ         Posting Date       ระบุ Layout ที่สร้างไว้สำหรับเรียกรายงานลูกหนึ่เงินยืมโครงการฯ         ชื่อ /RESEARCH_IO เท่านั้น       เสียกรายงานลูกหนึ่เงินยอมแล้วไป         Ust Output       เมงout         Layout       เมงout         Maximum Number of Items       เมงout         Vision and date       ระบุ Layout กระเรา         Standard       ระบุ Layout in Scalar                                                                                                    | 23.01.2023 เลือก Status Open Items และระบุเป็นวันที่ปัจจุบัน<br>23.01.2023 เอกรายงานลูกหนี้เงินยืมโครงการฯ<br>U Layout ที่สร้างไว้สำหรับเรียกรายงานลูกหนี้เงินยืมโครงการฯ<br>/RESEARCH_IO เท่านั้น<br>C Layout Choose<br>Layout Choose<br>Layout Layout description<br>/RESEARCH_IO ทะเมือนคมอุกหนี่เงินยิมาตามIO(ทำมอม)<br>/SAP_AIR<br>/SAP_AIR<br>/SAP_AIR<br>/SAP_AIR<br>/SAP_AIR<br>/SAP_AIR<br>/Supervision<br>/SAP_AIR<br>/Supervision<br>/SAP_AIR<br>/Supervision<br>/Sap_AIR<br>/Supervision<br>/Sap_AIR<br>/Supervision<br>/Sap_AIR<br>/Supervision<br>/Sap_AIR<br>/Supervision<br>/Sap_AIR<br>/Supervision<br>/Sap_AIR<br>/Supervision<br>/Sap_AIR<br>/Supervision<br>/Sap_AIR<br>/Supervision<br>/Sap_AIR<br>/Supervision<br>/Supervision<br>/Sap_AIR<br>/Supervision<br>/Supervision<br>//Supervision<br>//Supervision<br>//Sup                                                                                                    | Search help                                                                                                    |                                                            |                                                                                                 |                                                                                                    |   |     |
| Literin Selection       เลือก Status Open Items และระบุเป็นวันที่ปัจจุบัน         Open at Key Date       23.01.2023         Ocleared Items       Clearing Date         Open at Key Date       to         Open at Key Date       To         Open at Key Date       To         Open at Key Date       To         Open at Key Date       To         Open at Key Date       To         Open at Key Date       Status Open at Key Date         Open at Key Date       Status Open at Key Date         Open at Key Date       Status Open at Key Date         Posting Date       Status Open at Key Date         Øben at Key Date       Status Open at Key Date         Open at Key Date       Status Open at Key Date         Open at Key Date       Status Open at Key Date         Øben at Key Date       Status Open at Key Date         Øben at Key Date       Status Open at Key Date         Status Open at Key Date       Status Open at Key Date         Status Open at Key Date       Status Open at Key Date         Itel so ut participation       Status Open at Key Date         Itel so ut participation       Status Open at Key Date         Itel so ut participation       Status Open at Key Date         Status of the count of themes                                                                                                    | 23.01.2023       เลือก Status Open Items และระบุเป็นวันที่ปัจจุบัน         23.01.2023       เอ         บ       เอ         บ       เอ         เอ       เอ         บ       เอ         เอ       เอ         เอ       เอ <tr< td=""><td>Line Item Coloction</td><td></td><td></td><td></td><td></td><td></td></tr<>                                                                                                    | Line Item Coloction                                                                                                    |                                                            |                                                                                                 |                                                                                                    |   |     |
| Jacasa       เลือก Status Open Items และระบุเป็นวันที่ปัจจุบัน         Open at Key Date       23.01.2023         Open at Key Date       to         Open at Key Date       Image: Cleared Items         Open at Key Date       to         Open at Key Date       Image: Cleared Items         Open at Key Date       Image: Cleared Items         Open at Key Date       Image: Cleared Items         Open at Key Date       Image: Cleared Items         Open at Key Date       Image: Cleared Items         Open at Key Date       Image: Cleared Items         Open at Key Date       Image: Cleared Items         Open at Key Date       Image: Cleared Items         Open at Key Date       Image: Cleared Items         Open at Key Date       Image: Cleared Items         Open at Key Date       Image: Cleared Items         Open at Key Date       Image: Cleared Items         Open at Key Date       Image: Cleared Items         Items       Image: Cleared Items         Items       Image: Cleared Items         Items       Image: Cleared Items         Items       Image: Cleared Items         Items       Image: Cleared Items         Items       Image: Cleared Items         Items       <                                                                                                    | เลือก Status Open Items และระบุเป็นวันที่ปัจจุบัน<br>to to to to to to to to to to to to to                                                                                                    | Status                                                                                                    |                                                            |                                                                                                 |                                                                                                    |   | _   |
| Open at Key Date       23.01.2023       เลอก Status Open Items และระบุเปน่งวนทปจจุบน         Open at Key Date       Cleared Items         Clearing Date       to         Open at Key Date       Szuj Layout ที่สร้างไว้สำหรับเรียกรายงานลูกหนี้เงินยึมโครงการฯ         Posting Date       ระบุ Layout ที่สร้างไว้สำหรับเรียกรายงานลูกหนี้เงินยึมโครงการฯ         Type       ชื่อ /RESEARCH_IO เท่านั้น         List Output       E-Layout: Choose         Maximum Number or items       ระบุ Date         /SAP-044       อามายสมเลาน์เงินย์มาตามIO(ห่ามลม)         /SAP-047       อามายสมเลา         Standard       ระบุ Date                                                                                                    | 23.01.2023 เลอก Status Open Items และระบุเบนวนทบจจุบน 10 เริ่ม 10 เริ่ม                                                                                                    |                                                                                                    |                                                            | 4                                                                                               | ् ज्यंभ्य                                                                                                    |   |     |
| Open dt key Date     EXAMPSE       Cleared Items     Clearing Date       Open at Key Date     อ       Open at Key Date     ระบุ Layout ที่สร้างไว้สำหรับเรียกรายงานลูกหนี้เงินยืมโครงการฯ       All Items     ระบุ Layout ที่สร้างไว้สำหรับเรียกรายงานลูกหนี้เงินยืมโครงการฯ       Type     ชื่อ /RESEARCH_IO เท่านั้น       Ledger     E Layout Choose       Layout     มงบน Layout description       (ayout     มงบน Layout description       (ayout     มงบน Layout description       (Austriange of items     ระบุ Layout Choose       (ayout     มงบน Layout description       (ayout     มงบน Layout description       (Austriange of items     ระบุ มงบน ประบุ มงบน ประบุ มง                                                                                                    | to         บุ Layout ที่สร้างไว้สำหรับเรียกรายงานลูกหนี้เงินยืมโครงการฯ         /RESEARCH_IO เท่านั้น         「RESEARCH_IO เท่านั้น         Image: Construct of the second second se                                                                                                    | Open at Key Date                                                                                                    | 23.01.2023                                                 | 🥒 เลอก Status C                                                                                 | pen Items และระบุเปหวหทปจจุบ <sup>ุ</sup>                                                                                                    | น |     |
| Cleared Items       to         Clearing Date       to         Open at Key Date       ระบุ Layout ที่สร้างไว้สำหรับเรียกรายงาหลูกหนี้เงินยีมโครงการฯ         Posting Date       ระบุ Layout ที่สร้างไว้สำหรับเรียกรายงาหลูกหนี้เงินยีมโครงการฯ         Type       ชื่อ /RESEARCH_IO เท่านั้น         Ledger       Clayout Choose         Layout       Layout Layout description         Maximum Number of Items       ระบุ Date         Standard       ระบุ Date                                                                                                    | to<br>บุ Layout ที่สร้างไว้สำหรับเรียกรายงานลูกหนี้เงินยืมโครงการฯ<br>/RESEARCH_IO เท่านั้น                                                                                                    | open ac ney bate                                                                                                    | 23.01.2023                                                 |                                                                                                 |                                                                                                    |   |     |
| Clearing Date       to         Open at Key Date          All Items       ระบุ Layout ที่สร้างไว้สำหรับเรียกรายงานลูกหนี้เงินยืมโครงการฯ         Posting Date       ระบุ Layout ที่สร้างไว้สำหรับเรียกรายงานลูกหนี้เงินยืมโครงการฯ         Type       ชื่อ /RESEARCH_IO เท่านั้น         Ledger       Creation         Layout       Layout Choose         Value       (All Items)         All Items       (All Items)         Type       (All Items)         Ledger       (All Items)         (All Items)       (All Items)         (All Items)       (All Items) <td>to<br/>บุ Layout ที่สร้างไว้สำหรับเรียกรายงานลูกหนี้เงินยืมโครงการฯ<br/>/RESEARCH_IO เท่านั้น</td> <td></td> <td></td> <td></td> <td></td> <td></td> <td></td>                                                                                                    | to<br>บุ Layout ที่สร้างไว้สำหรับเรียกรายงานลูกหนี้เงินยืมโครงการฯ<br>/RESEARCH_IO เท่านั้น                                                                                                    |                                                                                                    |                                                            |                                                                                                 |                                                                                                    |   |     |
| Open at Key Date         All Items         Posting Date         Szuj Layout ที่สร้างไว้สำหรับเรียกรายงานลูกหนี้เงินยืมโครงการฯ         ชื่อ /RESEARCH_IO เท่านั้น         Ledger         E' Layout: Choose         List Output         Layout         Maximum Number of Items         Standard         YAP-AIR         /Au sputoral standard         Yapone         Layout         Maximum Number of Items                                                                                                    | บุ Layout ที่สร้างไว้สำหรับเรียกรายงาหลูกหนี้เงินยึมโครงการฯ<br>/RESEARCH_IO เท่านั้น                                                                                                    | O Cleared Items                                                                                                    |                                                            |                                                                                                 |                                                                                                    |   |     |
| All Items       ระบุ Layout ที่สร้างไว้สำหรับเรียกรายงาหลูกหนี้เงินยืมโครงการฯ         Posting Date       ระบุ Layout ที่สร้างไว้สำหรับเรียกรายงาหลูกหนี้เงินยืมโครงการฯ         ชื่อ /RESEARCH_IO เท่าหั้น         Ledger         Ledger         List Output         Layout         Maximum Number or Items             Maximum Number or Items                                                                                                    | บุ Layout ที่สร้างไว้สำหรับเรียกรายงานลูกหนี้เงินยืมโครงการฯ<br>/RESEARCH_IO เท่านั้น                                                                                                    | Cleared Items<br>Clearing Date                                                                                                    |                                                            | to                                                                                              |                                                                                                    |   |     |
| All Items       ระบุ Layout ที่สร้างไว้สำหรับเรียกรายงานลูกหนี้เงินยืมโครงการฯ         ชื่อ /RESEARCH_IO เท่านั้น         Ledger         List Output         Layout         Maximum Number or items             Maximum Number or items             (SAP_AIR         /RESEARCH_IO             (SAP_OP4         (SAP_AIR         /SAP_OP4         (SAP_OP4         (SAP_AIR         (SAP_OP1         (SAP_OP1         (SAP_OP2         (SAP_OP2         (SAP_OP2         (SAP_OP2         (SAP_OP2         (SAP_OP2         (SAP_OP2         (Sap_OP2         (Sap_OP2                                                                                                    | บุ Layout ที่สร้างไว้สำหรับเรียกรายงานลูกหนี้เงินยืมโครงการฯ<br>/RESEARCH_IO เท่านั้น<br>E <sup>-</sup> Layout: Choose<br>Layout Layout description<br>( <u>RESEARCH_IO</u> ทะเบียนคมลูกหนี้เงินยืมาตามIO(ทำมลบ)<br>( <u>SAPOP4</u> ap บรบเงนศาก SCB<br>( <u>SAPAR</u> /จน.รายตัวส่งสดง<br>( <u>TEST</u> Standard<br>( <u>WARAPORN</u> ปป.รด.งปม.อุดทนุนทั่วไป                                                                                                    | Cleared Items<br>Clearing Date<br>Open at Key Date                                                                                                    |                                                            | to                                                                                              |                                                                                                    |   |     |
| Posting Date     ระบุ Layout ที่ส่ว เง เวล เหวบเ รอก รายงานสู่ (กหน่ง หย่อนเค รงการรา<br>ชื่อ /RESEARCH_IO เท่านั้น       Type     ชื่อ /RESEARCH_IO เท่านั้น       Ledger     C Layout: Choose       List Output     Layout       Maximum Number of Items     (กระบุ เป็น กระบุ เป็น กระ                                                                                                    |                                                                                                    | Cleared Items<br>Clearing Date<br>Open at Key Date                                                                                                    |                                                            | to                                                                                              |                                                                                                    |   |     |
| รื่อ       /RESEARCH_IO       เท่านั้น         Ledger       CLayout: Choose         List Output       Layout       Layout description         Maximum Number or Items       (RESEARCH_IO)       พะเมียนคุมลูกหนี้เงินยืมฯตามIO(หัามลบ)         YARDOP4       สр บรบเงนศาก SCB         YAU, รายตัวส่งสดง       Y         YILEST       Standard         You Standard       Y                                                                                                    | /RESEARCH_IO เท่านั้น<br>Clayout: Choose       Layout Layout Layout description            (RESEARCH_IO         พะเมียนคุมลูกหนึ่เงินยึมฯตามIO(ทำมลบ)           /SAPOP4         สр บรบงงนศาก SCB         (/SAPOP4         สр บรบงงนศาก SCB         (/SAPOP4         สр บรบงงนศาก SCB         (/SAPOP4         สр บรบงงนศาก SCB         (/SAPOP4         สр บรบงงนศาก SCB         (/SAPOP4         สр บรบงงนศาก SCB         (/SAPOP4         (/SAPOP4         สр บรบงนศาก SCB         (/SAPOP4         สр บรบงนศาก SCB         (/SAPOP4         (/SAPOP4         (/Sapop4)         (/Sapop4) </td <td>Cleared Items Clearing Date Open at Key Date All Items</td> <td></td> <td>to</td> <td></td> <td></td> <td></td>                                                                                                    | Cleared Items Clearing Date Open at Key Date All Items                                                                                                    |                                                            | to                                                                                              |                                                                                                    |   |     |
| Type     Echapoint     Echapoint                                                                                                    | Image: Construction         Image: Construction         Image: Construction <td><ul> <li>Cleared Items</li> <li>Clearing Date</li> <li>Open at Key Date</li> <li>All Items</li> <li>Posting Date</li> </ul></td> <td>Layout ที่สร้างไว้สำหรับเรียกรายงา</td> <td>to<br/>เนลูกหนี้เงินยืมโครงก</td> <td>ารฯ</td> <td></td> <td></td>                                                                                                    | <ul> <li>Cleared Items</li> <li>Clearing Date</li> <li>Open at Key Date</li> <li>All Items</li> <li>Posting Date</li> </ul>                                                                                                    | Layout ที่สร้างไว้สำหรับเรียกรายงา                         | to<br>เนลูกหนี้เงินยืมโครงก                                                                     | ารฯ                                                                                                    |   |     |
| Ledger<br>List Output<br>Layout Layout description<br>(RESEARCH_IO ทะเบียนคุมลูกหนี้เงินยึมาตามIO(ห้ามลบ)<br>(RESEARCH_IO ทะเบียนคุมลูกหนี้เงินยึมาตามIO(ห้ามลบ))<br>(RESEARCH_IO ทะเบียนคุมลูกหนี้เงินยึมาตามIO(ห้ามลบ))<br>(RESEARCH_IO ทะเบียนคุมลูกหนี้เงินยึมาตามIO(ห้ามลบ))<br>(RESEARCH_IO ทะเบียนคุมลูกหนี้เงินยึมาตามIO(ห้ามลบ))<br>(RESEARCH_IO ทะเบียนคุมลูกหนี้เงินยึมาตามIO(ห้ามลบ))<br>(RESEARCH_IO ทะเบียนคุมลูกหนี้เงินยึมาตามIO(ห้ามลบ))<br>(RESEARCH_IO ทะเบียนคุมลูกหนี้เงินย์มาตามIO(ห้ามลบ))<br>(RESEARCH_IO ทะเบียนคุมลูกหนี้เงินย์มาตามIO(ห้ามลบ))<br>(RESEARCH_IO ทะเบียนคุมลูกหนี้เงินย์มาตามIO(ห้ามลบ))<br>(RESEARCH_IO ทะเบียนคุมลูกหนี้เงินย์มาตามIO(ห้ามลบ))<br>(RESEARCH_IO ทะเบียนคุมลูกหนี้เงินย์มาตามIO(ห้ามลบ))<br>(RESEARCH_IO ทะเบียนคุมลูกหนี้เงินย์มาตามIO(ห้ามลบ))<br>(RESEARCH_IO ทะเบียนคุมลูกหนี้เงินย์มาตามIO(ห้ามลบ))<br>(RESEARCH_IO ทะเบียนคุมลูกหนี<br>(RESEARCH_IO ทะเบียนคุมลูกหนี<br>(R                                                                                                    | Image: Construction       Image: Construction         Image: Construction       Image: Construction         Image: Constred       Image: Construction                                                                                                    | <ul> <li>Cleared Items</li> <li>Clearing Date</li> <li>Open at Key Date</li> <li>All Items</li> <li>Posting Date</li> <li>วะบุ<br/>ชื่อ //</li> </ul>                                                                           | Layout ที่สร้างไว้สำหรับเรียกรายงา<br>RESEARCH IO เท่านั้น | to<br>หลูกหนี้เงินยืมโครงก                                                                      | ารฯ                                                                                                    |   |     |
| List Output<br>Layout Layout Layout description<br>Maximum Number or Items Layout Ana Charles (หัวยอนการเป็นสาย<br>(RESEARCH_IO หะเบียนคุมลูกหนี้เงินยืมฯตามIO(ห้ามลบ)<br>(SAP_AIR<br>/SAP_AIR /รนรายตัวส่งสดง<br>/TEST Standard<br>/INCAPOORN ปประเทศ 2011                                                                                                    | Layout         Layout description <th<< td=""><td><ul> <li>Cleared Items</li> <li>Clearing Date</li> <li>Open at Key Date</li> <li>All Items</li> <li>Posting Date</li> <li>Type</li> </ul></td><td>Layout ที่สร้างไว้สำหรับเรียกรายงา<br/>RESEARCH_IO เท่านั้น</td><td>to<br/>หลูกหนี้เงินยืมโครงก</td><td>ารฯ</td><td></td><td></td></th<<>                                                                                                    | <ul> <li>Cleared Items</li> <li>Clearing Date</li> <li>Open at Key Date</li> <li>All Items</li> <li>Posting Date</li> <li>Type</li> </ul>                                                                                       | Layout ที่สร้างไว้สำหรับเรียกรายงา<br>RESEARCH_IO เท่านั้น | to<br>หลูกหนี้เงินยืมโครงก                                                                      | ารฯ                                                                                                    |   |     |
| List Output<br>Layout Layout description 🚊 🏂 🔽 🦉<br>Maximum Number of Items (หัวมอน)<br>/SAPOP4 อยารบเงนศาก SCB<br>/SAP_AIR /จน.รายตัวส่งสดง<br>/TEST Standard<br>/MAPAROPN ปป รองปน ออนบนหลัวไป                                                                                                    | Layout         Layout description         Image: Constraint of the second second secon                                                                                                    | <ul> <li>Cleared Items</li> <li>Clearing Date</li> <li>Open at Key Date</li> <li>All Items</li> <li>Posting Date</li> <li>5ะบุ</li> <li>ชื่อ /เ</li> <li>Ledger</li> </ul>                                                      | Layout ที่สร้างไว้สำหรับเรียกรายงา<br>RESEARCH_IO เท่านั้น | to<br>เนลูกหนี้เงินยืมโครงก                                                                     | ารฯ                                                                                                    |   |     |
| Layout Layout description 2 1 2 1 2 2 2 2 2 2 2 2 2 2 2 2 2 2 2                                                                                                    | Layout         Layout description         แก่         เกิด         เกิด<                                                                                                    | Cleared Items       Clearing Date       Open at Key Date       All Items       Posting Date       Type       Ledger                                                                                                    | Layout ที่สร้างไว้สำหรับเรียกรายงา<br>RESEARCH_IO เท่านั้น | to<br>เนลูกหนี้เงินยืมโครงก<br>IE Layout: Choose                                                | ารฯ                                                                                                    |   |     |
| Layout       /RESEARCH_IO       ทะเบียนคุมลูกหนี้เงินยึมฯตามIO(ห้ามลบ)         Maximum Number or Items       /SAPOP4       อр บรบเงนฝาก SUB         /SAPOP4       อр บรบเงนฝาก SUB       //Image: second second                                                                                                    | /RESEARCH_IO         ทะเบียนคุมลูกหนึ่เงินยืมฯตามIO(ท้ามลบ)         •         •           /SAPOP4         ลp บรบเงนผาก SCB         •         •         •         •         •         •         •         •         •         •         •         •         •         •         •         •         •         •         •         •         •         •         •         •         •         •         •         •         •         •         •         •         •         •         •         •         •         •         •         •         •         •         •         •         •         •         •         •         •         •         •         •         •         •         •         •         •         •         •         •         •         •         •         •         •         •         •         •         •         •         •         •         •         •         •         •         •         •         •         •         •         •         •         •         •         •         •         •         •         •         •         •         •         •         •         •                                                                                                    | <ul> <li>Cleared Items</li> <li>Clearing Date</li> <li>Open at Key Date</li> <li>All Items</li> <li>Posting Date</li> <li>7ะบุ</li> <li>ชื่อ /I</li> <li>Ledger</li> </ul>                                                      | Layout ที่สร้างไว้สำหรับเรียกรายงา<br>RESEARCH_IO เท่านั้น | to<br>เนลูกหนี้เงินยืมโครงก<br>E Layout: Choose                                                 | 159                                                                                                    |   |     |
| /SAPOP4     ap บรบเงนฝาก SCB       /SAP_AIR     /จน.รายด้วส่งสดง       /TEST     Standard       /MARADORN     มป รองมนุมอยั่วไป                                                                                                    | /SAPOP4         สр บรบเงนผาก SCB            /SAP_AIR         /จน.รายตัวส่งสดง            /TEST         Standard            /WARAPORN         ปป.รด.งปม.อุดหนุนทั่วไป                                                                                                    | Cleared Items         Clearing Date         Open at Key Date         O All Items         Posting Date         Type         Ledger                                                                                               | Layout ที่สร้างไว้สำหรับเรียกรายงา<br>RESEARCH_IO เท่านั้น | to<br>เหลูกหนี้เงินยืมโครงก<br>E Layout: Choose<br>Layout                                       | ารฯ<br>Layout description                                                                                                    |   |     |
| /SAP_AIR         /จน.รายตัวสงสดง           /TEST         Standard           งประกอบความประกอบความประกอ<br>ความประกอบความประกอบความประกอบความประกอบความประกอจความประกอจความประกอ<br>ความประกอจความประกอจความประกอจความประกอจความประกอจความประกอจความประกอจความประกอจความประกอจความประกอจความประกอจคว                                                                                                    | /SAP_AIR         /จน.รายตัวสงสดง              /TEST         Standard                                                                                                    | Cleared Items         Clearing Date         Open at Key Date         All Items         Posting Date         Type         Ledger                                                                                                 | Layout ที่สร้างไว้สำหรับเรียกรายงา<br>RESEARCH_IO เท่านั้น | to<br>หลูกหนี้เงินยืมโครงก<br>E Layout: Choose<br>Layout<br>/RESEARCH_IO                        | ิโรฯ<br>Iรฯ<br>Layout description<br>ทะเบียนคุมลูกหนี้เงินยึมฯตามIO(ห้ามลบ)                                                                                                    |   | 7   |
|                                                                                                    | /WARAPORN ปป.รด.งปม.อุดหนุนทั่วไป                                                                                                    | <ul> <li>Cleared Items</li> <li>Clearing Date</li> <li>Open at Key Date</li> <li>All Items</li> <li>Posting Date</li> <li>Type</li> <li>Ledger</li> <li>List Output</li> <li>Layout</li> <li>Maximum Number of Items</li> </ul> | Layout ที่สร้างไว้สำหรับเรียกรายงา<br>RESEARCH_IO เท่านั้น | to<br>เหลูกหนี้เงินยืมโครงก<br>Er Layout: Choose<br>Layout<br>/RESEARCH_IO<br>75APOP4           | รง<br>Layout description<br>พะเบียนคุมลูกหนี้เงินยืมฯตามIO(ห้ามลบ)<br>ap บรบเงนศาก SCB                                                                                                    |   | F 2 |
|                                                                                                    |                                                                                                    | <ul> <li>Cleared Items</li> <li>Clearing Date</li> <li>Open at Key Date</li> <li>All Items</li> <li>Posting Date</li> <li>Type</li> <li>Ledger</li> <li>List Output</li> <li>Layout</li> <li>Maximum Number or Items</li> </ul> | Layout ที่สร้างไว้สำหรับเรียกรายงา<br>RESEARCH_IO เท่านั้น | to<br>มหลูกหนี้เงินยืมโครงก<br>Er Layout: Choose<br>Layout<br>/RESEARCH_IO<br>/SAP_AIR<br>/TEST | ิโลขาราย<br>โลขาราย<br>โลขาราย |   | 7 8 |

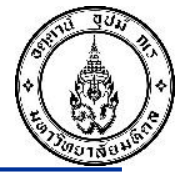

### วิธีเรียกดูรายงานลูกหนี้เงินยืมโครงการ T-Code FAGLL03 ทุกโครงการที่มี

| ي ت <sup>2</sup>   | _ist <u>E</u> di                             | it <u>G</u> oto Ext                                                | r <u>a</u> s En <u>v</u> ironment<br>] « 📙   👧 🙆 (                                                                                                    | t <u>S</u> ettings Systen<br><mark>오</mark>   🚔 🛗 📸   🏝                                                                                                    | • Help<br>• 🗘 🞝 🞝   💭 🗖   ⊘ 畀                                                                                                    | เมื่อคลิ้                                                                                                    | กเลือกหัวต                                                                                                    | ารางช                                                                                                    | ช่อง Ref.Key1 จาก                                                                                                    | นั้นกดปุ่ม Su | ıb total                                                                                                    |
|--------------------|----------------------------------------------|--------------------------------------------------------------------|----------------------------------------------------------------------------------------------------|----------------------------------------------------------------------------------------------------|----------------------------------------------------------------------------------------------------|----------------------------------------------------------------------------------------------------|----------------------------------------------------------------------------------------------------|----------------------------------------------------------------------------------------------------|----------------------------------------------------------------------------------------------------|---------------|----------------------------------------------------------------------------------------------------|
| G,                 | /L Acc                                       | count Line                                                         | Item Displa                                                                                                    | ny G/L View                                                                                                    |                                                                                                    | เพื่อจัดเรียงข้อมูลแยกตามโครงการ                                                                                                    |                                                                                                    |                                                                                                    |                                                                                                    |               |                                                                                                    |
| I                  | <b>+                                    </b> | 🕨 🛛 🗞 🖉 🚟                                                          | 🖳 🔄 🔁 🛃                                                                                                    | 🛓 😨 I 🎛 🗄 🍓 I                                                                                                    | 🛂 🎦 🛅 📘 🚺 Selec                                                                                                    | tions                                                                                                    |                                                                                                    |                                                                                                    |                                                                                                    |               |                                                                                                    |
| G/L<br>Con<br>Ledg | Account<br>npany Co<br>ger                   | de                                                                 | 120202<br>1000<br>FL                                                                                                    | 20100 ลูกหนี้เงิน                                                                                                    | Subtotal (Ctrl+F1)<br>ยีม-โครงการวิจัย                                                                                                    | นำเมาส์ศ<br>สั่งให้ระบ                                                                                                    | าลิ๊กที่หัวตา<br>เบจัดเรียงข้                                                                                                    | รางช่อ<br>อมูลแ                                                                                                    | อง Ref.key เพื่อ<br>เยกตาม IO                                                                                                    |               |                                                                                                    |
|                    | St                                           | Profit Ctr                                                         | Fund                                                                                                    | Ref. Key 1                                                                                                    | Reference                                                                                                    | DocumentNo                                                                                                    | Pstng Date                                                                                                    | Тур                                                                                                    | Amount in local cur.                                                                                                    | Clrng doc.    | Text                                                                                                    |
|                    | ******************                           | P35<br>P35<br>P35<br>P35<br>P35<br>P35<br>P35<br>P35<br>P35<br>P35 | 10301004<br>10301004<br>10301004<br>10301004<br>10301004<br>10301004<br>10301004<br>10301004<br>10301004<br>10301004<br>10301004<br>10301004<br>10301004<br>10301004<br>10301004<br>10301004<br>10301004<br>10301004<br>10301004<br>10301004<br>10301004<br>10301004 | 860359142001<br>860359142001<br>860359142001<br>860359142001<br>860359142001<br>860359142001<br>860359142001<br>860359142001<br>860359142001<br>860359142001<br>860359142001<br>860359142001<br>860359142001<br>861359275001<br>861359275001<br>861359275001<br>861359275001<br>861359275001<br>861359275002<br>861359275002 | 1/60 (วิจัย)<br>1/60(วิจัย)<br>1/60(วิจัย)<br>1/60(วิจัย)<br>1/60 (วิจัย)<br>1/60 (วิจัย)<br>1/60 (วิจัย)<br>1/60 (วิจัย)<br>1/61 (วิจัย)<br>1/61 (วิจัย)<br>1/61 (วิจัย)<br>1/61 (วิจัย)<br>1/61 (วิจัย)<br>1/61 (วิจัย)<br>1/61 (วิจัย)<br>1/61 (วิจัย)<br>1/61 (วิจัย)<br>2/60 (วิจัย)<br>2/60 (วิจัย)<br>2/60 (วิจัย)<br>2/60 (วิจัย)<br>2/61 (วิจัย)<br>1/62(วิจัย)<br>4/403452/61<br>003/62(งานวิจัย)<br>001/2561<br>คืนเงินวิจัย1/62 | 3435000240<br>3535000010<br>3935000279<br>3535000012<br>3535000012<br>3535000003<br>3535000004<br>343500008<br>343500008<br>3535000008<br>3535000012<br>3535000012<br>3535000014<br>3435000284<br>3935000028<br>3535000001<br>3435000022<br>3535000001<br>3435000050<br>3435000050 | 05.07.2017<br>25.08.2017<br>25.08.2017<br>28.08.2017<br>28.08.2017<br>08.09.2017<br>03.11.2017<br>24.11.2017<br>24.11.2017<br>22.12.2017<br>22.01.2018<br>11.04.2018<br>02.05.2018<br>21.05.2018<br>12.07.2018<br>12.07.2018<br>12.07.2018<br>12.07.2018<br>12.07.2018<br>12.07.2018<br>12.07.2018<br>12.07.2018<br>12.07.2018<br>12.07.2018<br>12.07.2018<br>12.07.2018<br>12.07.2018<br>12.07.2018<br>12.07.2018<br>12.07.2018<br>12.12.2018<br>03.01.2019<br>03.01.2019 | 72           8Z           8Z           8Z           8Z           8Z           8Z           8Z           8Z           8Z           8Z           8Z           8Z           8Z           8Z           8Z           8Z           8Z           8Z           7Z           7Z           7Z           8Z           7Z           7Z           8Z           7Z           8Z           8Z | 30,000.00<br>5,000.00<br>5,000.00<br>1,800.00-<br>5,000.00-<br>9,200.00-<br>9,200.00-<br>9,000.00-<br>15,000.00<br>364,000.00<br>2,1100.00-<br>10,500.00-<br>364,000.00-<br>93,000.00-<br>93,000.00<br>93,000.00<br>93,000.00<br>93,000.00<br>57,628.00-<br>69,600.00<br>13,914.00- |               | <ul> <li>*ตั้งลูกหนี้เงินยึม-คก.วิจัย อ.เกรียงไกร งวดท</li> <li>*ดั่งลูกหนึ่งว</li> <li>*ค่าธรรมเนียมIRB-อ.เกรียงไกร/ล้างลูกหนึ่งว</li> <li>*ค่าธรรมเนียมIRB-อ.เกรียงไกร/ล้างลูกหนึ่งว</li> <li>*ค่าขอรับรอง IRB-อ.เกรียงไกร/ล้างลูกหนึ่งว</li> <li>*ค่าข้อกระคาษA4 3 กล่อง/ล้างลูกหนึ่งว</li> <li>*ค่าขื้อกระคาษA4 3 กล่อง/ล้างลูกหนึ่งว</li> <li>*ค่าขื้อกระคาษA4 3 กล่อง/ล้างลูกหนึ่งว</li> <li>*ค่าขื้อกระคาษA4 3 กล่อง/ล้างลูกหนึ่งว</li> <li>*ค่าขื้อหนังสือ-อ.เกรียงไกร/ล้างลูกหนึ่งว</li> <li>*ค่าข้อหนังสือ-อ.เกรียงไกร/ล้างลูกหนึ่ง</li> <li>*ค่าข้อหนังสือ-อ.เกรียงไกร/ล้างลูกหนึ่ง</li> <li>*ค่าอ่ายเอกสาร+ค่าเดินทางฯ/ล้างลูกหนึ่งจุลทห์</li> <li>*ต่าอ่ายเอกสาร+ค่าเดินทางฯ/ล้างลูกหนึ่งงลุกหนึ่ง</li> <li>*ค่ากระดาษ A4(วิจัย)-อ.เกรียงไกร/ล้างลูกหนึ่ง</li> <li>*ค่าถ่ายเอกสาร-อ.เกรียงไกร/ล้างลูกหนึ่ง</li> <li>*ค่าจ่างพิมพ์เอกสาร-อ.เกรียงไกร/ล้างลูกหนึ่ง</li> <li>*ค่าจ่างพิมพ์เอกสาร-อ.เกรียงไกร/ล้างลูกหนึ่ง</li> <li>*ค่าจ่างพิมพ์เอกสาร-อ.เกรียงไกร/ล้างลูกหนึ่ง</li> <li>*ค่าจ่างพิมพ์เอกสาร-อ.เกรียงไกร/ล้างลูกหนึ่ง</li> <li>*ค่าจ่างพิมพ์เอกสาร-อ.เกรียงไกร/ล้างลูกหนึ่ง</li> <li>*ค่าจ่างพิมพ์เอกสาร-อ.เกรียงไกร/ล้างลูกหนึ่ง</li> <li>*ค่าจ่างพิมพ์เอกสาร-อ.เกรียงไกร/ล้างลูกหนึ่ง</li> <li>*ค่าจ่างพิมพ์เอกสาร-อ.เกรียงไกร/ล้างลูกหนึ่ง</li> <li>*ค่าจ่างผูกหนึ่งขยม-คก.วิจัย/อ.ทานพร งวลที่ 1</li> <li>*ตั้งลูกหนึ่งขยม-คก.วิจัย/อ.ทานพร งวดที่ 1</li> <li>*ตั้งลูกหนึ่งขยม คก.วิจัย-อ.สุธาทิพษย์ งอเท็า</li> <li>*ตั้งลูกหนึ่งขยม คก.วิจัย-อ.สุธาทิพษย์ งวดที่1</li> <li>*ล้างลูกหนึ่งขยม คก.วิจัย-อ.สุธาทิพษ งวดที่1</li> <li>*ตั้งลูกหนึ่งขยม คก.วิจัย-อ.สุธาทิพษ งวดที่1</li> <li>*ตั้งลูกหนึ่งขยม คก.วิจัย-อ.สุธาทิพษ งวดที่1</li> <li>*สังลูกหนึ่งขยม คก.วิจัย-อ.สุธาทิพษ งวดที่1</li> <li>*สังลูกหนึ่งขยม คก.วิจัย-อ.สุธาทิพษ งวดที่1</li> </ul> |
|                    | * * * *                                      | P35<br>P35<br>P35<br>P35<br>P35                                    | 10301004<br>10301004<br>10701006<br>10701006<br>10701006                                                                                                    | 862350063000<br>4/61(กองทุน)<br>4/61(กองทุน)<br>4/61(กองทุน)                                                                                                    | ชัญญา 3/62 วิจัย<br>สัญญา 3/62 วิจัย<br>4/61 (กองทุนฯ)<br>4/61 (กองทุนฯ)<br>4/61 (กองทุนฯ)                                                                                                    | 3535000017<br>3535000005<br>3535000006<br>3535000007<br>3935000042                                                                                                    | 06.02.2019<br>18.02.2019<br>18.02.2019<br>18.02.2019<br>18.02.2019                                                                                                    | 8Z<br>8Z<br>8Z<br>KZ                                                                                                    | 30,000.00-<br>3,470.00-<br>5,997.00-<br>3,470.00                                                                                                    |               | ตั้งสุทคนเงินยม พก. / รัย ย.ตัวสุขาเททย์ 1/0<br>บันทึกค่าธรรมเนียมและค่าวัสด/ล้างลุกหนี้เงินยืม<br>เคลียร์เงินคืน คก.ตรวจสุขภาพประจำปี 61<br>เคลียร์เงินคืน คก.ตรวจสุขภาพประจำปี 61<br>เคลียร์เงินคืน คก.ตรวจสุขภาพประจำปี 61                                                                                                    |

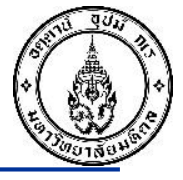

### วิธีเรียกดูรายงานลูกหนี้เงินยืมโครงการ T-Code FAGLL03 ทุกโครงการที่มี

| G/L Ac                                 | G/L Account Line Item Display G/L View                                             |                                                                                                    |                                                                                                    |                                                                                                    |                                                                                                    |                                                                                                    |                                                                            |                                                                                                    |            |                                                                                                    |
|----------------------------------------|------------------------------------------------------------------------------------|----------------------------------------------------------------------------------------------------|----------------------------------------------------------------------------------------------------|----------------------------------------------------------------------------------------------------|----------------------------------------------------------------------------------------------------|----------------------------------------------------------------------------------------------------|----------------------------------------------------------------------------|----------------------------------------------------------------------------------------------------|------------|----------------------------------------------------------------------------------------------------|
|                                        | 🔸 🕨 N   🍫 🖉 🚟 🖳 🖓   🗑 🚊 🚏   🎛 🖽 🖏   🕿 🌿 🔄 📋   🚹 🗈 Selections – 🍠                   |                                                                                                    |                                                                                                    |                                                                                                    |                                                                                                    |                                                                                                    |                                                                            |                                                                                                    |            |                                                                                                    |
| G/L Accoun<br>Company C<br>Ledger      | I L Account 1202020100 ลูกหนี้เงินยึม-โครงการวิจัย<br>ompany Code 1000<br>edger FL |                                                                                                    |                                                                                                    |                                                                                                    |                                                                                                    |                                                                                                    |                                                                            |                                                                                                    |            |                                                                                                    |
| St                                     | Profit Ctr                                                                         | Fund                                                                                                    | Ref. Key 1                                                                                                    | Reference                                                                                                    | DocumentNo                                                                                                    | Pstng Date                                                                                                    | Тур                                                                        | Amount in local cur.                                                                                                    | Clrng doc. | Text                                                                                                    |
| *                                      |                                                                                    |                                                                                                    | 862350068000                                                                                                    |                                                                                                    |                                                                                                    |                                                                                                    |                                                                            | 0.00                                                                                                    |            |                                                                                                    |
| •••••••••••••••••••••••••••••••••••••• | P35<br>P35<br>P35<br>P35<br>P35<br>P35<br>P35<br>P35<br>P35<br>P35                 | 10301004<br>10301004<br>10301004<br>10301004<br>10301004<br>10301004<br>10301004<br>10301004<br>10301004<br>10301004<br>10301004<br>10301004 | 863350018000<br>863350018000<br>863350018000<br>863350018000<br>863350018000<br>863350018000<br>863350018000<br>863350018000<br>863350018000<br>864352020000<br>864352020000<br>864352020000<br>864352020000 | JV1099032157           JV1099032157           3/63 (วิจัย)           3/63 (วิจัย)           1/64(วิจัย)           1/64(วิจัย)           1/64(วิจัย)           1/64(วิจัย)           2/64 (วิจัย)           2/64(วิจัย)           1/65(วิจัย) | 2235000151<br>293500028<br>3435000111<br>353500002<br>223500002<br>343500004<br>393500004<br>3935000043<br>3535000005<br>3435000040<br>2235000323<br>353500001<br>3435000023 | 14.05.2020<br>14.05.2020<br>21.05.2020<br>27.10.2020<br>02.11.2020<br>26.11.2020<br>26.11.2020<br>26.11.2020<br>26.11.2020<br>02.02.2021<br>08.12.2020<br>21.09.2021<br>11.10.2021<br>18.10.2021 | 2Z<br>DZ<br>7Z<br>8Z<br>2Z<br>7Z<br>8Z<br>KZ<br>8Z<br>7Z<br>8Z<br>7Z<br>7Z | 31,500.00-<br>31,500.00<br>31,278.00-<br>222.00-<br>8,500.00<br>8,500.00<br>8,500.00-<br>8,500.00-<br>0.00<br>112,590.00<br>63,488.90-<br>49,101.10-<br>281,978.90<br>281,978.90 |            | <ul> <li>*รับทุนวิจัยอ.ตร.นิภาวรรณ งวด1</li> <li>*รับทุนวิจัยอ.ตร.นิภาวรรณ งวด1</li> <li>*ตั้งลูกหนี้เงินยืม ค.วิจัย ดร.นิภาวรรณ ง.1</li> <li>*ตั้งลูกหนี้เงินยืม 3/63 (วิจัย) ค.วิจัย ดร.นิภา</li> <li>*รับคืนเงินวิจัย-คก.ปลอดบุหรี่ฯ อ.นิภาวรรณ ง.</li> <li>*เงินยืม ค.วิจัย อ.ตร.นิภาวรรณ งวดที่ 2</li> <li>*เงินยืม ค.วิจัย อ.ตร.นิภาวรรณ งวดที่ 2</li> <li>*เงินยืม ค.วิจัย อ.ตร.นิภาวรรณ งวดที่ 2</li> <li>*เงินยืม ค.วิจัย อ.ตร.นิภาวรรณ งวดที่ 2</li> <li>*เงินยืม ค.วิจัย อ.ตร.นิภาวรรณ งวดที่ 1</li> <li>*ธับคืนเงินวิจัย-การศึกษาคุณภาพฯ-อ.สุดปรารถน</li> <li>*คงจ.วิจัยการศึกษาคุณภาพ/ตร.สุดปรารถน ง.1</li> <li>*เงินยืมวิจัย เรื่อง การศึกษาคุณภาพชีวิตแรงงาน</li> </ul> |
| *                                      | P35                                                                                | 10301004                                                                                                    | 864352021000<br>864352021000                                                                                                    | 3/64(วิจัย)                                                                                                    | 3435000205                                                                                                    | 19.07.2021                                                                                                    | 72                                                                         | 239,785.00                                                                                                    |            | *ตั้งลูกหนึ่เงินยืม คก.วิจัย ดร.สุดปรารถนา งวด                                                                                                    |
|                                        | P35<br>P35<br>P35<br>P35<br>P35<br>P35<br>P35                                      | 10301004<br>10301004<br>10301004<br>10301004<br>10301004<br>10301004                                                                         | 865352029000<br>865352029000<br>865352029000<br>865352029000<br>865352029000<br>865352029000<br>865352030000<br>865352030000<br>865352030000                                                                 | 3/65(วิจัย)<br>3/66(วิจัย)<br>3/65(วิจัย)<br>4/6 5(วิจัย)<br>4/65 (วิจัย)                                                                                                    | 3435000112<br>2235000102<br>3435000064<br>3535000004<br>3435000209<br>3535000001                                                                                             | 18.02.2022           21.12.2022           22.12.2022           22.12.2022           22.12.2022           21.10.2022                                                                              | 7Z<br>2Z<br>7Z<br>8Z<br>7Z<br>8Z                                           | 26,000,00<br>6,203,00-<br>9,703,00<br>19,797,00-<br>9,703,00<br>191,520,00<br>56,360,00-<br>135,160,00                                                                           |            | *เงินยืมวิจัย หนังสือนิทานภาพสมัยใหม่ฯดร.อัญชล<br>*รับคืนเงินวิจัยหนังสือนิทานภาพรอ.อัญชลี ง.1<br>*เงินยืมวิจัย หนังสือนิทานภาพฯ ดร.อัญชลี ง.2<br>*ล้างลุกหนี้เงินยืม ค.หนังสือนิทาน ง.1 ดร.อัญช<br>*ลุกหนีเงินยืม ค.วิจัย อ.ดร.ณัธนี งวดที่ 1<br>*คชจ.ค.วิจัย ศิลปวิทยาเสรีฯ ของ อ.ดร.ณัฐนี                                                                                                    |
| **                                     |                                                                                    |                                                                                                    |                                                                                                    |                                                                                                    |                                                                                                    |                                                                                                    |                                                                            | 666,626.90                                                                                                    |            |                                                                                                    |

### วิธีการตรวจสอบรหัสเจ้าหนี้ผู้วิจัยในระบบ MUERP

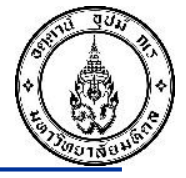

การตรวจสอบรหัสเจาหนี้ผู้วิจัยในระบบ MUERP

1. ใช้ T-Code XK03 ในการตรวจสอบรหัสเจ้าหนี้ในระบบ MUERP

ระบุชื่อ ผู้วิจัย โดยใส่เครื่องหมาย \* นำหน้า และ ปิดท้าย เช่นผู้วิจัย ชื่อวัชระ ระบุในช่อง
 NAME เป็น \*วัชระ\*

หากตรวจสอบข้อมูลในระบบแสดงชื่อผู้วิจัย ให้นำรหัสข้อมูลหลักเจ้าหนี้นั้นมาใช้งานต่อไป
 หากตรวจสอบแล้วไม่แสดงรหัสข้อมูลหลักเจ้าหนี้ในระบบให้ดำเนินการกรอกแบบฟอร์ม
 ขอสร้างข้อมูลหลักเจ้าหนี้ส่งกองคลังสร้างข้อมูลหลักเจ้าหนี้ต่อไป

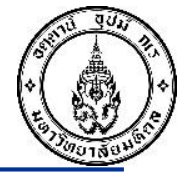

### 1.ใช้ T-Code XK03 ในการตรวจสอบรหัสเจ้าหนี้ในระบบ MUERP

| Image: Menu Edit Favorites       Extras       System       Help         Image: Menu Edit Favorites       Extras       System       Help         Image: Menu Edi |  |
|----------------------------------------------------------------------------------------------------|--|
| SAP Easy Access           □ □ ▷ ☆ ☆ / ▼ ▲                                                                                                    |  |
| ▼ Favorites         ★ FAGLB03 - Display Balances (New)         ★ ZAPRP002 - รายงานพะเมียนคมเจ้าหนี้         ★ FB50 - Enter G/L Account Document         ★ ZAPRM002 - ในขอเมิก (ฎีกา)/เมิกเกินส่งคืน         ★ S_ALR_87012089 - Display Changes to Vendors         ★ FMRP_RFMEP1AX - รายงานติดตามภาระผูกพัน         ★ FAGL03 - Display/Change Items (New)         ★ FB60 - Enter Incoming Invoices         ★ ZGLRP014 - รายงานเงินคงเหลือ         ★ S_ALR_87012086 - Vendor List         ★ S_ALR_87011968 - Asset Balances         ★ ZAPRPN001 - โปรแกรมในของเกิล[ภา)         ★ FBE1N - Display/Change Line Items         ★ ZAPRP001 - รายงานเงินคงสักเจ้าหนี         ★ FMC1 - Create Vendor (Accounting)         ★ FK06 - Mark Vendor for Deletion (Acctng)         ★ FK06 - Mark Vendor for Deletion (Acctng)         ★ Doffice         ▶ Cross-Application Components         ▶ Logistics         ▶ Accounting                                                                                                    |  |
| Human Resources   Information Systems    Tools                                                                                                    |  |

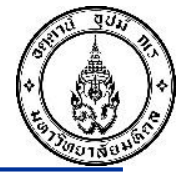

| . คลิ๊กปุ่ม Drop Down list เพื่อระบุชื่อเจ้าหนี้ตามตัวอย่างด้านล่าง                                  |  |
|----------------------------------------------------------------------------------------------------|--|
| ☞ Ve <u>n</u> dor <u>E</u> dit <u>G</u> oto Extr <u>a</u> s En <u>v</u> ironment System <u>H</u> elp |  |
| 🛃 😒   🗔 🧮   🎝 🛱 🛱 👘 🖨   🧟 🚫 💭   🗐 » 💌                                                                |  |
| Display Vendor: Initial Screen                                                                       |  |
|                                                                                                    |  |
| Vendor                                                                                               |  |
| Company Code     1000     มหาวทยาลยมหดล       Purch. Organization                                    |  |
| General data คลิ๊กเลือกปุ่ม Drop Down list<br>มพื่อระบชื่อเอ้าหนึ้                                   |  |
| Control                                                                                              |  |
| Contact Persons                                                                                      |  |
| Company code data                                                                                    |  |
| Accounting info Payment transactions                                                                 |  |
| Correspondence                                                                                       |  |
| Withholding tax                                                                                      |  |
| Purchasing organization data                                                                         |  |
| Purchasing data Partner functions                                                                    |  |
|                                                                                                    |  |

งานบัญขีบริหารและพัฒนาระบบ กองคลัง สำนักงานอธิการบดี

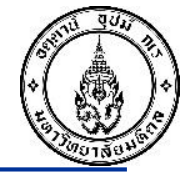

3. ที่ Tab Vendor by Tax information ช่อง NAME ระบุชื่อเจ้าหนี้ที่ต้องการค้นหาโดยใส่เครื่องหมาย \* นำหน้าและปิดท้ายชื่อ ตามตัวอย่างด้านล่าง

| I Vendor Edit Goto Extras Environ                                                                                              | nment System <u>H</u> elp                                                                                                    |
|----------------------------------------------------------------------------------------------------|----------------------------------------------------------------------------------------------------|
| 📀 🕞 🗐 🖓 🔹                                                                                                    | s 😪 I 🚔 🝈 🎼 I 🏝 🖆 🚑 📰 I 💭 📰 I 🎯 🖳                                                                                                    |
| Display Vendor: Initial Scree                                                                                                  | en                                                                                                    |
| Vendor<br>Company Code<br>Purch. Organization<br>General data<br>Address<br>Control<br>Payment transactions<br>Contact Persons | มหาวิทยาลัยมหิดล                                                                                                    |
| Company code data<br>Accounting info<br>Payment transactions<br>Correspondence<br>Withholding tax                              | Tax Number 4   VAT Registration No.   Country     Name     * วับระ*                                                                       |
| Purchasing organization data <ul> <li>Purchasing data</li> <li>Partner functions</li> </ul>                                    | Name 2<br>Vendor<br>Maximum No. of Hits<br>ระบุชื่อที่ต้องการค้นหาโดยใส่<br>เครื่องหมาย * นำหน้าและปิดท้าย<br>จากนั้นกดปุ่มเครื่องหมายถูก |
|                                                                                                    |                                                                                                    |

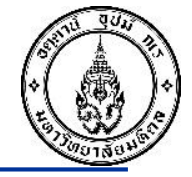

### 4. ระบบจะแสดงชื่อเจ้าหนี้ให้ตรวจสอบว่ามีชื่อเจ้าหนี้ที่ต้องการหรือไม่ ถ้ามี คลิ๊กเลือกรายชื่อเจ้าหนี้นั้น เพื่อดูรายละเอียด

| └ं Ve <u>n</u> dor <u>E</u> dit <u>G</u> oto Extr <u>a</u> s En <u>v</u> ironm | nent S <u>y</u> stem <u>H</u> elp          |                                         |                                               |                |        |
|--------------------------------------------------------------------------------|--------------------------------------------|-----------------------------------------|-----------------------------------------------|----------------|--------|
| 🖉 🔽 🔻 🔚 🛛 😵                                                                    | 🖳 🕲 i 🗟 🥃 🗘 🗘 🗘 🗘 🕼 👘 🖆 I 👷                |                                         |                                               |                |        |
| Display Vendor: Initial Scree                                                  | n                                          |                                         |                                               |                |        |
|                                                                                |                                            |                                         |                                               |                |        |
| Vendor 🗹                                                                       |                                            |                                         |                                               |                |        |
| Company Code 1000                                                              | มหาวิทยาลัยมหิดล                           |                                         |                                               |                |        |
| Purch. Organization                                                            | C Vendor Account Number (1) 16 Entries fou | nd                                      |                                               |                |        |
| General data                                                                   | T: Vendors by Tax Information              | Y: Vendors by Address Attributes (Fuz   | zzy Search) X: Vendors by Addre               | ess Attributes |        |
|                                                                                |                                            | VI                                      |                                               |                |        |
|                                                                                | ✓ ■ 前 供 ち ଡ = . ±                          |                                         |                                               |                |        |
|                                                                                | Tax Number 1 Tax No. 2 Tax Number 3        | Tax Number 4 VAT Registration No        | . Cty Name 1                                  | Name 2         | Vendor |
|                                                                                | 1047115849                                 | 1047115849                              | TH นายวัชระ สมพิทักษ์                         |                | 200434 |
| Contact Persons                                                                | 0123548007324                              | 0123548007324                           | TH ห้างหุ้นส่วนจำกัด วัชระ เซอร์วิส แอ        | ซัพพลาย        | 105971 |
|                                                                                | 0605539000352                              | 0605539000352                           | TH บริษัท วัชระคอม แอนด์ เนทเวอร์ค จำ         | ก              | 106994 |
| Company code data                                                              | 1200100054877                              | 1200100054877                           | TH นายวัชระ วุฒิยา                            |                | 203253 |
| Accounting info                                                                | 1369900040096                              | 1369900040096                           | TH นายวัชระ                                   | บดสูงเนิน      | 700431 |
| Payment transactions                                                           | 1659900104342                              | 1659900104342                           | TH นาย วัชระ                                  | ชัยวีระไทย     | 701034 |
| Correspondence                                                                 | 1710300006995                              | 1710300006995                           | TH นายวัชระ พรหมชนะ                           |                | 202359 |
| Withholding tax                                                                | 1801200128495                              | 1801200128495                           | TH นาย วัชระ ข่าปราง                          |                | 204224 |
|                                                                                | 3101900609251                              | 3101900609251                           | TH นายวัชระ แก้วนารายณ์                       |                | 202432 |
| Purchasing organization data                                                   | 3102101262499                              | 3102101262499                           | ่ TH นาย วัชระ                                | งามจิตรเจริญ   | 701598 |
|                                                                                | 3120100779861                              | 3120100779861                           | TH นายวัชระ จีนตโกวีท                         |                | 500069 |
| Purchasing data                                                                | 3120200325276                              | 31202003252/6                           | IH นายวชระ ทรพยสมบูรณ<br>Tu                   |                | 202893 |
| Partner functions                                                              | 3409900590351                              | 3409900590351                           | IH นายวชระ ประยูรคำ<br>TH นายวชระ ประยูรคำ    | ee             | 202283 |
|                                                                                | 3509901312973                              | 3509901312973                           | IH นายวชระ<br>TH นายวชระ                      | กตตวรเชฏฐ์     | 700279 |
|                                                                                | 3740300/10524                              | 3/40300/10524                           | IH นายวชระ ชาวบานเกาะ<br>TH ร้อมชีวิธังกาย 90 |                | 202/9/ |
|                                                                                | 222222222222222                            | 333333333333333333333333333333333333333 | าบ วาหชวามวร ดว                               |                | 200975 |

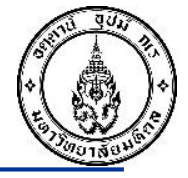

### 5. จากนั้นคลิ๊กปุ่ม Select all เพื่อให้ระบบแสดงรายละเอียดเจ้าหนี้ทั้งหมด

| ☞ Vendor Edit Goto Extras                                                                                                | En <u>v</u> ironment System <u>H</u> elp                                          |
|----------------------------------------------------------------------------------------------------|-----------------------------------------------------------------------------------|
|                                                                                                    | 😪 😪   🚔 iii iii: 1 🏝 🖆 🖨 🚑   🥃 💽   🌚 🖳                                            |
| Display Vendor: Initial                                                                                                  | l Screen                                                                          |
|                                                                                                    |                                                                                   |
| Vendor<br>Company Code<br>Purch. Organization                                                                            | 701598<br>1000 มหาวิทยาลัยมหิดล                                                   |
| General data Address Control Payment transactions Contact Persons Company code data Accounting info Payment transactions | จากนั้นคลิ๊กเลือกปุ่ม select all<br>เพื่อให้ระบบแสดงรายละเอียดเจ้าหนึ้<br>ทั้งหมด |
| Correspondence Withholding tax Purchasing organization data                                                              |                                                                                   |
| Purchasing data                                                                                                    |                                                                                   |

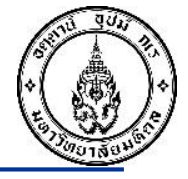

### 6. เมื่อคลิ๊กเลือกข้อมูลที่ต้องการให้ระบบแสดงแล้ว จากนั้นกดปุ่ม Enter เพื่อเข้าสู่หน้าจอถัดไป

| ☞ Ve <u>n</u> dor <u>E</u> dit <u>G</u> oto Ext                                                                                                    | tr <u>a</u> s En <u>v</u> ironment S <u>y</u> stem <u>H</u> elp                                   |
|----------------------------------------------------------------------------------------------------|---------------------------------------------------------------------------------------------------|
| <ul> <li></li> <li></li> <li><td>&lt; 🖂   🐼 😪   🚔 🛗 🎼 🔹 🕾 🖓 💭   💭 🔛  </td></li></ul> | < 🖂   🐼 😪   🚔 🛗 🎼 🔹 🕾 🖓 💭   💭 🔛                                                                   |
| Display Vendor: Ini                                                                                                    | itial Screen                                                                                      |
|                                                                                                    |                                                                                                   |
| Vendor                                                                                                    | 701598 🔲 นาย วัชระ                                                                                |
| Company Code<br>Purch, Organization                                                                                                    | 1000 มหาวิทยาลัยมหิดล                                                                             |
| General data  Address  Control  Payment transactions  Company code data  Accounting info  Payment transactions  Correspondence  Withholding tax  Purchasing organization data Purchasing data Partner functions                                                                                                    | เมื่อคลิ๊กเลือกข้อมูลที่ต้องการให้<br>ระบบแสดงแล้ว จากหั้นกดปุ่ม Enter<br>เพื่อเข้าสู่หน้าจอถัดไป |

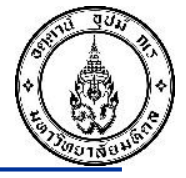

### 7. ระบบแสดงหน้าจอรายละเอียดของเจ้าหนี้ตามตัวอย่างด้านล่าง

| - venuon Eun Goto Extra                    | <u>i</u> s En <u>v</u> ironment System <u>H</u> elp |
|--------------------------------------------|-----------------------------------------------------|
| » 👻                                        | 드   😪 😪   🏯 🛗 👘 1 🏝 🏝 💭   💭 🗔   🚱 💻                 |
| <ul> <li>Display Vende</li> <li></li></ul> | or: Address                                         |
| Vendor 701598                              |                                                     |
| Name                                       |                                                     |
| Title                                      | ▼                                                   |
| Name                                       | นาย วัชระ                                           |
|                                            | งามจัตรเจริญ                                        |
| Search Terms                               |                                                     |
| Search term 1/2                            | วัชระ                                               |
| Chroat Address                             |                                                     |
| Street Address                             | 45/400 mi F                                         |
| Street 2                                   | 40/400 หมู 5                                        |
| Street 5                                   | อ เสมอา เงา รมอง สงหรณหน้า                          |
| Postal Code/City                           | 11110 ตำบอบวงครัด                                   |
|                                            | TH Thailand                                         |
| Time zone                                  | UTC+7                                               |
|                                            |                                                     |
| Communication                              |                                                     |
| Language                                   | English   Cher communication                        |
| Telephone                                  | Extension 📑                                         |
| Mobile Phone                               | 089-6865148                                         |
| Fax                                        | Extension 📑                                         |
| E-Mail                                     | watchara03@hotmail.com                              |
| Comm. Method                               | ▼                                                   |
| Data line                                  |                                                     |

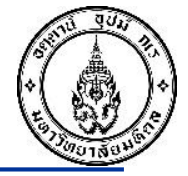

#### 7. หากต้องการเรียกดูรายละเอียดต่างๆของรหัสเจ้าหนี้ให้กดปุ่ม Enter

| Ve <u>n</u> dor <u>E</u> dit <u>C</u> | oto Extr <u>a</u> s En <u>v</u> ironme | ent S <u>y</u> stem <u>H</u> elp |               |                 |  |
|---------------------------------------|----------------------------------------|----------------------------------|---------------|-----------------|--|
| Ø                                     | 🔽 🗶 🔚 🖉 😴                              |                                  | 🗈 I 💭 🗔 I 🕜 🖳 |                 |  |
| 💌 📔 Displa                            | y Vendor: Contro                       | /                                |               |                 |  |
| 🤣 🎝 📑 🚺 Tax c                         | ategories                              |                                  |               |                 |  |
| /endor                                | 701598                                 | [701598 🔲 นาย วัชระ              |               | ตำบลบางคูรัด    |  |
| Account control                       |                                        |                                  |               |                 |  |
| Customer                              |                                        |                                  |               |                 |  |
| Tay information                       |                                        |                                  |               |                 |  |
|                                       | 2102101262400                          | <b>T</b>                         |               |                 |  |
| Tax Number 1                          | 3102101262499                          | Tax number type                  |               |                 |  |
| Tax Number 2                          |                                        | Tax type                         |               |                 |  |
| Tax Number 3                          |                                        | T h                              |               |                 |  |
| Tax Number 4                          |                                        |                                  |               |                 |  |
|                                       |                                        | Soc. Ins. Code                   | 2102101262400 | Soc.insurance   |  |
| Don's Nome                            |                                        | Type of Pusines                  | 3102101202499 | Other           |  |
| Rep's Name                            |                                        | Type of Busines                  |               |                 |  |
|                                       |                                        | Type of Industr                  |               |                 |  |
| Reference data                        |                                        |                                  |               |                 |  |
| Cred.info no.                         |                                        | Last ext.review                  |               |                 |  |
| SCAC                                  |                                        | Car.freight grp                  |               | ServAgntProcGrp |  |
| Transport.zone                        |                                        |                                  |               | Stat.gr.tra.ser |  |
| POD-relevant                          |                                        |                                  |               |                 |  |
| External manuf                        |                                        |                                  |               |                 |  |

### ตัวอย่าง การตรวจสอบไม่พบข้อมูลเจ้าหนี้ในระบบ MUERP

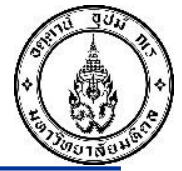

#### เข้า T-Code XK03 ระบุชื่อเจ้าหนี้แล้วไม่พบข้อมูลในระบบ MUERP ระบบจะแสดงข้อความ "No values for this selection"

| ☞ Vendor Edit Goto Extras    | Environment System Help                                 |
|------------------------------|---------------------------------------------------------|
| Display Vendor: Initia       |                                                         |
| R R                          |                                                         |
| Vendor                       | E 🖙 Vendor Account Number (1)                           |
| Company Code                 | T: Vendors by Tax Information Y: Vendors by Address Att |
| Purch. Organization          | Tax Number 1                                            |
| General data                 |                                                         |
| ✓ Address                    | Tax Number 2                                            |
| Control                      | Tax Number 3                                            |
| Payment transactions         | Tax Number 4                                            |
| Contact Persons              | VAT Pagistration No                                     |
| Company code data            |                                                         |
| ✓ Accounting info            | Country                                                 |
| Payment transactions         | Name 😰 *บูกัต*                                          |
| Correspondence               | Name 2                                                  |
| Withholding tax              | Vendor                                                  |
| Purchasing organization data |                                                         |
| Purchasing data              |                                                         |
| Partner functions            | Maximum No. of Hits                                     |
|                              |                                                         |
|                              |                                                         |
|                              |                                                         |
|                              |                                                         |
|                              | ไม่มีข้อมูลหลักเจ้าหนี้ในระบบให้                        |
|                              | อ้าเบินการกรากแผนขอรับตาสร้าง                           |
|                              |                                                         |
|                              | ข้อมูลหลักเจ้าหนึ่                                      |
| No values for this selection |                                                         |
| _                            |                                                         |

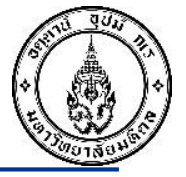

# Thank you